# **BAB III**

# PELAKSANAAN KERJA MAGANG

### 3.1 Kedudukan dan Koordinasi

# 3.1.1 Struktur Kedudukan dan Koordinasi

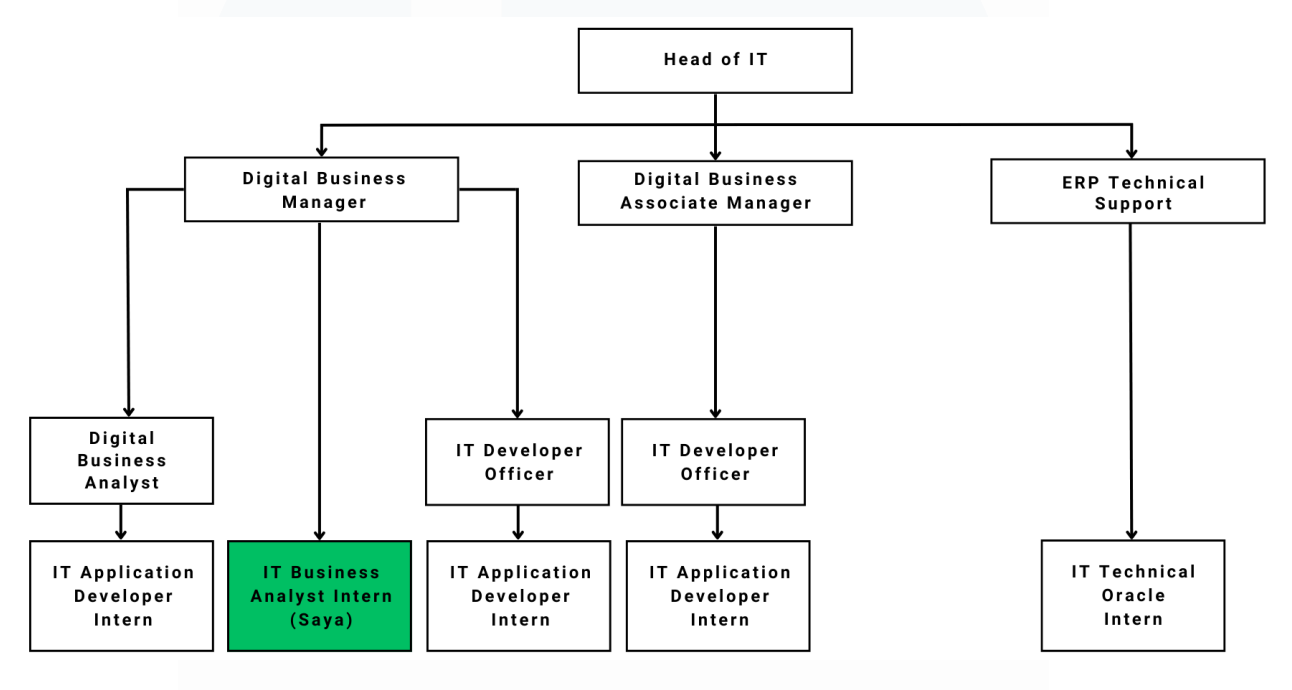

### Gambar 3.1 Struktur Kedudukan Mahasiswa

Selama mengikuti program magang di Kalbe Consumer Health sebagai *IT Business Analyst Intern*, mahasiswa ditempatkan di bawah pengawasan *Digital Business Manager*, Bapak Roberto Fernando Siahaan, yang juga bertindak sebagai mentor mahasiswa sepanjang program magang ini. Mahasiswa bekerja di dalam departemen *SFL Digital Transformation*, berfokus pada berbagai proyek transformasi digital yang bertujuan untuk meningkatkan efisiensi operasional dan pengelolaan sistem yang ada di perusahaan. Dalam peran ini, mahasiswa berkolaborasi dengan *IT Application Developer Intern* untuk menganalisis kebutuhan bisnis, merancang solusi sistem, dan memastikan bahwa fitur-fitur yang dikembangkan dapat terintegrasi dengan baik dalam platform yang ada. Gambar 3.1 menjelaskan struktur kedudukan dan koordinasi tempat mahasiswa magang di Kalbe

Consumer Health, di mana mahasiswa berkoordinasi dengan berbagai pihak, termasuk *IT Application Developer Intern*. Setiap divisi *intern* lainnya, seperti *IT Application Developer Intern* dan *IT Technical Oracle Intern*, juga memiliki mentor yang memberikan arahan sesuai dengan bidang dan tugas masingmasing.

### 3.1.2 Alur Kerja

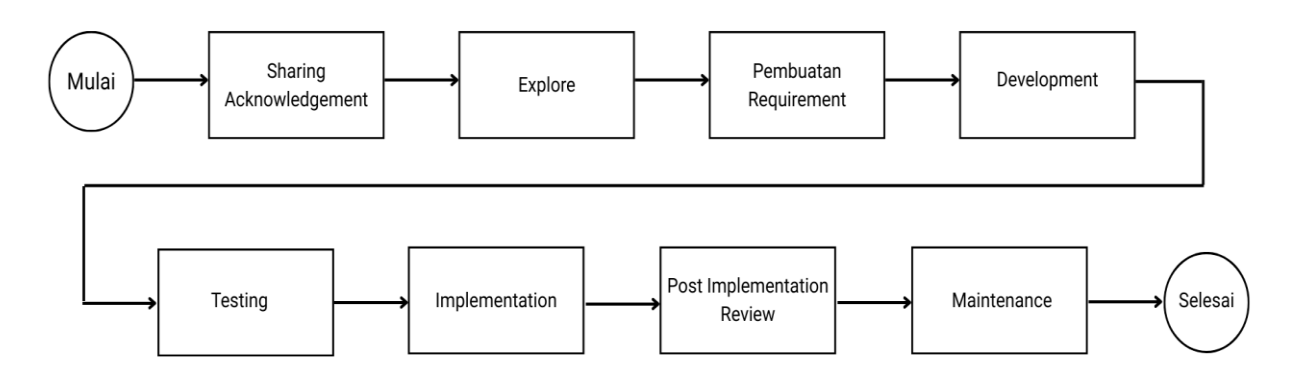

# Gambar 3.2 Alur Kerja Business Analyst Intern

Selama menjalani program magang sebagai *Business Analyst Intern* di Kalbe Consumer Health, mahasiswa berperan aktif dalam seluruh tahapan proyek pengembangan Innovation Platform for KCH Innovation Awards. Platform ini dikembangkan untuk mendigitalisasi proses pengajuan, peninjauan, penjurian, dan evaluasi ide-ide inovatif dari karyawan, yang sebelumnya dilakukan secara manual. Mahasiswa terlibat mulai dari tahap awal hingga sistem selesai dikembangkan dan digunakan secara resmi oleh pengguna internal Kalbe. Seluruh proses pengembangan mengikuti pendekatan *Software Development Life Cycle* (SDLC) berbasis model *Waterfall*, yang dijalankan secara terstruktur dan bertahap. Gambar 3.2 menggambarkan diagram alur kerja serta tahapan yang dilakukan mahasiswa selama magang, terdiri dari *sharing acknowledgement*, *explore*, pembuatan *requirement*, *development*, *testing* dan *post implementation review*. Berikut adalah penjelasan dari setiap tahap alur kerja mahasiswa:

Pengembangan Prototype Website Pengelolaan Inovasi Di PT Saka Farma Laboratories (Kalbe Consumer Health), RR Maria Gisella PCP, Universitas Multimedia Nusantara

# 1. Sharing acknowledgement

Sharing acknowledgement merupakan fase awal dalam proses pengembangan proyek. Dalam tahap ini, mahasiswa menerima pengarahan langsung dari mentor dan tim proyek mengenai latar belakang, tujuan, serta urgensi pengembangan Innovation Platform. Mahasiswa diperkenalkan dengan sistem yang sedang dirancang dan diberikan akses terhadap dokumen User Requirement Specification (URS) resmi, yang memuat kebutuhan bisnis dan teknis dari sistem. Dokumen ini menjadi acuan utama mahasiswa dalam memahami lingkup pengembangan, peran masingmasing user, serta alur proses yang akan didigitalisasi. Pada fase ini, mahasiswa mulai memahami pentingnya platform ini dalam mendukung budaya inovasi di Kalbe Consumer Health dan bagaimana sistem ini akan menjadi tulang punggung dalam pengelolaan kompetisi ide antar karyawan.

### 2. Explore

Setelah memahami konteks proyek, mahasiswa memasuki tahap *explore*, yaitu fase eksplorasi kebutuhan dan proses bisnis secara lebih mendalam. Mahasiswa melakukan komunikasi dan koordinasi langsung dengan *Project Leader* dan beberapa perwakilan pengguna dari berbagai unit yang terlibat dalam proses inovasi, seperti divisi *distribution development*, divisi *Governance*, *Risk & Compliance*, divisi *Human Capital* dan beberapa divisi lainnya serta mentor. Dalam fase ini, mahasiswa berpartisipasi aktif dalam sejumlah meeting internal untuk menggali informasi mengenai alur *submission* ide, kriteria penjurian, peran panitia, serta dinamika yang terjadi pada proses manual sebelumnya. Informasi-informasi ini kemudian dianalisis oleh mahasiswa untuk merumuskan kebutuhan yang lebih spesifik terhadap sistem yang akan dikembangkan.

### 3. Pembuatan requirement

Pada tahap ini, mahasiswa menyusun dokumen kebutuhan sistem yang mencakup alur proses berdasarkan peran user seperti peserta, juri, mentor, dan panitia. Mahasiswa membuat *flowchart* untuk memvisualisasikan tahapan kompetisi inovasi, mulai dari pengajuan ide hingga penilaian akhir. Selain itu, mahasiswa merancang *Entity Relationship Diagram* (ERD) sebagai representasi hubungan antar data dalam sistem, serta membuat rancangan *User Interface* (UI) untuk berbagai fitur utama dalam platform, seperti *form submission*, halaman peserta, halaman panitia, halaman juri dan mentor, dashboard inovasi, fitur komentar/*coaching*, dan lainnya. Semua dokumen dan rancangan ini digunakan sebagai acuan oleh tim *Application Developer* dalam proses pengembangan sistem.

Setelah dokumen *requirement* selesai disusun, mahasiswa melakukan review bersama mentor untuk memastikan bahwa semua kebutuhan telah teridentifikasi dengan benar dan lengkap. Pada sesi review ini, mentor memberikan masukan dan koreksi jika terdapat bagian yang kurang tepat atau belum sesuai dengan kebutuhan bisnis. Mahasiswa akan melakukan revisi berdasarkan masukan dari mentor hingga dokumen *requirement* tersebut mendapat persetujuan akhir.

Selain melakukan review bersama mentor, mahasiswa juga melakukan validasi dengan *Project Leader* untuk memastikan bahwa dokumen yang dibuat sudah sesuai dengan visi proyek dan ekspektasi pengguna. Jika *Project Leader* memberikan masukan tambahan atau menemukan adanya ketidaksesuaian, mahasiswa akan kembali melakukan revisi agar dokumen benar-benar mencerminkan kebutuhan proyek.

Dalam proses penyusunan dan validasi dokumen *requirement*, mahasiswa juga mengikuti *weekly meeting* dengan tim proyek. Pada pertemuan mingguan ini, mahasiswa bertugas untuk memaparkan hasil *requirement* yang telah dibuat, menyampaikan progres, dan mendiskusikan

Pengembangan Prototype Website Pengelolaan Inovasi Di PT Saka Farma Laboratories (Kalbe Consumer Health), RR Maria Gisella PCP, Universitas Multimedia Nusantara

umpan balik yang diterima. Jika ada pembaruan atau perubahan yang disepakati selama meeting, mahasiswa akan segera melakukan penyesuaian pada dokumen *requirement*.

Selain itu, mahasiswa juga secara rutin berdiskusi dengan tim *Application Developer*, baik dari sisi *front-end* maupun *back-end*, untuk memastikan bahwa *requirement* yang disusun dapat diimplementasikan secara teknis. Diskusi ini penting agar tidak terjadi gap antara desain fungsional dan implementasi teknis. Mahasiswa memastikan bahwa semua fitur dapat dikembangkan sesuai dengan rancangan, baik dari sisi antarmuka pengguna *(front-end)* maupun dari sisi pengolahan data dan logika bisnis *(back-end)*.

### 4. Development

Proyek kemudian masuk ke tahap *Development*. Pada tahap ini, sistem mulai dikembangkan oleh tim *Application Developer*. Mahasiswa berperan sebagai penghubung antara tim developer dan user/*stakeholder*, memastikan bahwa fitur-fitur yang dikembangkan sesuai dengan kebutuhan yang telah dirumuskan dalam dokumen *requirement*. Selama proses ini, mahasiswa secara rutin berdiskusi dengan developer untuk memberikan klarifikasi atas alur bisnis dan logika sistem, serta melakukan validasi awal terhadap hasil pengembangan. Mahasiswa juga melakukan review terhadap fungsi-fungsi dasar, memastikan bahwa setiap fitur memenuhi kriteria fungsional dan siap untuk diuji lebih lanjut.

Dalam proses pengembangan ini, Kalbe Consumer Health menerapkan dua environment utama, yaitu *Development* (Dev) dan *Production* (Prod):

 Development (Dev): Pada tahap ini, aplikasi dikembangkan dan diuji oleh tim internal. Environment ini memungkinkan tim melakukan testing secara internal sebelum aplikasi dirilis untuk penggunaan lebih luas. Akses pada environment Dev dibatasi hanya

Pengembangan Prototype Website Pengelolaan Inovasi Di PT Saka Farma Laboratories (Kalbe Consumer Health), RR Maria Gisella PCP, Universitas Multimedia Nusantara

untuk pihak tertentu yang berperan dalam pengembangan dan pengujian (semacam beta testing).

 Production (Prod): Setelah tahap pengembangan selesai dan aplikasi dinyatakan stabil, aplikasi akan dipindahkan ke environment production. Di tahap ini, aplikasi siap digunakan oleh seluruh pengguna secara resmi.

### 5. Testing

Setelah pengembangan selesai, mahasiswa menjalani fase *Testing*. Pada tahap ini, mahasiswa melakukan manual *testing* dengan menjalankan simulasi alur kerja dari sudut pandang setiap role dalam sistem, untuk memastikan bahwa seluruh fitur berjalan sebagaimana mestinya. Pada tahap ini, pengujian dilakukan pada *environment Development* (Dev) untuk memastikan semua fitur dan perbaikan bug telah diuji secara menyeluruh sebelum di-deploy ke *environment Production* (Prod). Setelah semua pengujian selesai dan hasilnya sesuai dengan ekspektasi, aplikasi akan di-deploy ke *Production* (Prod) agar dapat digunakan oleh seluruh pengguna internal Kalbe Consumer Health.

Pada saat *testing*, mahasiswa melakukannya secara detail sesuai dengan sudut pandang (*Point of View/POV*) dari setiap peran pengguna. Hal ini mencakup:

• *POV* Peserta: Pada saat melakukan testing dari perspektif peserta, mahasiswa memastikan bahwa seluruh fitur utama yang digunakan oleh peserta dalam Innovation Platform dapat berjalan dengan baik. Pertama, mahasiswa melakukan pengujian pada proses login untuk memastikan peserta dapat mengakses platform dengan kredensial yang benar, serta menguji fitur *Forgot Password* untuk membantu peserta yang mengalami kesulitan masuk. Selanjutnya, mahasiswa menguji proses pendaftaran ide inovasi melalui menu "*Submit Your Idea*". Mahasiswa memastikan bahwa peserta dapat mengisi *Form*  *Group* dengan data yang benar, baik saat menggunakan grup sebelumnya maupun membuat grup baru. Kemudian, mahasiswa melanjutkan ke *Form Idea* untuk memastikan bahwa semua informasi seperti judul, deskripsi, tujuan, serta lampiran dapat diisi dan diunggah dengan benar. Setelah melakukan submit, mahasiswa mengecek apakah ide yang telah diajukan muncul di menu *My Group* dan *Registered Group* dengan status yang tepat. Selain itu, mahasiswa memastikan peserta dapat melihat status pengajuan ide setelah dilakukan seleksi, baik status lolos, tidak lolos, atau dalam revisi. Mahasiswa juga menguji fitur komentar dari mentor, memastikan peserta dapat melihat umpan balik dengan jelas dan melakukan revisi jika diperlukan. Terakhir, mahasiswa memastikan peserta dapat mengunggah ulang dokumen revisi dengan format yang sesuai.

POV Panitia: Saat melakukan testing dari perspektif panitia, mahasiswa memastikan bahwa seluruh fitur yang digunakan oleh panitia dalam Innovation Platform dapat berjalan dengan baik. Mahasiswa memulai dengan melakukan login menggunakan akun panitia melalui link resmi. Setelah berhasil masuk, mahasiswa memastikan bahwa halaman utama menampilkan dashboard admin dengan akses ke menu Master User, Master Program, dan Selection. Pertama, mahasiswa menguji fitur Master User untuk memastikan bahwa panitia dapat melihat daftar pengguna yang ada dan dapat melakukan perubahan role user dengan benar. Mahasiswa mencoba menggunakan fitur pencarian dan filter untuk menemukan pengguna tertentu dan memastikan bahwa fitur Add Role berfungsi dengan baik untuk mengubah peran pengguna, seperti menambahkan peran sebagai coach, judge, atau admin. Selanjutnya, mahasiswa menguji fitur Master Program. Pada tahap ini, mahasiswa memastikan bahwa panitia dapat membuat program baru dengan mengisi form

Pengembangan Prototype Website Pengelolaan Inovasi Di PT Saka Farma Laboratories (Kalbe Consumer Health), RR Maria Gisella PCP, Universitas Multimedia Nusantara

program seperti nama program, topik, deskripsi, tanggal mulai dan berakhir, serta mengunggah guidebook. Mahasiswa memastikan bahwa tombol Submit dapat diklik dan data berhasil disimpan serta tampil di daftar program. Mahasiswa juga menguji fitur Preview Program untuk memastikan bahwa tampilan program sesuai dengan pengaturan yang telah dibuat. Setelah program dibuat, mahasiswa melanjutkan pengujian pada tahap First Selection. Mahasiswa memastikan bahwa panitia dapat membuka menu First Selection, melihat daftar ide atau grup yang terdaftar, dan mengakses detail ide melalui tombol View Detail. Mahasiswa melakukan simulasi proses seleksi dengan mencoba tombol "Passed", "Not Passed", dan "Revise", serta memastikan bahwa alasan revisi dapat ditambahkan dengan benar ketika ada kekurangan pada proposal. Selain itu, mahasiswa juga menguji fitur pemilihan coach pada ide yang lolos tahap pertama, memastikan bahwa pemilihan coach dapat dilakukan dan disimpan dengan benar. Selanjutnya, mahasiswa menguji proses Final Selection untuk memastikan bahwa panitia dapat menilai ide yang telah melewati tahap mentoring. Mahasiswa memastikan bahwa panitia dapat membuka detail proposal dari menu Final Selection, memberikan status "Passed" atau "Not Passed", serta memasukkan alasan jika memilih "Not Passed". Setelah dinyatakan lolos final, mahasiswa menguji fitur Scoring, memastikan bahwa panitia dapat memberikan peringkat juara 1, 2, dan 3 melalui tabel skor yang ada.

• *POV* Mentor dan Juri: Pada saat melakukan testing dari perspektif juri dan mentor, mahasiswa memastikan bahwa seluruh fitur yang digunakan oleh kedua peran tersebut dalam Innovation Platform berjalan dengan baik. Mahasiswa memulai dengan melakukan login sebagai juri dan mentor menggunakan akun yang sesuai. Setelah berhasil masuk, mahasiswa menguji apakah juri dan mentor dapat

Pengembangan Prototype Website Pengelolaan Inovasi Di PT Saka Farma Laboratories (Kalbe Consumer Health), RR Maria Gisella PCP, Universitas Multimedia Nusantara

mengakses menu My Group di halaman utama dan melihat daftar kelompok yang telah terdaftar. Sebagai mentor, mahasiswa memastikan bahwa mentor dapat melihat daftar kelompok pada dashboard My Group dan melakukan review proposal. Mahasiswa melakukan pengujian terhadap fitur Download Proposal untuk memastikan bahwa file PPT atau dokumen lain dapat diunduh dengan lancar. Selanjutnya, mahasiswa menguji fitur Feedback dan Revisi dengan mencoba memberikan komentar serta meminta perbaikan proposal. Setelah itu, mahasiswa memastikan bahwa mentor dapat mengirimkan umpan balik dengan mengklik tombol "Submit". Jika proposal sudah memenuhi standar, mahasiswa memastikan bahwa mentor dapat melakukan approval proposal dengan mengklik tombol "Approve", dan memastikan status proposal berubah menjadi "Approved". Selanjutnya, mahasiswa beralih ke peran juri dan menguji fitur penilaian. Mahasiswa memastikan bahwa juri dapat melihat semua kelompok pada menu My Group dan mengakses form penilaian (scoring). Mahasiswa menguji apakah juri dapat membuka proposal, melihat seluruh isi dokumen, serta melakukan penilaian berdasarkan kriteria yang ditetapkan. Pada tahap ini, mahasiswa mencoba fitur "Save as Draft" untuk menyimpan nilai sementara, memastikan bahwa draft dapat diedit kembali sebelum di submit. Mahasiswa juga memastikan bahwa tombol "Submit" dapat digunakan ketika nilai dianggap final dan tidak dapat diubah lagi. Sebelum menekan tombol submit, mahasiswa memastikan bahwa muncul notifikasi konfirmasi sebagai langkah akhir sebelum mengirimkan skor secara permanen.

Setelah pengujian selesai, mahasiswa juga menyusun *bug report* yang berisi temuan selama proses pengujian dan mendiskusikannya bersama tim developer untuk diperbaiki sebelum implementasi penuh. Dengan melakukan testing secara menyeluruh dari berbagai sudut pandang

Pengembangan Prototype Website Pengelolaan Inovasi Di PT Saka Farma Laboratories (Kalbe Consumer Health), RR Maria Gisella PCP, Universitas Multimedia Nusantara

pengguna, diharapkan sistem dapat berfungsi optimal saat diterapkan di lingkungan kerja nyata.

# 6. Implementation

Setelah *Testing* selesai dan semua fitur diuji dengan baik, tahap Implementasi dimulai. Pada tahap ini, sistem yang telah berhasil diuji pada lingkungan *Development* (Dev) dipindahkan ke *Production* (Prod) untuk digunakan secara resmi oleh seluruh pengguna internal Kalbe Consumer Health. Proses Implementasi dilakukan dengan hati-hati untuk memastikan bahwa tidak ada masalah yang muncul saat sistem digunakan oleh pengguna nyata.

Sebelum penggunaan sistem secara penuh, sosialisasi meeting dilakukan sebagai bagian dari proses implementasi. Dalam sosialisasi meeting, mahasiswa memimpin sesi demo *role-based* di mana demonstrasi sistem dilakukan dari perspektif berbagai pengguna, seperti peserta, panitia, juri, dan mentor. Demonstrasi ini bertujuan untuk memberikan pelatihan awal kepada para *stakeholder* mengenai cara penggunaan platform, memastikan bahwa semua pengguna dapat berinteraksi dengan sistem sesuai dengan peran mereka. Mahasiswa juga menjelaskan secara rinci tata cara penggunaan Innovation Platform sesuai dengan *Point of View (POV)* masing-masing peran. Hal ini mencakup memastikan bahwa peserta dapat mengajukan ide inovasi, panitia dapat mengelola program dan seleksi, mentor dapat memberikan umpan balik, dan juri dapat memberikan penilaian dengan benar.

Setelah Implementasi, pemantauan awal dilakukan untuk memastikan bahwa sistem berjalan dengan lancar di lingkungan nyata. Jika ada masalah yang muncul, mahasiswa juga terlibat dalam proses *bug fixing* bersama tim pengembang untuk memastikan bahwa sistem dapat beroperasi dengan baik untuk semua pengguna.

Pengembangan Prototype Website Pengelolaan Inovasi Di PT Saka Farma Laboratories (Kalbe Consumer Health), RR Maria Gisella PCP, Universitas Multimedia Nusantara

### 7. Post implementation review

Setelah sistem berhasil diimplementasikan dan digunakan oleh karyawan Kalbe Consumer Health, tahapan *Post Implementation Review* dilakukan sebagai evaluasi untuk menilai kinerja sistem setelah digunakan di lingkungan nyata. Mahasiswa hadir dalam rapat evaluasi bersama mentor, *project leader*, dan tim pengembang untuk melakukan review performa sistem secara keseluruhan. Dalam sesi ini, dibahas mengenai efektivitas sistem dalam mendukung kegiatan inovasi, umpan balik dari pengguna awal, serta identifikasi masalah atau kendala yang muncul selama penggunaan sistem. Evaluasi ini penting untuk memastikan bahwa sistem sudah sesuai dengan harapan dan kebutuhan pengguna.

Selain itu, mahasiswa memberikan umpan balik mengenai proses pengembangan yang telah dilalui, termasuk tantangan teknis yang dihadapi, kendala dalam komunikasi tim, serta rekomendasi terhadap peningkatan *user experience*. Berdasarkan hasil evaluasi ini, keputusan diambil untuk melakukan perbaikan atau pengembangan lebih lanjut yang akan dilakukan di tahap berikutnya.

### 8. Maintenance

Setelah melewati tahap *Post Implementation Review*, sistem memasuki fase *Maintenance* yang bertujuan untuk menjaga kinerja sistem tetap optimal serta memastikan kemampuannya dalam menyesuaikan diri dengan kebutuhan pengguna dan berbagai perubahan yang mungkin terjadi.

*Maintenance* adalah proses berkelanjutan yang mencakup perbaikan *bug*, pembaruan fitur, dan penyesuaian sistem berdasarkan *feedback* pengguna setelah implementasi awal. Mahasiswa berperan dalam mengidentifikasi masalah yang ditemukan oleh pengguna, mendokumentasikan temuan-temuan tersebut dalam *bug report*, dan bekerja bersama tim pengembang untuk memperbaiki masalah yang muncul.

Pengembangan Prototype Website Pengelolaan Inovasi Di PT Saka Farma Laboratories (Kalbe Consumer Health), RR Maria Gisella PCP, Universitas Multimedia Nusantara

Selain itu, *Maintenance* juga melibatkan pembaruan dan peningkatan sistem sesuai dengan kebutuhan bisnis yang berkembang. Mahasiswa turut memperbaiki *user guide book* dan dokumentasi lain untuk mencakup perubahan atau penambahan fitur baru yang diterapkan pada platform. Mahasiswa juga melakukan proses pendaftaran pengguna sesuai dengan peran mereka (peserta, juri, panitia, dan mentor) juga menjadi bagian dari kegiatan *maintenance* untuk memastikan bahwa setiap pengguna memiliki hak akses yang tepat dan sesuai dengan fungsinya dalam sistem. Dengan melakukan pemeliharaan secara rutin, sistem dapat tetap berjalan dengan optimal, memberikan pengalaman pengguna yang baik, serta memenuhi ekspektasi pengguna dalam jangka panjang.

### **3.2 Tugas yang Dilakukan**

Sebagai *Business Analyst Intern* di Kalbe Consumer Health, mahasiswa terlibat dalam pengembangan Innovation Platform untuk menggantikan sistem pengelolaan ide inovatif yang sebelumnya dilakukan secara manual. Tujuan utama mahasiswa adalah untuk membantu meningkatkan efisiensi dalam proses pengajuan, peninjauan, dan evaluasi ide yang diajukan oleh karyawan. Tugas mahasiswa dimulai dengan memahami latar belakang proyek dan mempelajari *User Requirement Specification* (URS) untuk mendalami kebutuhan bisnis dan teknis yang harus dipenuhi oleh sistem yang dikembangkan. Mahasiswa bekerja sama dengan tim pengembang untuk merancang dan membuat *flowchart, Entity Relationship Diagram* (ERD), serta desain *User Interface* (UI) untuk memastikan sistem yang akan dibangun sesuai dengan kebutuhan perusahaan.

Selama magang, mahasiswa juga terlibat dalam seluruh siklus pengembangan sistem yang mengikuti model *Waterfall Framework* dari *Software Development Life Cycle* (SDLC). Mahasiswa berperan aktif dalam pembuatan dokumen requirement, yang mencakup pemetaan alur proses, perancangan sistem, dan validasi desain antar tim. Setelah itu, mahasiswa berkoordinasi dengan pengembang untuk memastikan implementasi fitur-fitur yang diperlukan dapat berjalan dengan lancar. Pada fase pengujian, mahasiswa melakukan manual testing untuk

26

memastikan sistem dapat berjalan sesuai dengan harapan dari berbagai perspektif pengguna, seperti peserta, panitia, juri, dan mentor. Selain itu, mahasiswa menyusun *bug report* untuk mendokumentasikan masalah yang ditemukan dan mendiskusikan solusinya bersama tim pengembang. Terakhir, mahasiswa memimpin sesi sosialisasi meeting, di mana mahasiswa mendemonstrasikan sistem untuk memastikan pengguna internal dapat mengoperasikan platform dengan efisien. Sebagai bagian dari penutupan proyek, mahasiswa juga berpartisipasi dalam Post-Implementation Review untuk mengevaluasi performa sistem dan memberikan rekomendasi untuk pengembangan lebih lanjut. Selama magang, mahasiswa tidak hanya mengasah kemampuan teknis, seperti dalam pembuatan flowchart, ERD, dan UI, tetapi juga keterampilan komunikasi dan kolaborasi dalam bekerja dengan berbagai divisi untuk memastikan pengembangan sistem yang efektif dan efisien.

Dalam menjalankan seluruh tugas tersebut, mahasiswa juga menggunakan berbagai *tools* pendukung yang sangat membantu dalam proses pengembangan sistem. Beberapa *tools* yang digunakan dalam mengerjakan *project* adalah:

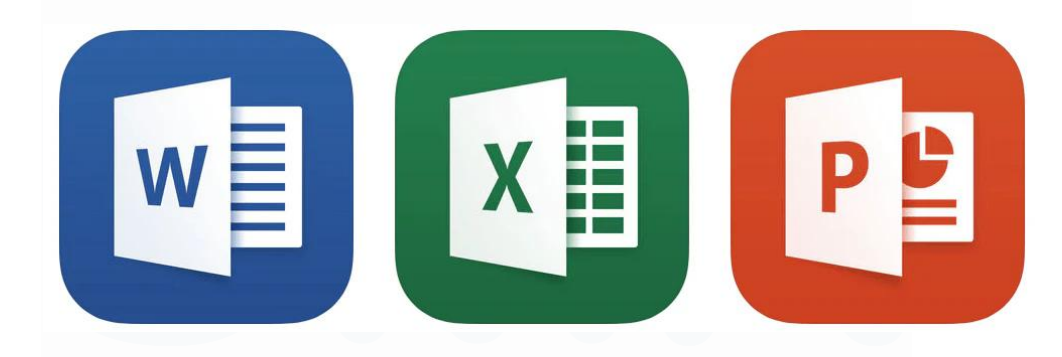

### A. Microsoft Office

### Gambar 3.3 Logo Microsoft Word, Excel, dan Powerpoint

Microsoft Office merupakan paket aplikasi perkantoran yang terdiri dari berbagai program seperti Word, Excel, dan PowerPoint, yang banyak digunakan untuk keperluan pengolahan dokumen, data, serta presentasi. Dalam menjalankan tugas magang, mahasiswa memanfaatkan Microsoft Office sebagai salah satu tools utama yang mendukung berbagai aktivitas administrasi dan dokumentasi dalam proses pengembangan sistem Innovation Platform, seperti yang terlihat pada gambar 3.3. Microsoft Word digunakan untuk mempelajari dan mendokumentasikan *User Requirement Specification* (URS), serta mencatat *Minutes of Meeting* (MOM) saat rapat koordinasi dengan tim dan stakeholder terkait. Selain itu, mahasiswa juga menggunakan Word untuk menyusun guidebook sebagai panduan penggunaan sistem bagi para pengguna platform. Microsoft Excel dimanfaatkan untuk mencatat dan mengelola *bug report* yang ditemukan selama tahap pengujian sistem, sehingga memudahkan proses pelacakan dan perbaikan oleh tim developer. Selain itu, Excel juga digunakan untuk menginput data pengguna dan melakukan pendaftaran secara sistematis pada platform Innovation Awards. Sementara itu, Microsoft PowerPoint digunakan untuk menyusun materi presentasi yang digunakan dalam rapat, sesi demo sistem, dan kegiatan sosialisasi kepada seluruh pengguna dan *stakeholder*, guna memastikan pemahaman dan kesiapan penggunaan platform secara menyeluruh.

### **B.** Draw.Io

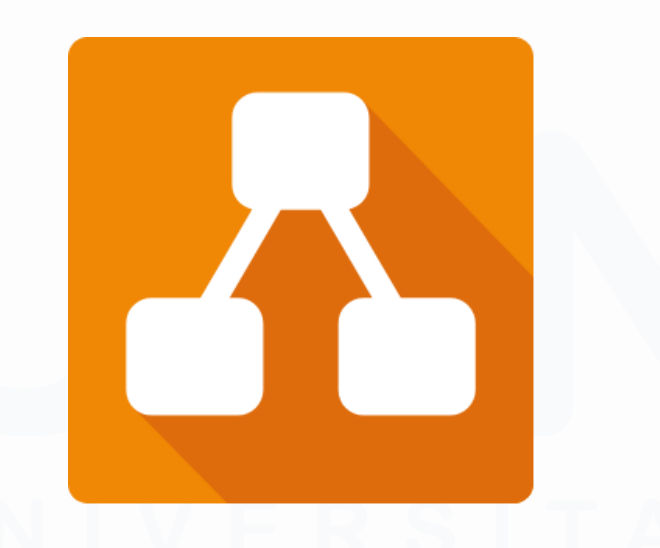

### Gambar 3.4 Logo Draw.io

Draw.io merupakan aplikasi berbasis web yang digunakan untuk menyusun berbagai jenis diagram secara visual, seperti *flowchart*, diagram alir, *Entity Relationship Diagram* (ERD), dan lain sebagainya, dengan tampilan logo aplikasinya ditunjukkan pada gambar 3.4. Aplikasi ini sangat membantu 28

dalam memetakan proses bisnis dan desain sistem secara sistematis dan mudah dipahami. Dalam menjalankan tugas magang, mahasiswa menggunakan Draw.io sebagai *tools* utama untuk menggambarkan *flowchart* yang memetakan alur kerja Innovation Platform secara keseluruhan dan per peran (participant, committee, mentor, judge). Selain itu, mahasiswa juga memanfaatkan Draw.io untuk membuat *Entity Relationship Diagram* (ERD) yang merepresentasikan hubungan antar entitas dalam database sistem. Dengan bantuan Draw.io, mahasiswa dapat merancang diagram yang jelas dan terstruktur, sehingga memudahkan tim pengembang dan *stakeholder* dalam memahami rancangan sistem serta proses bisnis yang akan diimplementasikan.

### C. Microsoft 365

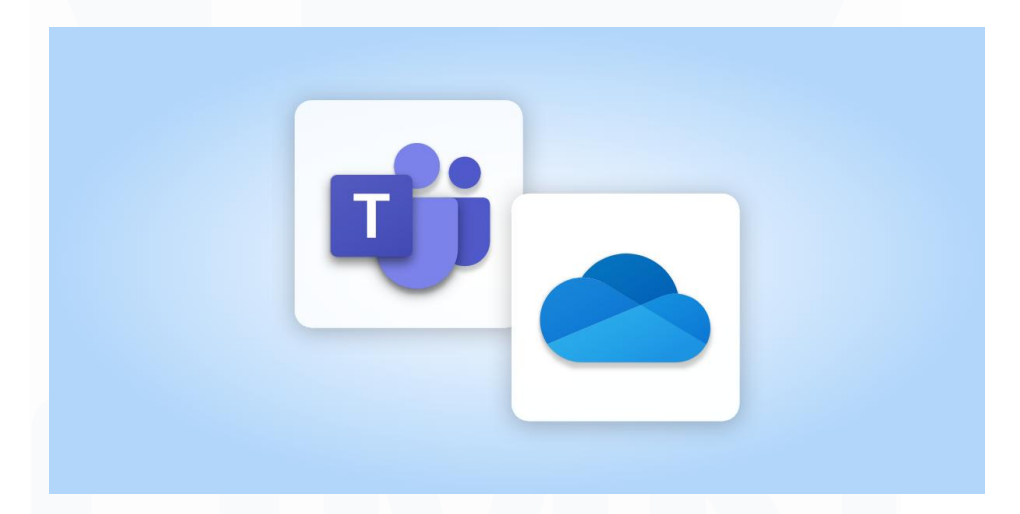

### Gambar 3.5 Logo Microsoft 365

Microsoft 365 merupakan layanan berbasis cloud yang menyediakan berbagai aplikasi produktivitas dan kolaborasi, termasuk Microsoft Teams dan OneDrive, gambar 3.5 menunjukkan logo dua aplikasi tersebut. Selama masa magang, mahasiswa menggunakan Microsoft Teams sebagai platform utama untuk mengikuti pelatihan *Enterprise Architecture* (EA) yang diselenggarakan oleh perusahaan. Melalui Teams, mahasiswa dapat berinteraksi langsung dengan instruktur dan peserta lain secara virtual dalam sesi *training* yang berlangsung selama tiga hari.

| R KALBE                                                           | (Carrier                           | OneDrive                                                                                                    |                                 |                              |                                                             |                                                                                           |                                              |                       |            | ජ                | ? |
|-------------------------------------------------------------------|------------------------------------|----------------------------------------------------------------------------------------------------|---------------------------------|------------------------------|-------------------------------------------------------------|-------------------------------------------------------------------------------------------|----------------------------------------------|-----------------------|------------|------------------|---|
| + 1                                                               | New ~                              | ↑ Upload 🖌 🛓 Download                                                                                                    |                                 |                              |                                                             |                                                                                           |                                              | ↓ <sup>p</sup> Sort ∨ | ≡ •        | 🗈 Details        |   |
| Theod                                                             | dorus                              | Arry Wibowo 💈 Attachments 💈 Do                                                                                                    | okumentasi GEAR                 | > EA > Proje                 | ct EA Kalbe 👌 Tra                                           | aining Pengguna                                                                           | aan Sparx Batch 2 🛞                          |                       |            |                  |   |
|                                                                   | C                                  | Name ~                                                                                                    | Modifie ↓ ~                     | Modified By ~                | File size ~                                                 | Sharing ~                                                                                 | Activity                                     |                       |            |                  |   |
|                                                                   | ►                                  | [Training] - Penggunaan Sparx Enterprise                                                                                                    |                                 | Helen Angelica               | 447 MB                                                      | 88 Shared                                                                                 |                                              |                       |            |                  |   |
|                                                                   | ►                                  | [Training] - Penggunaan Sparx Enterprise                                                                                                    |                                 | Helen Angelica               | 583 MB                                                      | 89 Shared                                                                                 |                                              |                       |            |                  |   |
|                                                                   | ►                                  | [Training] - Penggunaan Sparx Enterprise                                                                                                    |                                 | Helen Angelica               | 601 MB                                                      | 89 Shared                                                                                 |                                              |                       |            |                  |   |
|                                                                   |                                    |                                                                                                    |                                 |                              |                                                             |                                                                                           |                                              |                       |            |                  |   |
|                                                                   |                                    |                                                                                                    |                                 |                              |                                                             |                                                                                           |                                              |                       |            |                  |   |
|                                                                   |                                    |                                                                                                    |                                 |                              |                                                             |                                                                                           |                                              |                       |            |                  |   |
| KA                                                                | LBE<br>mer Heal                    | OneDrive                                                                                                    |                                 |                              |                                                             |                                                                                           |                                              |                       |            | පි               | ? |
| ∛КА<br>Сопи<br>+ 1                                                | LBE<br>mer Heat                    | OneDrive<br>↑ Upload ~ 🛓 Download                                                                                                    |                                 |                              |                                                             |                                                                                           |                                              | J <sup>#</sup> Sort ∨ | <b>≓</b> ~ | ළු<br>E) Details | ? |
| <sup>2</sup> КА<br>(солы)<br>(+ 1                                 | LBE<br>mer Heat<br>New ~           | OneDrive<br>↑ Upload ∽ ↓ Download<br>Br Ginting > KCH Innovation > Do                                                                            | okumentasi Inno                 | camp 2025 😤                  |                                                             |                                                                                           |                                              | J <sup>#</sup> Sort ¥ | ≞ *        | ළ<br>ED Details  | ? |
| орона<br>Соллан<br>Соллан<br>Соллан<br>Соллан<br>Соллан<br>Соллан | LBE<br>mer Heat                    | OneDrive<br>↑ Upload ← ± Download<br>Br Ginting > KCH Innovation > Do<br>Name ? ~                                                                | okumentasi Inno<br>Modified⊙ ∽  | camp 2025 &                  | File size  ×                                                | Sharing ~                                                                                 | Activity                                     | J <sup>#</sup> Sort Υ | <b>≓</b> * | &<br>€ Details   | ? |
| <b>ё ка</b><br>(+ 1<br>Ом                                         | LBE<br>mer Heat<br>New ~<br>Ionica | OneDrive<br>↑ Upload × ± Download<br>Br Ginting > KCH Innovation > De<br>Name ↑ ×<br>FOTO                                                        | okumentasi Inno<br>Modified⊙ ~  | camp 2025 🛞<br>Modified By 👻 | File size ~<br>164 items                                    | Sharing ~<br>& Shared                                                                     | Activity                                     | Ļ <sup>p</sup> Sort ∀ | = ∗        | පී<br>ED Details | ? |
|                                                                   | New V<br>Nonica                    | n OneDrive<br>↑ Upload ~ ± Download<br>Br Ginting > KCH Innovation > Do<br>Name ? ~<br>FOTO<br>Kamera                                            | okumentasi Inno<br>Modified⊙ ~  | camp 2025 🛞<br>Modified By ~ | File size ~<br>164 items<br>3 items                         | Sharing ~<br>왕 Shared<br>왕 Shared                                                         | Activity                                     | J‴ Sort ¥             | = *        | පි<br>Details    | ? |
|                                                                   | LBE<br>mer Heat<br>Ionica          | OneDrive<br>T Upload × ± Download<br>Br Ginting > KCH Innovation > De<br>Name ? ~<br>FOTO<br>Kamera<br>VIDEO                                     | okumentasi Inno<br>Modified⊙ ~  | camp 2025 🛞<br>Modified By ~ | File size ~<br>164 items<br>3 items<br>19 items             | Sharing ~       28 Shared       28 Shared       28 Shared                                 | Activity                                     | J <sup>p</sup> Sort ♥ |            | ළ<br>Details     | ? |
|                                                                   | LBE<br>New Y<br>donica             | OneDrive<br>↑ Upload × ± Download<br>Br Ginting > KCH Innovation > Do<br>Name ↑ ↓<br>FOTO<br>Kamera<br>UDEO<br>Video Maria                       | okumentasi Inno<br>Modified⊙ ∽  | camp 2025 😹<br>Modified By ~ | File size ~<br>164 items<br>3 items<br>19 items<br>40 items | Sharing ~<br>28 Shared<br>28 Shared<br>28 Shared<br>28 Shared<br>28 Shared                | Activity                                     | JF Sort Υ             | = *        | 8<br>Details     | ? |
|                                                                   | LBE<br>Meer Feed<br>tonica         | OneDrive       ↑ Upload × ± Download       Br Ginting > KCH Innovation > Do       Name ? ~       FOTO       Kamera       VIDEO       Video María | okumentasi Inno<br>Modified ⊙ ~ | camp 2025 🛞<br>Modified By ~ | File size ~<br>164 items<br>3 items<br>19 items<br>40 items | Sharing ~       Øs Shared       Øs Shared       Øs Shared       Øs Shared       Øs Shared | Activity  Monice Br Ginting shared this file | Į <sup>p</sup> Sort ♥ |            | E Details        | ? |

### Gambar 3.6 Penyimpanan File Pelatihan dan Dokumentasi di OneDrive

Selain itu, seperti yang dapat dilihat pada gambar 3.6, mahasiswa memanfaatkan OneDrive sebagai media penyimpanan cloud untuk menyimpan berbagai rekaman pelatihan EA, sehingga memudahkan mahasiswa untuk mengakses dan mempelajari ulang materi pelatihan kapan saja diperlukan. OneDrive juga digunakan untuk menyimpan dokumentasi berupa foto dan video kegiatan Innovation Awards, mengingat mahasiswa juga berperan aktif sebagai bagian dari panitia acara tersebut. Dengan menggunakan Microsoft 365, mahasiswa dapat menjalankan tugas magang secara lebih efektif dan terorganisir melalui kemudahan kolaborasi dan akses data secara *real-time*.

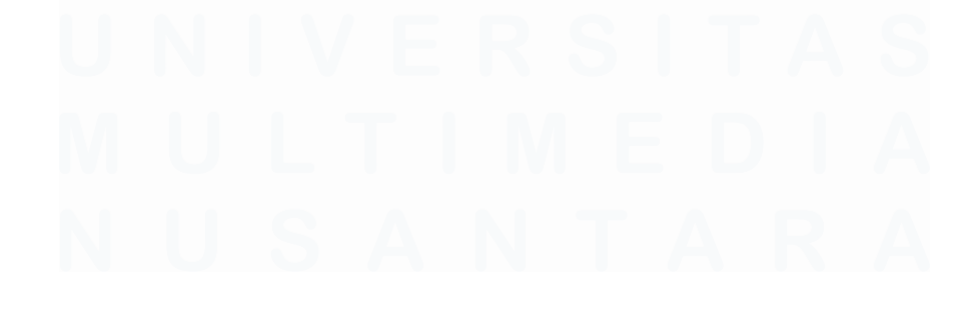

Pengembangan Prototype Website Pengelolaan Inovasi Di PT Saka Farma Laboratories (Kalbe Consumer Health), RR Maria Gisella PCP, Universitas Multimedia Nusantara

### **D.** Sparx Enterprise Architect

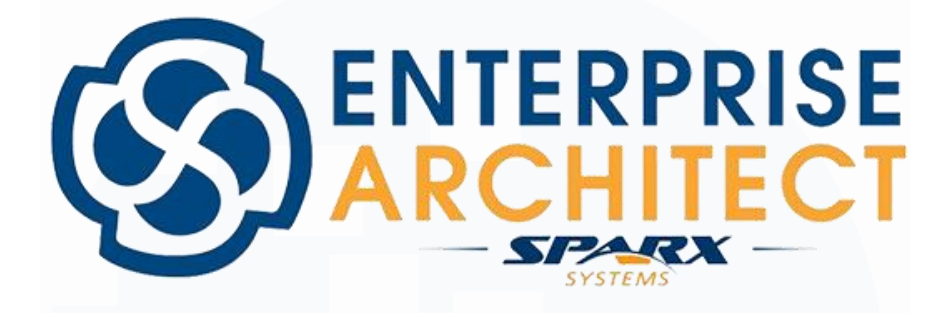

Gambar 3.7 Logo Sparx Enterprise Architect

Sparx Enterprise Architect adalah sebuah perangkat lunak modeling yang digunakan untuk membuat berbagai jenis diagram sistem, termasuk diagram BPMN (*Business Process Model and Notation*). Seperti yang terlihat pada gambar 3.7, perangkat lunak ini sangat membantu dalam memvisualisasikan proses bisnis secara terstruktur dan detail, sehingga memudahkan dalam analisis dan perancangan sistem informasi. Dalam pelaksanaan magang, mahasiswa menggunakan Sparx Enterprise Architect untuk membuat diagram BPMN yang menggambarkan alur proses bisnis dari Innovation Platform. BPMN yang dibuat oleh mahasiswa berfungsi sebagai representasi visual dari langkah-langkah dan interaksi antar pengguna dalam sistem, mulai dari pengajuan ide oleh peserta hingga penilaian dan pemberian peringkat oleh panitia dan juri. Dengan menggunakan Sparx Enterprise Architect, mahasiswa dapat memastikan bahwa proses bisnis yang dihasilkan mudah dipahami dan dapat diimplementasikan dengan efektif oleh tim pengembang.

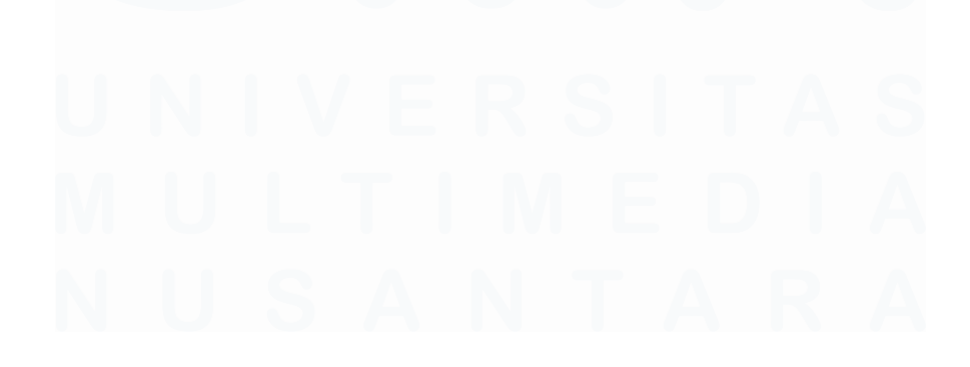

### E. Figma

# Figma

### Gambar 3.8 Logo Figma

Figma adalah sebuah aplikasi desain yang populer digunakan untuk membuat desain antarmuka pengguna (UI) dan prototipe interaktif secara kolaboratif. Logo Figma dapat dilihat pada gambar 3.8. Dengan fitur real-time collaboration, Figma memungkinkan tim pengembang dan desainer untuk bekerja bersama secara efisien tanpa terbatas oleh lokasi fisik. Dalam pelaksanaan magang, mahasiswa menggunakan Figma untuk mendesain tampilan antarmuka (UI) dari Innovation Platform yang sedang dikembangkan. Mahasiswa tidak hanya membuat desain visual yang menarik dan sesuai dengan kebutuhan pengguna, tetapi juga membuat prototipe interaktif yang menggambarkan alur navigasi dan fungsi utama dalam aplikasi. Penggunaan Figma mempermudah proses iterasi desain karena mahasiswa dan tim dapat langsung melihat dan memberikan masukan pada desain yang dibuat secara online. Dengan demikian, Figma menjadi alat penting yang membantu mahasiswa dalam menghasilkan desain yang *user-friendly* dan sesuai dengan standar pengguna modern.

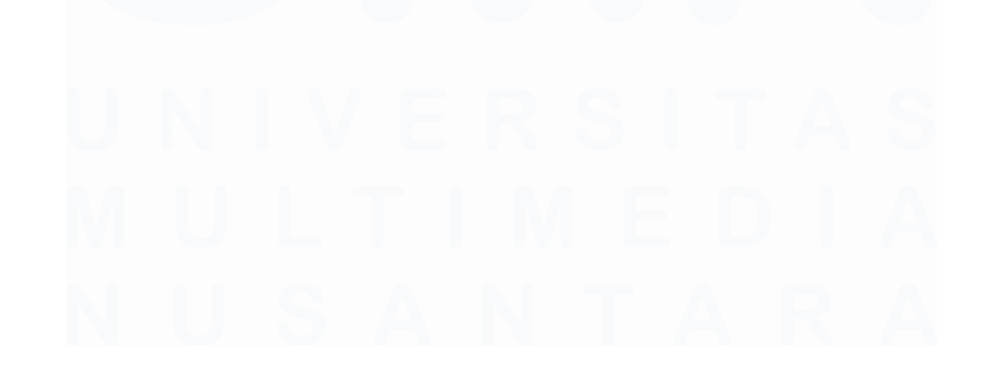

### F. Zoom

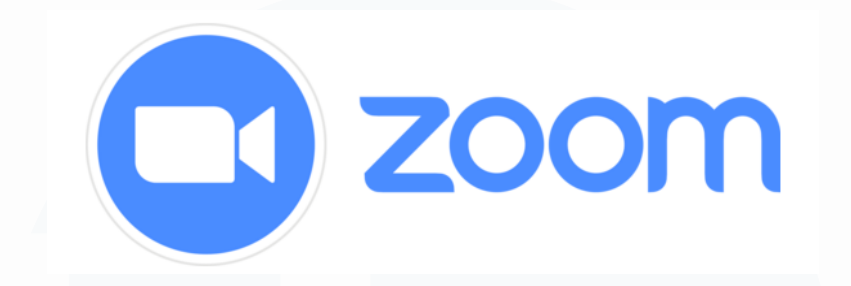

### Gambar 3.9 Logo Zoom

Zoom adalah platform komunikasi video populer yang memungkinkan pengguna melakukan pertemuan daring (online meeting), webinar, dan sesi kolaborasi jarak jauh dengan mudah dan efektif. Logo Zoom dapat dilihat pada gambar 3.9 Dalam pelaksanaan magang, mahasiswa menggunakan Zoom sebagai media utama untuk mengadakan meeting online dengan tim pengembang, dan *stakeholder* terkait proyek Innovation Platform. Zoom juga digunakan untuk kegiatan sosialisasi sebelum dan sesudah peluncuran website, di mana mahasiswa membantu dalam penyampaian presentasi, demonstrasi fitur, dan diskusi interaktif dengan para pengguna internal perusahaan.

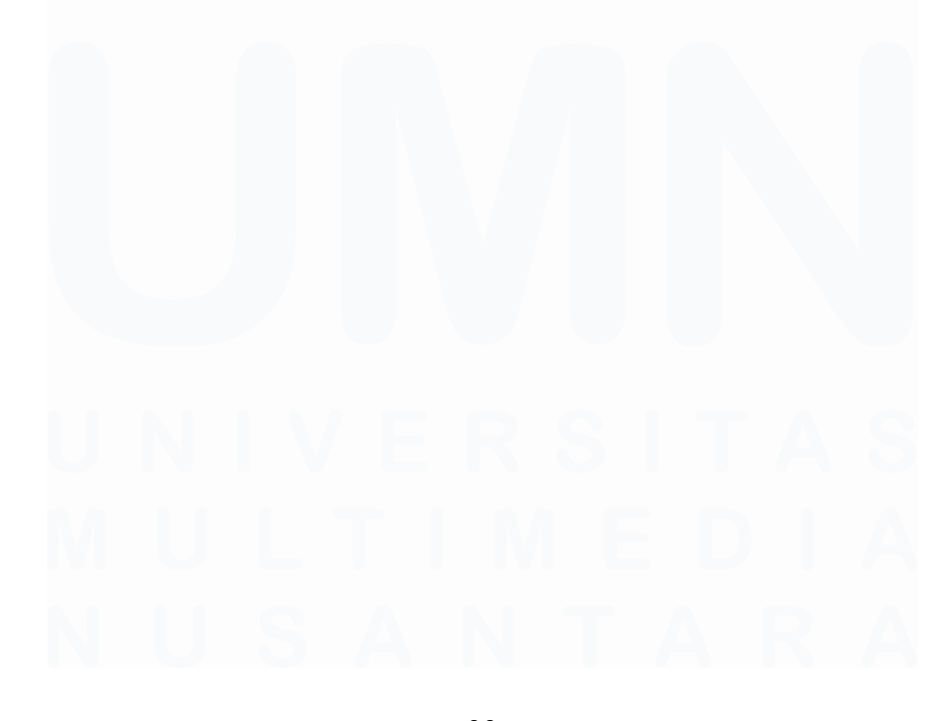

# 3.3 Uraian Kerja Magang

| No | Pekerjaan yang dilakukan                                                  | Minggu        |
|----|---------------------------------------------------------------------------|---------------|
| 1  | Pengenalan proyek dan<br>mempelajari <i>user</i><br><i>requirement</i>    | 1             |
| 2  | Membuat <i>flowchart</i>                                                  | 2             |
| 3  | Mempelajari <i>Enterprise</i><br>Architecture dan membuat<br>BPMN diagram | 3             |
| 4  | Membuat ERD                                                               | 4, 6          |
| 5  | Membuat <i>design</i> UI dan<br>revisi                                    | 5-8,<br>10-13 |
| 6  | Melakukan <i>testing</i> dan<br><i>bug report</i>                         | 7-14          |
| 7  | Membuat user guidebook                                                    | 14            |
| 8  | Website <i>launching</i> & Sosialisasi                                    | 15            |
| 9  | Menjadi panitia<br>dokumentasi tahap<br><i>coaching</i>                   | 16            |

### Tabel 3.1 Timeline Pekerjaan yang Dilakukan

# 3.3.1 Pengenalan Proyek dan Mempelajari User Requirement

Pada minggu pertama magang, mahasiswa memulai dengan pengenalan proyek dan mempelajari *User Requirement Specification* (URS) untuk proyek pengembangan Innovation Platform bagi KCH Innovation Awards. Tugas yang diberikan yaitu menyelesaikan projek berdasarkan *user requirement* seperti pada tabel 3.2 dibawah ini.

| No | User Requirement        |                                                                                                    |  |  |  |
|----|-------------------------|----------------------------------------------------------------------------------------------------|--|--|--|
| 1  | Background              | Proyek ini bertujuan untuk meningkatkan<br>proses inovasi di KCH dengan menggantikan<br>sistem manual dengan platform digital yang<br>lebih efisien dan akurat.                                                                                                    |  |  |  |
| 2  | Objectives              | <ul> <li>Meningkatkan efisiensi dan akurasi<br/>proses inovasi.</li> <li>Mendukung pengambilan keputusan<br/>yang lebih tepat.</li> <li>Mendorong kolaborasi dan<br/>transparansi.</li> <li>Memaksimalkan potensi inovasi.</li> </ul>                                                                                                    |  |  |  |
| 3  | Scope                   | <ul> <li>Submission (idea catalogue, join competition, join the team)</li> <li>Screening ide/fulfillment requirement,</li> <li>Review I (tahap coaching),</li> <li>Penjurian Tahap I (penilaian keputusan untuk menentukan maju ke tahap selanjutya),</li> <li>Penjurian Tahap II (penilaian keputusan untuk menentukan maju ke tahap Final),</li> <li>Scoring/Penilaian Final (decision penentuan juara),</li> <li>Monitoring &amp; evaluation (progress &amp; commercialization)</li> <li>Innovation corner (interaction, Innovation Clinic/Ask the Expert)</li> </ul> |  |  |  |
| 4  | General<br>Description  | Platform sistem pengelolaan ide inovasi<br>untuk meningkatkan efisiensi dan akurasi,<br>serta mendukung keputusan yang lebih baik<br>dan kolaborasi antar pengguna.                                                                                                    |  |  |  |
| 5  | General<br>Requirements | <ul> <li>Form Idea Submission (Catalogue),<br/>bisa di like, dikomen oleh user lainnya</li> <li>Idea Catalogue, berisi ide-ide yang<br/>masuk apa saja (deskripsi umum)</li> <li>Form Idea Submission (Join<br/>Competition)</li> <li>Form Proses Review Idea Submission</li> </ul>                                                                                                    |  |  |  |

Tabel 3.2 User Requirement

35

|   |                            | <ul> <li>(Join Competition. Channel dibuat:<br/>Innovation Quest, Sales Excellence<br/>Forum, Manufacture Excellence<br/>Forum, Open Innovation (peserta<br/>mahasiswa/intern),</li> <li>Bisa mengakomodir komentar coach,<br/>dan tim bisa merespon (secara history<br/>terlihat), notifikasi masuk ke all tim<br/>member sd advisor</li> <li>Form Penilaian (Penjurian Tahap I)<br/>untuk Menentukan ke tahap II</li> <li>Form Penilaian (Penjurian Tahap II)<br/>untuk Menentukan ke tahap Final</li> <li>Form Penilaian / Final Judging</li> <li>Join the team (dilengkapi dengan<br/>justifikasi atas kontribusi yang akan<br/>dilakukan)</li> <li>Idea Compilation (list)</li> <li>Live interaction</li> <li>Innovation Clinic (ask the expert)</li> <li>Business / Innovation Impact<br/>Calculator (C/B Analysis,<br/>Tangible/Intangible)</li> <li>New idea / insight generator<br/>(orkestrasi dari hastag/kata yang<br/>paling banyak digunakan)</li> </ul> |
|---|----------------------------|----------------------------------------------------------------------------------------------------|
| 6 | Functional<br>Requirements | <ul> <li>Form submission sampai dengan<br/>Form Final Judging (Mandatory)</li> <li>Dashboard innovation cycle progress<br/>yang berisi: total idea yang ter submit<br/>by channel, total employee yang ikut<br/>serta, total quest yang dijawab, new<br/>idea/insight generator (Mandatory)</li> <li>Form Monitoring &amp; Evaluation<br/>(progress sd commercialization)</li> <li>Business / Innovation Impact<br/>Calculator (C/B Analysis)</li> </ul>                                                                                                    |

Selama fase ini, mahasiswa menganalisis URS yang mencakup kebutuhan fungsional dan non-fungsional dari platform yang akan dikembangkan. Beberapa fitur penting yang teridentifikasi dalam URS adalah *Idea Submission*,

Idea Evaluation, Feedback and Comments, dan Monitoring & Evaluation. Mahasiswa juga mempelajari alur kerja Innovation Platform, dari pengajuan ide hingga penilaian akhir, dan fitur-fitur terkait yang harus diakomodasi oleh sistem. Sebagai bagian dari pemahaman URS, mahasiswa menyusun tabel URS yang merangkum berbagai elemen penting dalam spesifikasi kebutuhan, termasuk deskripsi fitur, kebutuhan bisnis, dan fungsionalitas sistem.

Sebagai solusi untuk *User Requirement Specification* (URS) yang telah disusun, KCH Innovation Awards dirancang untuk mendigitalisasi seluruh proses inovasi di Kalbe Consumer Health. Platform ini menjadi sarana utama dalam pengelolaan ide inovatif yang diusulkan oleh para karyawan, mulai dari pengajuan ide, seleksi, hingga penilaian akhir.

Terdapat empat peran utama yang terlibat, yaitu peserta, panitia, mentor, dan juri. Setiap role memiliki akses dan fitur yang disesuaikan dengan kebutuhan mereka dalam proses inovasi.

- Peserta: Bertanggung jawab untuk mengajukan ide inovatif melalui platform. Mereka dapat mengakses form untuk mengisi data terkait ide, seperti judul, deskripsi, dan tujuan. Peserta juga dapat melihat status pengajuan ide mereka setelah seleksi, apakah lolos, tidak lolos, atau memerlukan revisi. Mereka menerima feedback dan komentar dari mentor untuk meningkatkan ide mereka dan dapat mengunggah dokumen revisi sesuai instruksi.
- Panitia: Memiliki peran administratif yang melibatkan pengelolaan seluruh proses ide inovasi. Mereka mengelola program serta melakukan seleksi awal dan lanjutan ide yang diajukan oleh peserta. Selain itu, mereka juga menilai ide final dan memberikan peringkat kepada ide-ide yang dinilai terbaik.
- Mentor: bertanggung jawab memberikan feedback dan revisi pada ide yang diajukan oleh peserta. Mereka melakukan review proposal dan memberi masukan mengenai perbaikan yang diperlukan.

Pengembangan Prototype Website Pengelolaan Inovasi Di PT Saka Farma Laboratories (Kalbe Consumer Health), RR Maria Gisella PCP, Universitas Multimedia Nusantara

Mentor juga memiliki peran untuk mengesahkan (*approve*) proposal yang telah memenuhi standar. Selain itu, mentor berfungsi untuk memberikan bimbingan lebih lanjut kepada peserta untuk meningkatkan kualitas ide mereka.

 Juri: Berperan sebagai penilai akhir dalam kompetisi. Mereka menilai ide-ide yang sudah melewati tahap mentoring dengan melihat seluruh isi dokumen proposal. Juri memberikan nilai berdasarkan kriteria yang ditetapkan.

### **3.3.2 Membuat Flowchart**

Setelah mahasiswa memahami User Requirement Specification (URS) pada minggu pertama, langkah berikutnya yang dilakukan oleh mahasiswa pada minggu kedua adalah membuat *flowchart* sebagai alat bantu visual untuk menggambarkan alur kerja sistem KCH Innovation Platform yang dikembangkan. *Flowchart* ini bertujuan untuk memetakan dan memvisualisasikan langkah-langkah utama dalam proses inovasi yang akan dijalankan di platform, mulai dari tahap pencatatan dan pengajuan ide oleh peserta, proses seleksi awal oleh panitia, proses mentoring oleh mentor, hingga tahap penilaian akhir oleh juri.

Dalam proses pembuatan flowchart, mahasiswa membagi alur menjadi dua jenis, yaitu flowchart secara keseluruhan dan flowchart per *Point of View* (POV) berdasarkan peran masing-masing pengguna, yaitu peserta, panitia, mentor, dan juri. Pada gambar 3.10, menunjukkan flowchart keseluruhan yang menyajikan gambaran menyeluruh mengenai seluruh proses inovasi dari awal hingga akhir dalam satu diagram terpadu. Pada gambar 3.11, menunjukkan *flowchart* per POV yang menyajikan detail aktivitas dan tanggung jawab setiap peran pengguna secara terpisah sehingga memudahkan pemahaman terhadap proses kerja spesifik pada masing-masing role.

Pendekatan dua jenis flowchart ini sangat membantu dalam memfasilitasi koordinasi tim, memastikan seluruh kebutuhan fungsional terpenuhi dengan baik, serta memberikan gambaran yang komprehensif dan rinci mengenai 38

proses kerja sistem. Flowchart ini juga menjadi dasar penting untuk mahasiswa dalam pembuatan diagram lain seperti *Business Process Model and Notation* (BPMN) dan *Entity Relationship Diagram* (ERD) yang digunakan dalam tahapan pengembangan dan pengujian sistem.

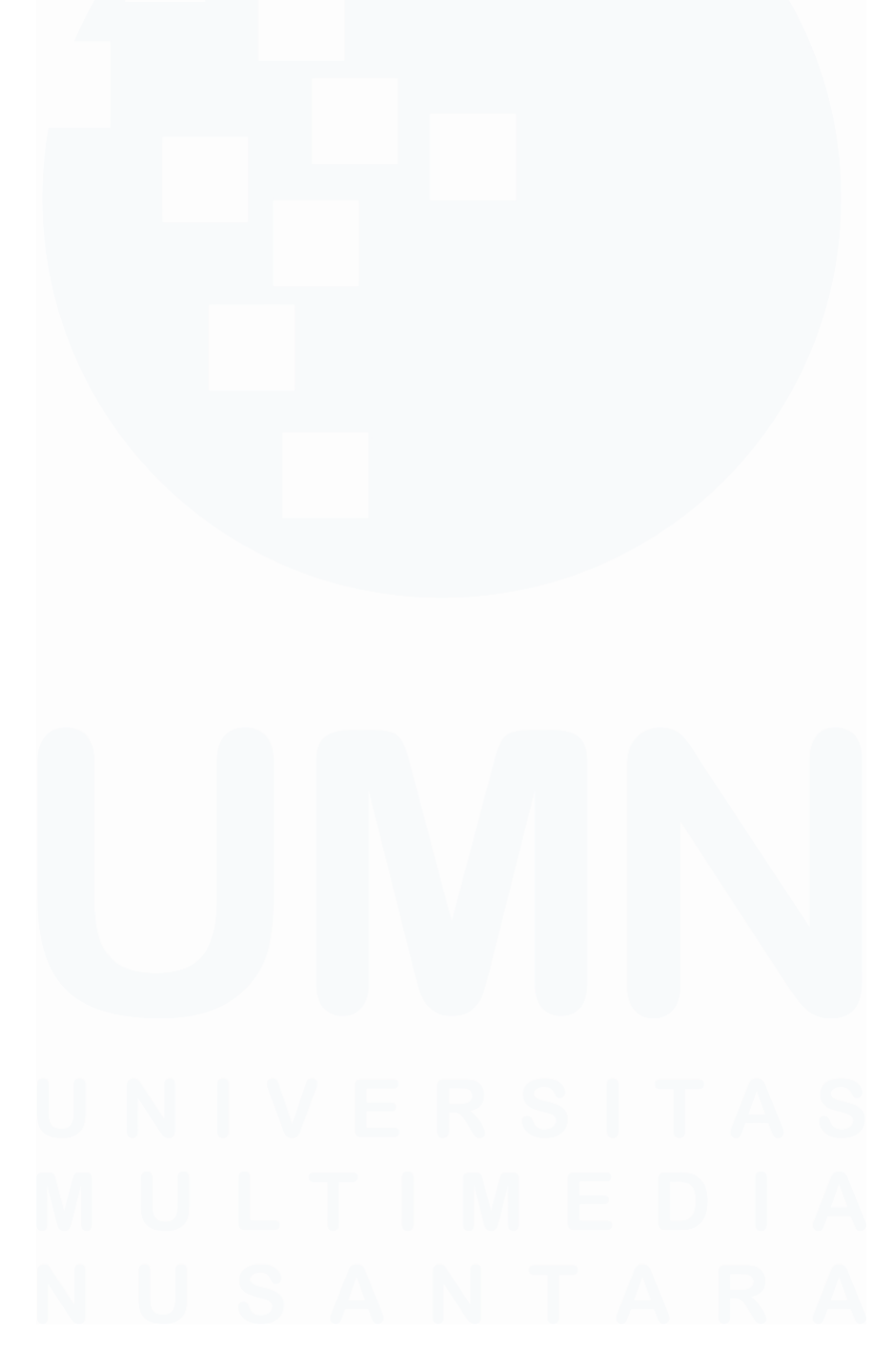

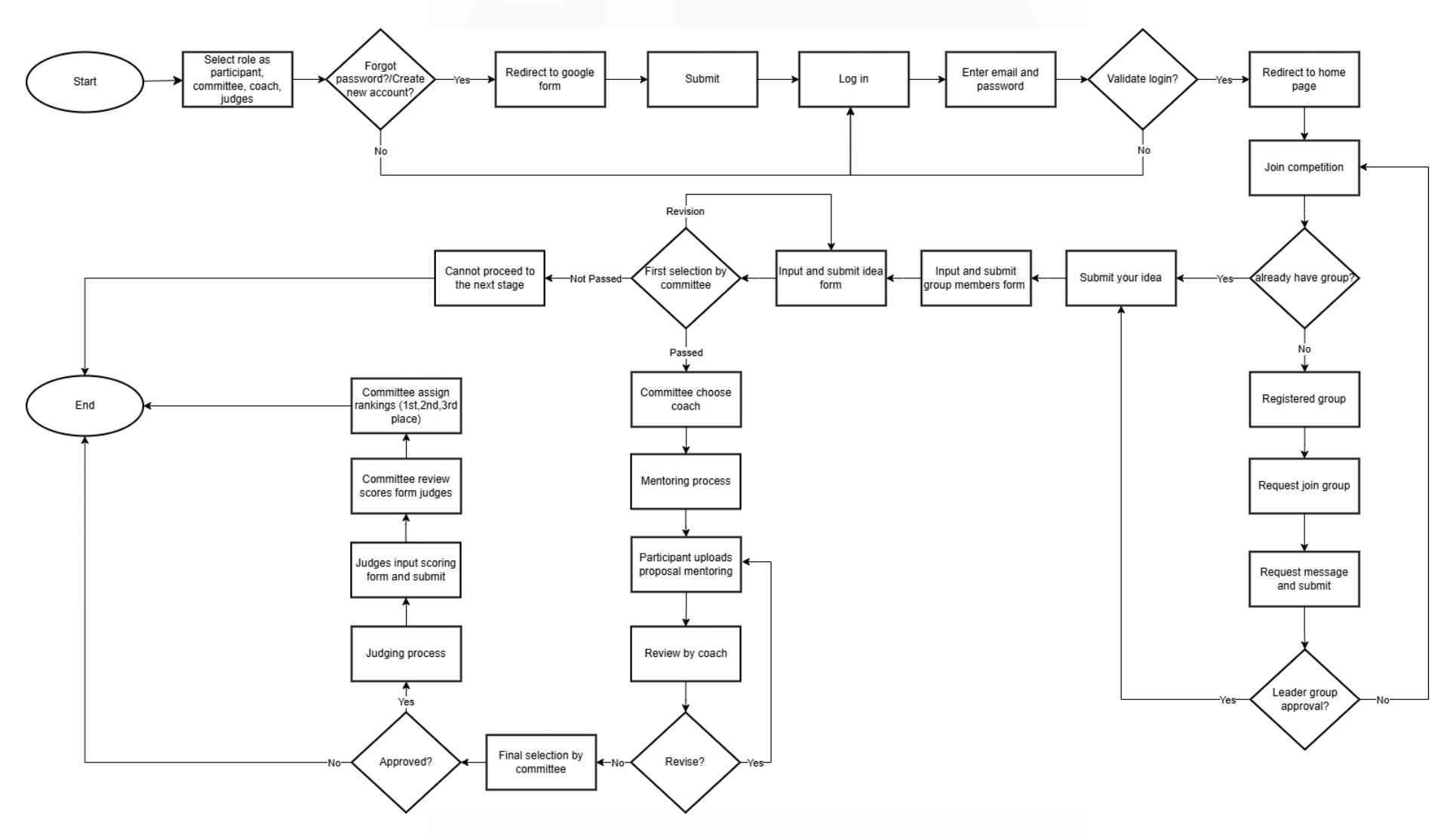

### Gambar 3.10 Flowchart Alur Sistem secara Keseluruhan

40

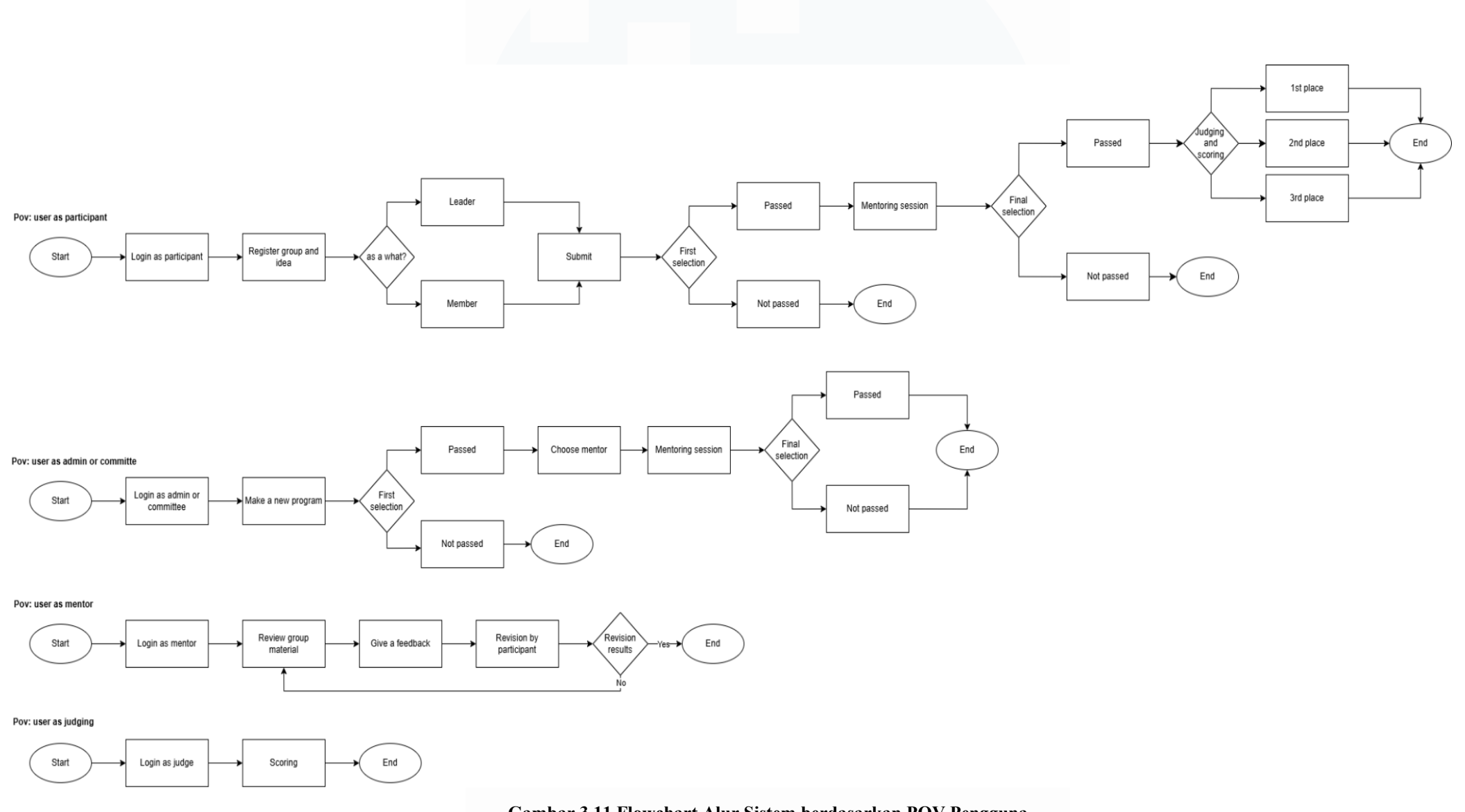

### Gambar 3.11 Flowchart Alur Sistem berdasarkan POV Pengguna

41

# 3.3.3 Mempelajari Enterprise Architecture (EA) dan Membuat Business Process Model and Notation (BPMN) Diagram

Pada minggu ketiga magang, mahasiswa mengikuti pelatihan *(training)* mengenai *Enterprise Architecture* (EA) menggunakan Sparx yang diselenggarakan oleh perusahaan secara online.

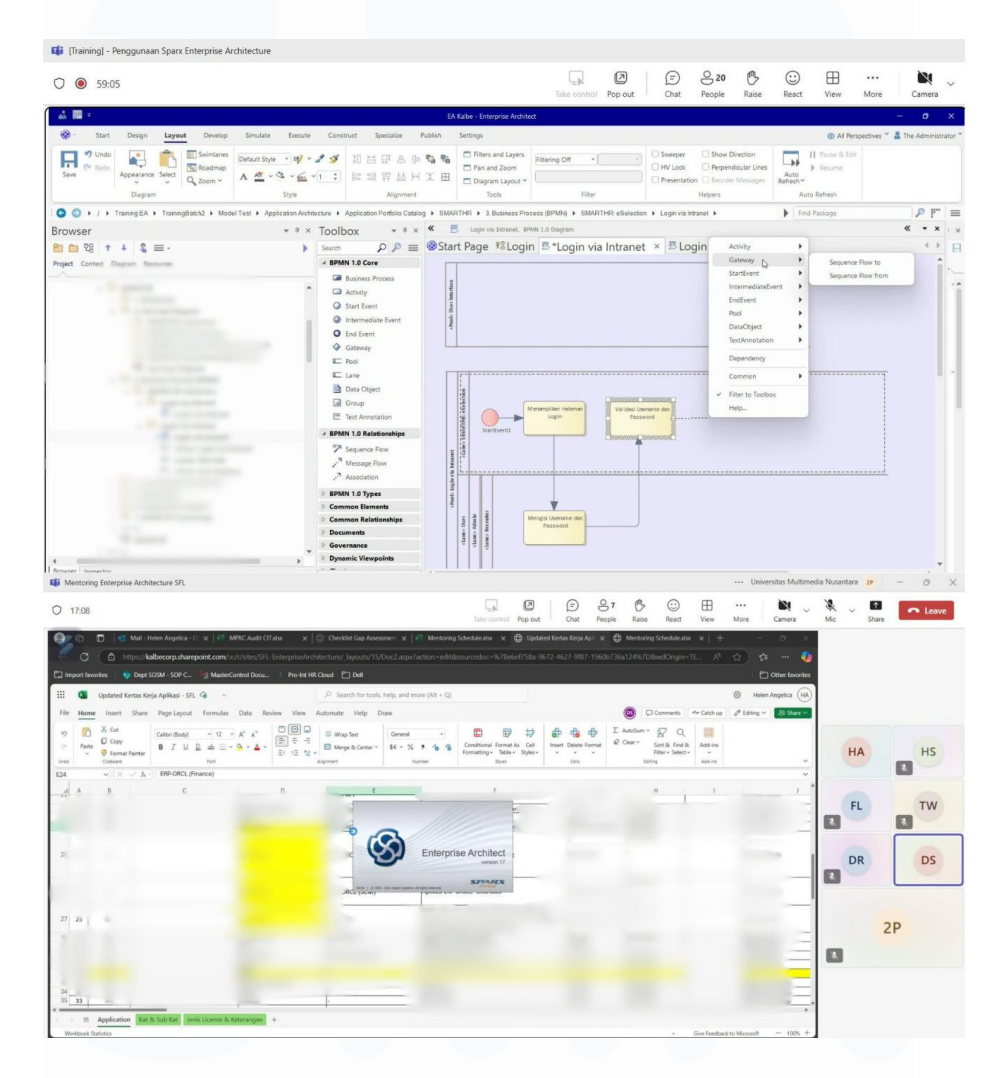

# Gambar 3.12 Pelatihan Enterprise Architecture menggunakan Microsoft Teams

Pada gambar 3.12 menunjukkan suasana pelatihan *Enterprise Architecture* yang diikuti oleh mahasiswa melalui platform Microsoft Teams. Pelatihan ini berlangsung selama tiga hari penuh dan dirancang untuk memberikan pemahaman mendalam tentang konsep, prinsip, dan implementasi *Enterprise Architecture* dalam konteks pengembangan sistem informasi. Fokus utama

mahasiswa dalam pelatihan ini adalah mempelajari cara membuat dan memahami *Business Process Model and Notation* (BPMN) sebagai alat untuk memodelkan proses bisnis secara visual dan terstruktur. Dengan menggunakan BPMN, mahasiswa dapat menggambarkan alur kerja, interaksi antara peran, dan keputusan dalam proses inovasi yang dijalankan di Kalbe Consumer Health secara lebih sistematis dan mudah dipahami oleh berbagai pihak yang terlibat.

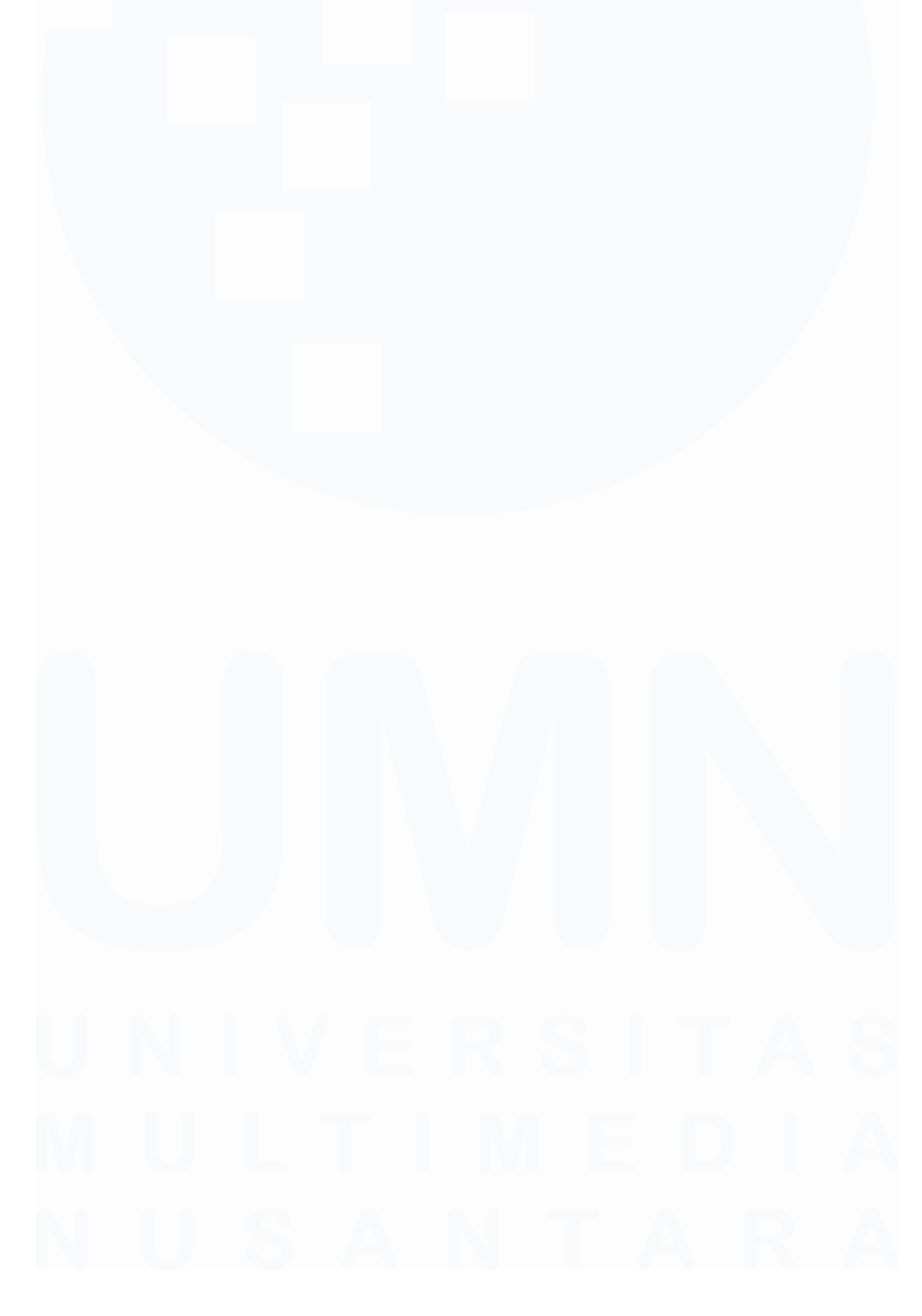

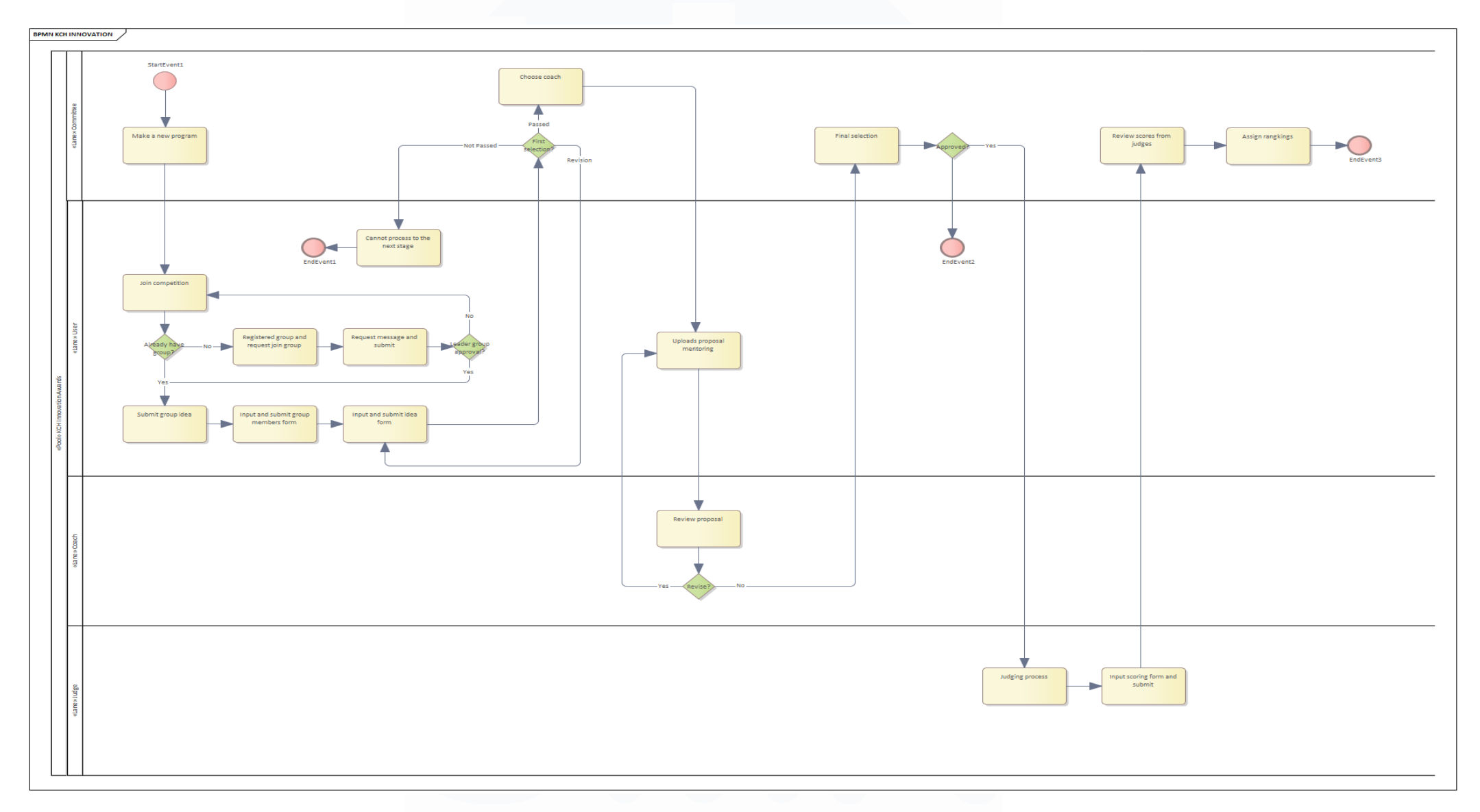

# Gambar 3.13 BPMN KCH Innovation Platform 44

Setelah mengikuti pelatihan dan memperoleh pengetahuan yang cukup mengenai EA dan BPMN, mahasiswa kemudian membuat diagram BPMN yang menggambarkan proses utama Innovation Platform, termasuk peran peserta, panitia, mentor, dan juri dalam siklus pengelolaan inovasi. Pada Gambar 3.13 menunjukkan diagram BPMN yang dibuat oleh mahasiswa, BPMN ini menjadi alat komunikasi yang efektif antara tim pengembang, pengguna, dan pemangku kepentingan lainnya, sehingga membantu memastikan bahwa pengembangan sistem berjalan sesuai dengan kebutuhan bisnis dan proses yang sebenarnya. Gambar BPMN yang telah dibuat juga menjadi dokumentasi penting dalam proses pengembangan sistem yang dapat digunakan sebagai acuan selama tahap implementasi dan evaluasi.

# 3.3.4 Membuat Entity Relationship Diagram (ERD)

Pada minggu ke-4 dan ke-6 magang, mahasiswa membuat *Entity Relationship Diagram* (ERD) sebagai bagian penting dalam perancangan basis data sistem Innovation Platform. ERD ini menggambarkan struktur data dan hubungan antar entitas yang akan digunakan dalam pengelolaan proses inovasi, mulai dari pengajuan ide, penilaian, hingga mentoring dan penentuan pemenang.

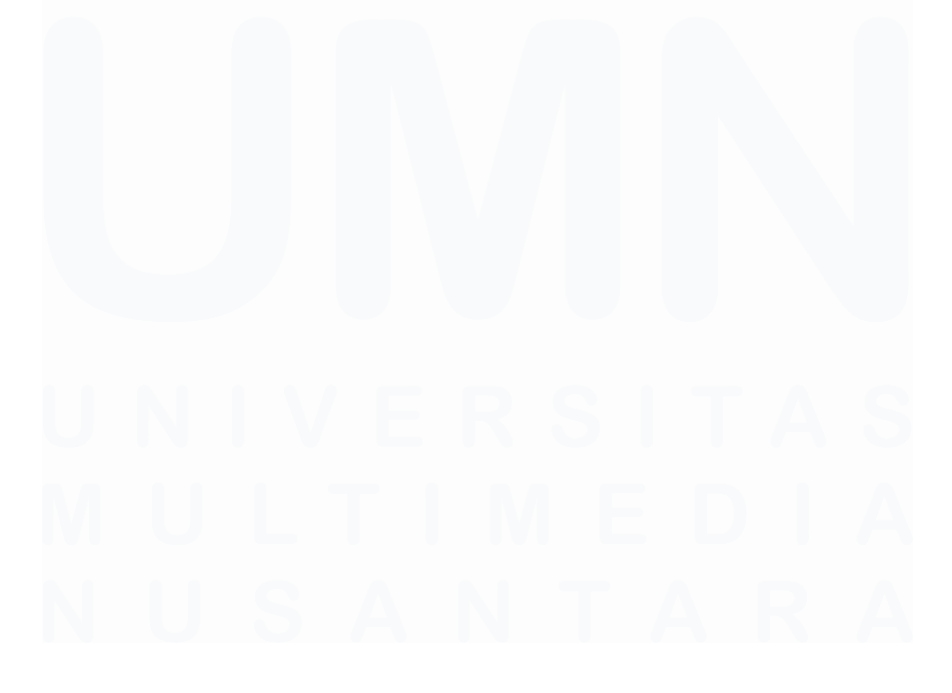

Pengembangan Prototype Website Pengelolaan Inovasi Di PT Saka Farma Laboratories (Kalbe Consumer Health), RR Maria Gisella PCP, Universitas Multimedia Nusantara

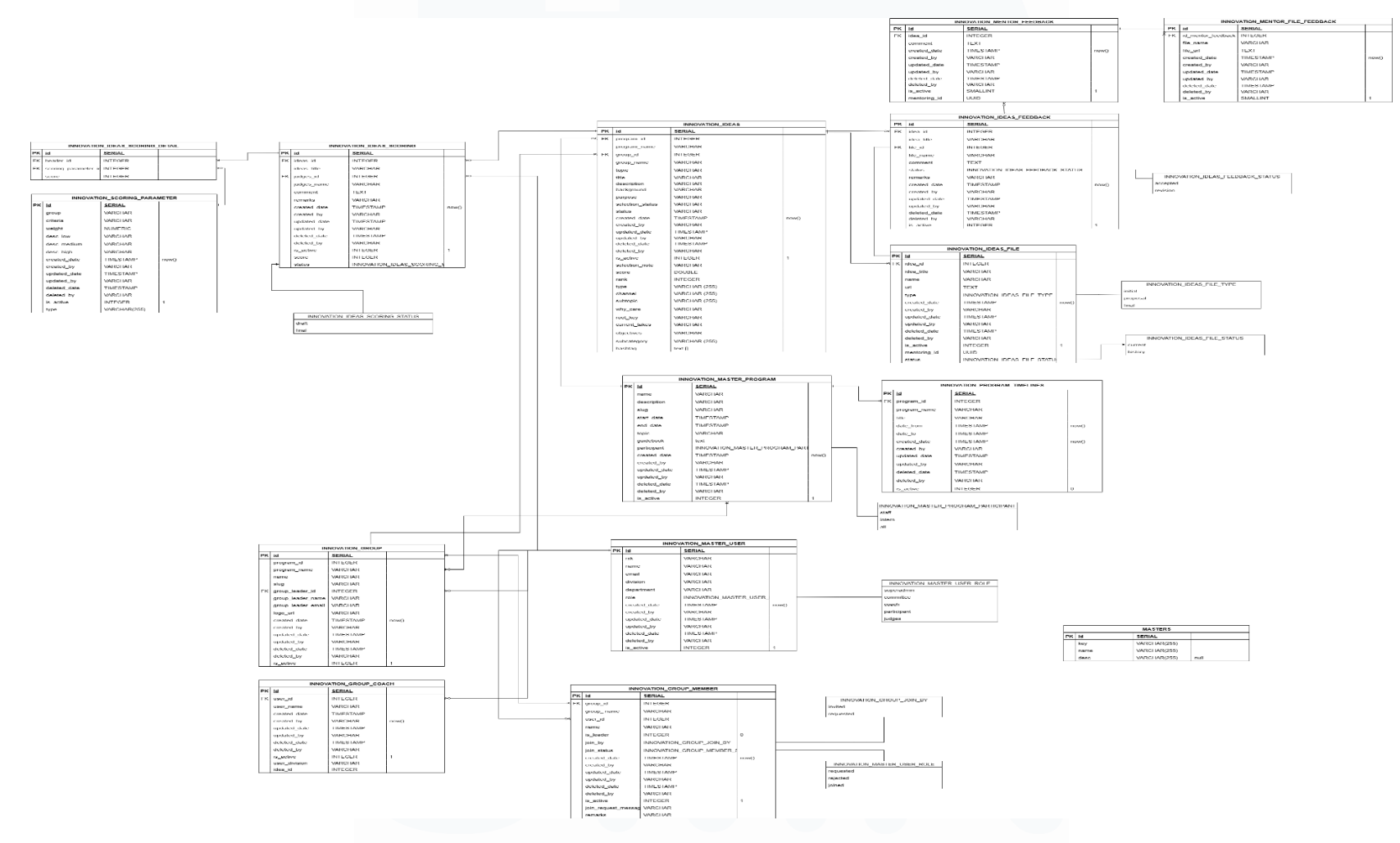

# Gambar 3.14 ERD KCH Innovation Platform

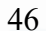

Pada gambar 3.14 menunjukkan beberapa entitas utama dalam ERD ini antara lain INNOVATION IDEAS yang merekam detail ide inovasi yang diajukan oleh peserta, serta INNOVATION MASTER USER yang menyimpan data pengguna dengan berbagai peran seperti peserta, juri, mentor, dan panitia. Entitas INNOVATION GROUP dan INNOVATION GROUP MEMBER informasi sedangkan mengelola kelompok peserta, INNOVATION MASTER PROGRAM dan INNOVATION PROGRAM TIMELINES menyimpan data terkait program inovasi dan jadwal kegiatan. Selain itu, terdapat entitas khusus untuk proses INNOVATION IDEAS SCORING penilaian seperti dan INNOVATION IDEAS SCORING DETAIL, yang mengelola skor dan parameter penilaian dari para juri. Feedback dari mentor dan peserta juga direkam INNOVATION MENTOR FEEDBACK dalam entitas dan INNOVATION IDEAS FEEDBACK beserta file pendukungnya. Terdapat pula INNOVATION MASTER USER ROLE tabel referensi seperti untuk mendefinisikan peran pengguna dan MASTERS sebagai tabel master data tambahan.

ERD ini memastikan bahwa setiap data yang terkait dengan inovasi dapat terintegrasi dengan baik dan memudahkan pengelolaan informasi secara efisien serta akurat. Dengan adanya diagram ini, pengembang dapat memahami kebutuhan data sistem secara komprehensif sehingga dapat membangun sistem yang sesuai dengan proses bisnis yang telah dirancang. Pembuatan ERD ini merupakan tahap krusial yang membantu mahasiswa dalam memahami relasi data dan mempersiapkan implementasi basis data secara sistematis.

### 3.3.5 Membuat Design UI dan Revisi

Pada minggu ke-5 hingga ke-8, serta minggu ke-10 hingga ke-13 selama masa magang, mahasiswa melakukan proses perancangan dan penyempurnaan *User Interface* (UI) untuk sistem KCH Innovation Platform. Pembuatan desain UI ini dilakukan dengan tujuan untuk menciptakan tampilan website yang mudah digunakan, menarik, serta sesuai dengan kebutuhan para pengguna,

termasuk peserta, panitia, juri, dan mentor. Mahasiswa menggunakan *tools* desain modern seperti Figma untuk membuat prototipe interaktif yang menggambarkan tampilan visual dan alur navigasi website secara detail.

Setelah menyelesaikan desain awal, mahasiswa melakukan beberapa kali revisi berdasarkan masukan dari *stakeholder*, tim pengembang, serta hasil evaluasi internal. Revisi tersebut mencakup perbaikan pada aspek visual, tata letak, serta kemudahan akses agar pengalaman pengguna menjadi lebih optimal. Proses iteratif ini penting untuk memastikan bahwa desain UI yang dihasilkan tidak hanya estetis tetapi juga fungsional dan memenuhi standar perusahaan.

Desain UI yang telah dibuat oleh mahasiswa saat ini sudah diimplementasikan dan digunakan oleh para user secara aktif. Hal ini menandakan bahwa tahap desain dan pengujian UI telah berhasil dan masuk ke dalam fase deployment atau implementasi sistem, di mana platform telah siap dan digunakan dalam operasional sehari-hari.

Untuk memberikan gambaran yang lebih jelas mengenai tampilan dan fungsi platform, mahasiswa akan mencantumkan *screenshot* website yang sudah digunakan, dengan pengelompokan berdasarkan peran (*role*) pengguna seperti peserta, panitia, juri, dan mentor.

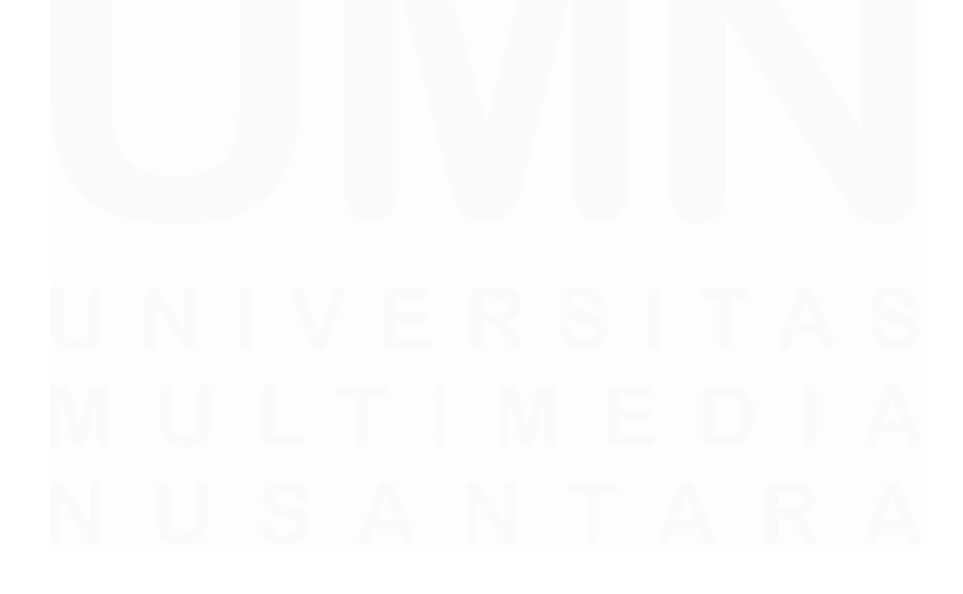

Pengembangan Prototype Website Pengelolaan Inovasi Di PT Saka Farma Laboratories (Kalbe Consumer Health), RR Maria Gisella PCP, Universitas Multimedia Nusantara

# A. Admin/Committee

1) Halaman Login Admin

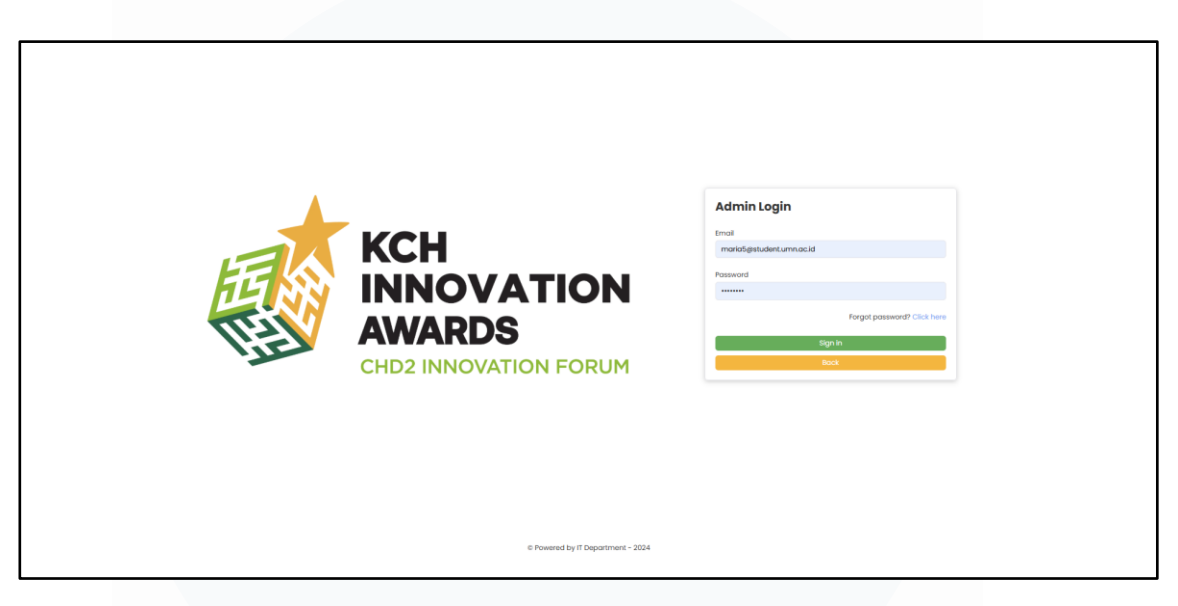

# Gambar 3.15 Tampilan Halaman Login Admin

Pada gambar 3.15 menunjukkan halaman login panitia yang berperan sebagai admin dengan memasukkan email dan kata sandi untuk mengakses sistem. Tersedia juga fitur pemulihan kata sandi jika pengguna lupa, serta tombol untuk kembali ke halaman sebelumnya. Logo dan nama sistem ditampilkan secara jelas di sisi kiri untuk memperkuat identitas aplikasi dan memberikan kesan profesional kepada pengguna.

| Fitur                   | Fungsi                                 | Deskripsi                                                                                               |  |  |  |
|-------------------------|----------------------------------------|----------------------------------------------------------------------------------------------------|--|--|--|
| Email Input             | Memasukkan<br>alamat email<br>pengguna | Pengguna memasukkan email<br>yang telah terdaftar untuk proses<br>autentikasi masuk ke dalam<br>sistem. |  |  |  |
| Password Input          | Memasukkan kata<br>sandi pengguna      | Pengguna memasukkan kata sandi<br>yang sesuai dengan akun emailnya<br>untuk login.                      |  |  |  |
| Forgot Password<br>Link | Memulihkan kata<br>sandi jika lupa     | Link yang mengarahkan pengguna<br>ke<br>https://cube.sakafarma.com/reset-                               |  |  |  |

# Tabel 3.3 Deskripsi Fitur Halaman Login Admin

49

|                |                                     | password<br>untuk proses reset kata sandi<br>melalui akun kalbe                                            |
|----------------|-------------------------------------|----------------------------------------------------------------------------------------------------|
| Tombol Sign In | Melakukan proses<br>login           | Tombol yang ditekan untuk<br>mengirimkan data email dan<br>password ke sistem agar bisa<br>mengakses akun. |
| Tombol Back    | Kembali ke<br>halaman<br>sebelumnya | Tombol untuk kembali ke<br>halaman utama atau halaman<br>sebelumnya tanpa melakukan<br>login.              |

# 2) Halaman Utama Admin

|              | ксн             |   |                                           |   |    |
|--------------|-----------------|---|-------------------------------------------|---|----|
|              | AWARDS          |   | SUPERADMIN                                | Û | MG |
|              | Home            |   |                                           |   |    |
| 5            | Master Data     | • | Welcome to Innovation Apps, MARIA GISELLA |   |    |
| $\mathbb{V}$ | First Selection | v |                                           |   |    |
| V            | Final Selection | • |                                           |   |    |
| 强            | Scoring         | ~ |                                           |   |    |
|              |                 |   |                                           |   |    |
|              |                 |   |                                           |   |    |
|              |                 |   |                                           |   |    |
|              |                 |   |                                           |   |    |
|              |                 |   |                                           |   |    |
|              |                 |   |                                           |   |    |
|              |                 |   |                                           |   |    |

# Gambar 3.16 Tampilan Halaman Utama Admin

Pada gambar 3.16 menunjukkan halaman utama admin, yang berfungsi sebagai pusat kontrol bagi admin dalam mengelola berbagai aspek sistem, mulai dari pengelolaan data master, proses seleksi ide, hingga penilaian dan skor. Setiap fitur yang tersedia pada menu memiliki fungsi khusus yang membantu admin dalam menjalankan tugasnya secara efisien dan terorganisir.

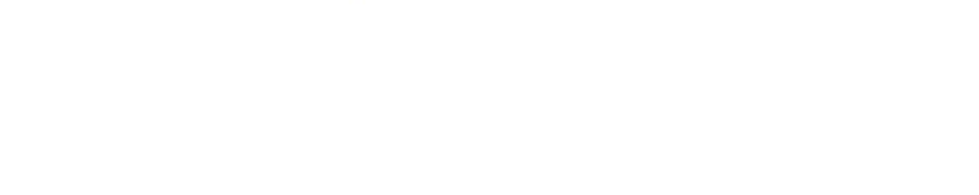

Pengembangan Prototype Website Pengelolaan Inovasi Di PT Saka Farma Laboratories (Kalbe Consumer Health), RR Maria Gisella PCP, Universitas Multimedia Nusantara
| Fitur           | Fungsi                                    | Deskripsi                                                                                                    |
|-----------------|-------------------------------------------|----------------------------------------------------------------------------------------------------|
| Home            | Menampilkan halaman<br>utama admin        | Menyajikan sambutan<br>dan ringkasan akses<br>cepat ke berbagai fitur<br>sistem bagi admin.                                                          |
| Master Data     | Mengelola data user<br>dan program        | Memungkinkan<br>pengelolaan data<br>penting seperti data<br>pengguna, dan program<br>yang ada dalam<br>platform.                                     |
| First Selection | Mengelola proses<br>seleksi tahap pertama | Admin dapat melihat,<br>mengelola, dan<br>memvalidasi ide yang<br>lolos tahap seleksi<br>awal.                                                       |
| Final Selection | Mengelola proses<br>seleksi tahap akhir   | Fitur untuk mengelola<br>ide yang lolos seleksi<br>mentoring.                                                                                        |
| Scoring         | Mengelola penilaian<br>ide                | Menyediakan akses<br>untuk input dan review<br>skor dari para juri<br>terhadap ide yang<br>diajukan peserta dan<br>menyiapkan penentuan<br>pemenang. |

Tabel 3.4 Deskripsi Fitur Halaman Utama Admin

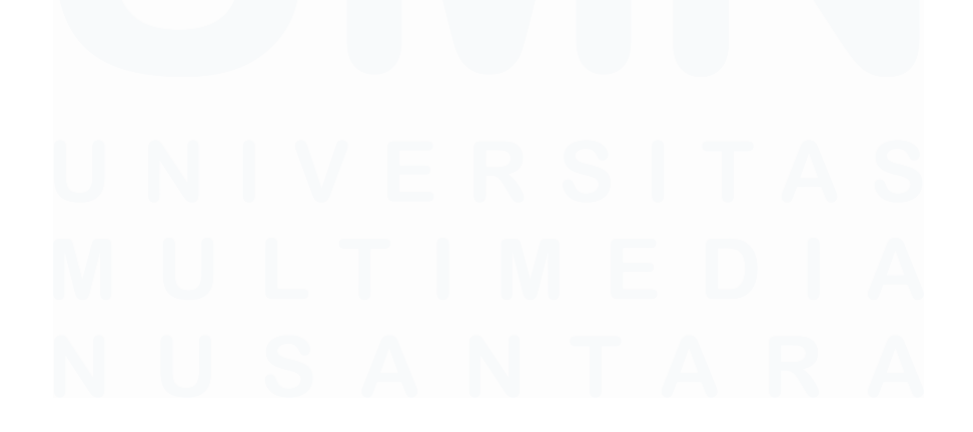

| KCH                                                                           |                            |                           |           |                                         |            |
|-------------------------------------------------------------------------------|----------------------------|---------------------------|-----------|-----------------------------------------|------------|
| AWARDS                                                                        | SUPERADMIN                 | Add User ×                |           |                                         | I MG       |
| • Home                                                                        | Master User                | User From SSO<br>Select v |           |                                         |            |
| 🖬 Master Data 🔺                                                               | + Add User + Add Role + Ro | Name                      |           | Role: Super Admin 🗸 Se                  | parch Q    |
| Program                                                                       | No NIK †                   | NIK                       |           | Deportment 0                            | Role ¢     |
| <ul> <li>✓ First Selection </li> <li>✓</li> <li>✓ Final Selection </li> </ul> | □ 1                        | Email                     | nter      | SFL Research & Development<br>Center    | superadmin |
| 🖗 Scoring 👻                                                                   | 2                          |                           | ital      | SFL Human Resource &<br>General Affairs | superadmin |
|                                                                               | 3                          | Division                  | nter      | SFL Research & Development<br>Center    | superadmin |
|                                                                               | - 4                        | Department                |           | SFL National Sales Indonesia            | superadmin |
|                                                                               | □ <b>5</b>                 | Role                      |           | SFL Digital Transformation              | superadmin |
|                                                                               | 6                          | Select ~                  | n, Risk & | SFL Dirsup                              | superadmin |
|                                                                               | 7                          | Cancel Add                |           | SFL Digital Transformation              | superadmin |
|                                                                               |                            |                           |           |                                         |            |
| ¢                                                                             | Total Rows: 7              |                           |           | 30 / page 🔨                             | < (1) >    |

# 3) Halaman Master Data User - Add User

Gambar 3.17 Tampilan Halaman Master Data User - Add User

Pada gambar 3.17 menunjukkan halaman add user, ini tampilan form penambahan pengguna (Add User) yang merupakan bagian dari modul Master Data User pada menu admin. Form ini berfungsi untuk memasukkan data pengguna baru ke dalam sistem Innovation Platform. Setiap fitur dalam form memiliki peran penting untuk mengelola data pengguna dengan baik, mulai dari pemilihan pengguna dari SSO hingga penentuan peran dan departemen pengguna.

| Fitur                  | Fungsi                                                  | Deskripsi                                                                                                    |
|------------------------|---------------------------------------------------------|----------------------------------------------------------------------------------------------------|
| Tombol <i>Add User</i> | Menyimpan data<br>pengguna baru ke<br>dalam sistem      | Tombol untuk<br>menyimpan data yang<br>telah diinput dan<br>menambahkan<br>pengguna baru ke<br>database sistem. |
| User From SSO          | Memilih pengguna dari<br>sistem Single Sign-On<br>(SSO) | Memilih pengguna<br>yang sudah terdaftar di<br>sistem perusahaan,<br>setelah dipilih maka                       |

Tabel 3.5 Deskripsi Fitur Halaman Master Data User - Add User

|      |                                           | kolom Nama, NIK,<br>Email, Divisi, dan<br>Department akan<br>otomatis terisi sesuai<br>data dari SSO.                            |
|------|-------------------------------------------|----------------------------------------------------------------------------------------------------|
| Role | Menentukan peran<br>pengguna dalam sistem | Pilihan peran pengguna<br>yang dapat dipilih dari<br>dropdown, seperti<br>admin, Committee,<br>Coach, Participant, dan<br>Judge. |

# 4) Halaman Master Data User - Add Role

| KCH<br>INNOVATIO<br>AWARDS | N | SUPERADMIN                | Add Role     | ×                                      |                                         | # MG       |
|----------------------------|---|---------------------------|--------------|----------------------------------------|-----------------------------------------|------------|
| 3 Home                     |   | Masterliser               | Committee    | ~ )                                    |                                         |            |
| Moster Data                |   | muster oser               | Search       | ٩                                      |                                         |            |
| Ther                       |   | + Add User + Add Role + R | Coaches      |                                        | Role: Super Admin \vee 🛛 Se             | earch Q    |
| 0301                       |   |                           | Committee    |                                        |                                         |            |
| Program                    |   |                           | Judges       |                                        | Department ©                            | Role ©     |
| First Selection            | ~ |                           | Participants | 1.6.                                   | SFL Research & Development              | superadmin |
| Final Selection            | v |                           | Super Admin  | Center                                 | Center                                  |            |
| Scoring                    | ¥ | 2                         |              | SFL - Human Capital                    | SFL Human Resource &<br>General Affairs | superodmin |
|                            |   | □ 3                       |              | SFL - Research &<br>Development Center | SFL Research & Development<br>Center    | superadmin |
|                            |   | - 4                       |              | SFL - Distribution<br>Development      | SFL National Sales Indonesia            | superodmin |
|                            |   | C 5                       |              | SFL - IT & Digital<br>Transformation   | SFL Digital Transformation              | superadmin |
|                            |   | 6                         |              | SFL - Governance, Risk &<br>Compliance | SFL Dirsup                              | superodmin |
|                            |   | 7                         |              | SFL - IT & Digital<br>Transformation   | SFL Digital Transformation              | superodmin |

Gambar 3.18 Tampilan Halaman Master Data User - Add Role

Pada gambar 3.18 menunjukkan halaman *add role*, ini menunjukkan fitur *Add Role* yang merupakan bagian dari modul *Master Data User* pada menu admin. Fitur ini memungkinkan admin untuk menambahkan peran pada pengguna yang telah terdaftar dalam sistem. Melalui fitur ini, admin dapat memilih peran yang sesuai bagi setiap user dari pilihan yang tersedia, seperti *Committee, Coaches, Judges, Participants, dan Super Admin.* 

| Fitur                  | Fungsi               | Deskripsi                                                                                                    |
|------------------------|----------------------|----------------------------------------------------------------------------------------------------|
| Tombol <i>Add Role</i> | Menyimpan peran baru | Menyimpan dan<br>menetapkan peran yang<br>dipilih kepada user<br>yang bersangkutan agar<br>dapat digunakan dalam<br>sistem.                                                 |
| Dropdown Role          | Memilih peran user   | Menyediakan daftar<br>peran yang dapat<br>dipilih seperti<br>Committee, Coaches,<br>Judges, Participants,<br>Admin. Admin<br>memilih peran yang<br>ingin diberikan ke user. |

Tabel 3.6 Deskripsi Fitur Halaman Master Data User - Add Role

# 5) Halaman Master Data User - Remove Role

|    | KCH<br>INNOVATION<br>AWARDS |   | SUP | ERAI   | омін            | Remove Role    |         | ×                                      |                                         | ₿ <b>М</b> |
|----|-----------------------------|---|-----|--------|-----------------|----------------|---------|----------------------------------------|-----------------------------------------|------------|
|    | Home                        |   | м   | ast    | er User         | Are you sure ? |         | Cancel Remove                          |                                         |            |
| 8  | Master Data                 | • |     |        |                 |                |         |                                        |                                         |            |
|    | User                        |   | +   | Add Us | er + Add Role + | Remove Role    |         |                                        | Role: Super Admin 🗸 Se                  | arch Q     |
|    | Program                     |   |     | No     | NIK T           | Name 0         | Empil 0 | Division 0                             | Deportment 0                            | Role 0     |
| V  | First Selection             | * |     | 1      |                 |                |         | SFL - Research &<br>Development Center | SFL Research & Development<br>Center    | superadmin |
| E. | Scoring                     | ÷ |     | 2      |                 |                |         | SFL - Human Capital                    | SFL Human Resource &<br>General Affairs | superadmin |
|    |                             |   |     | 3      |                 |                |         | SFL - Research &<br>Development Center | SFL Research & Development<br>Center    | superadmín |
|    |                             |   |     | 4      |                 |                |         | SFL - Distribution<br>Development      | SFL National Sales Indonesia            | superadmin |
|    |                             |   |     | 5      |                 |                |         | SFL - IT & Digital<br>Transformation   | SFL Digital Transformation              | superadmin |
|    |                             |   |     | 6      |                 |                |         | SFL - Governance, Risk &<br>Compliance | SFL Dirsup                              | superadmin |
|    |                             |   |     | 7      |                 |                |         | SFL - IT & Digital<br>Transformation   | SFL Digital Transformation              | superadmin |
|    |                             |   |     |        |                 |                |         |                                        |                                         |            |

#### Gambar 3.19 Tampilan Halaman Master Data User - Remove Role

Pada gambar 3.19 menunjukkan halaman remove role, yang merupakan bagian dari modul *Master Data User* pada menu admin. Fitur *Remove Role* digunakan untuk menghapus peran yang sudah diberikan kepada seorang user. Fitur ini penting untuk mengelola hak akses dan memastikan peran yang tidak lagi relevan dapat dicabut dengan mudah dan aman.

| Fitur                     | Fungsi                              | Deskripsi                                                                                                    |
|---------------------------|-------------------------------------|----------------------------------------------------------------------------------------------------|
| Tombol <i>Remove role</i> | Memulai proses<br>penghapusan peran | Tombol ini digunakan<br>untuk mengaktifkan<br>fungsi penghapusan<br>peran dari user yang<br>dipilih.                      |
| Tombol <i>Remove</i>      | Menghapus peran                     | Setelah konfirmasi,<br>tombol ini akan<br>menghapus peran yang<br>dipilih dari user dan<br>memperbarui data di<br>sistem. |
| Tombol Cancel             | Membatalkan<br>penghapusan          | Jika pengguna memilih<br>tidak jadi menghapus,<br>tombol ini<br>membatalkan proses<br>dan menutup popup.                  |

Tabel 3.7 Deskripsi Fitur Halaman Master Data User - Remove Role

# 6) Halaman Master Data Program

|                                      |   | s       | UPERADMIN                  |                                                                                                    |         |              |             |                    | © (                                        | MG |
|--------------------------------------|---|---------|----------------------------|----------------------------------------------------------------------------------------------------|---------|--------------|-------------|--------------------|--------------------------------------------|----|
| Home     Master Data                 | ~ | M       | aster Progr                | am                                                                                                    |         |              |             | Search             |                                            |    |
| User<br>Program<br>V First Selection | • | No<br>1 | KCH Innovation Awards 2025 | Description ©<br>KCH innovation Awards is an event that provides CH<br>Stars with the opportunity to participate in generating<br>creative and innovative ideas to address challenges<br>and opportunities that can support the business<br>growth of CHP-2. The selected ideas from the KCH<br>innovation Award will impresent CHP-2 at the KCH | Topic 0 | Start Date 🗘 | End Date 0  | Status 0<br>Active | Action<br>Details<br>Preview<br>Deactivate | 8  |
| 强。 Scoring                           | × |         |                            | In available Convention.                                                                                                    |         |              |             |                    |                                            |    |
|                                      |   |         |                            |                                                                                                    |         |              |             |                    |                                            |    |
|                                      |   |         |                            |                                                                                                    |         |              |             |                    |                                            |    |
|                                      |   | Total   | Rows: 1                    |                                                                                                    |         |              | 10 / page 🔺 | « « I              | > > Go to                                  |    |

#### Gambar 3.20 Tampilan Halaman Master Data Program

Pada gambar 3.20 memperlihatkan halaman *Master Data Program*, pengguna dapat mengelola berbagai program yang terkait dengan Innovation

Awards. Halaman ini menyediakan fitur untuk menambah, mengedit, dan mengelola data program secara menyeluruh sehingga memudahkan administrasi dan pemantauan program-program yang berjalan dalam sistem.

| Fitur                     | Fungsi                           | Deskripsi                                                                                                    |
|---------------------------|----------------------------------|----------------------------------------------------------------------------------------------------|
| Tombol <i>Add program</i> | Menambahkan program<br>baru      | Fitur ini<br>memungkinkan<br>pengguna untuk<br>membuat dan<br>menambahkan program<br>baru ke dalam sistem<br>dengan mengisi detail<br>seperti nama program,<br>deskripsi, topik,<br>tanggal mulai, tanggal<br>selesai, dan status. |
| Program List              | Menampilkan daftar<br>program    | Menampilkan seluruh<br>program yang sudah<br>terdaftar dalam sistem.                                                                                                    |
| Details                   | Melihat detail program           | Menampilkan<br>informasi lengkap dari<br>program.                                                                                                    |
| Preview                   | Melihat tampilan awal<br>program | Menampilkan preview<br>program sebelum<br>dipublikasikan atau<br>digunakan lebih lanjut.                                                                                                    |
| Deactivate                | Menonaktifkan<br>program         | Fitur untuk<br>menonaktifkan<br>program yang sudah<br>tidak aktif atau tidak<br>digunakan lagi,<br>sehingga tidak muncul<br>dalam daftar program<br>aktif.                                                                         |

Tabel 3.8 Deskripsi Fitur Halaman Master Data Program

| SUPERADMIN         I brain       Add Program         I brain       Add Program         I brain       Image: Image: Ima                                                                      |        |
|----------------------------------------------------------------------------------------------------|--------|
| I hore Add Poggam   is hore one Parte   is hore one Parte   is hore one <th>MG</th>                                                                                                    | MG     |
| Rik Marchols       -         Instancion       Nagenstauric         Instancion       Nagenstauric                                                                                                    |        |
| If instancial       mpart         If instancial       mpart         If instancial       mpart         If instancial       mpart         If instancial       mpart         If instancial       mpart         If instancial       mpart         If instancial       mpart         If instancial       mpart         If instancial       mpart         If instancial       mpart         If instancial       mpart         If instancial       mpart         Instancial       mpart         Instanci       mpart         <                                                                                                    |        |
| Image: Construction       Image: Construction       Image: Construction       Image: Construction         Image: Construction       Image: Construction       Image: Construction       Image: Construction         Image: Construction       Image: Construction       Image: Construction       Image: Construction         Image: Construction       Image: Construction       Image: Construction       Image: Construction         Image: Construction       Image: Construction       Image: Construction       Image: Construction         Image: Construction       Image: Construction       Image: Construction       Image: Construction         Image: Construction       Image: Construction       Image: Construction       Image: Construction         Image: Construction       Image: Construction       Image: Construction       Image: Construction         Image: Construction       Image: Construction       Image: Construction       Image: Construction         Image: Construction       Image: Construction       Image: Construction       Image: Construction         Image: Construction       Image: Construction       Image: Construction       Image: Construction         Image: Construction       Image: Construction       Image: Construction       Image: Construction         Image: Construction       Image: Construction       Image: Construction       Im                                                                                                    |        |
| E. song     •     Respect     •     Satisfies     •     Satisfies     Satisfies     •     Satisfies     •     Satisfies     •     Satisfies     •     Satisfies     Satisfies     •     Satisfies </th <th></th>                                                                                                    |        |
| Traine     biole     biole       Traine     biole     biole       Midelwy     biole     biole       Midelwy     biole     biole       Midelwy     componitive     componitive       Traine     componitive     componitive       Midelwy     componitive     componitive       Midelwy     componitive     componitive       Traine     componitive     componitive       Midelwy     componitive     componitive       Midelwy     componitive     componitive       Midelwy     componitive     componitive       Traine 8     componitive     componitive       Midelwy     componitive     componitive       Traine 8     componitive     componitive       Midelwy     componitive     componitive                                                                                                    |        |
| Index     balance     balance     balance       Traine     balance     balance     balance       Traine     balance     balance     balance       Traine     balance     balance     balance       Malandray     balance     balance     balance       Malandray     balance     balance     balance       Malandray     balance     balance     balance       Traine 3     balance     balance     balance       Traine 4     balance     balance     balance       Malandray     balance     balance     balance       Traine 4     balance     balance     balance       Malandray     balance     balance     balance       Traine 4     balance     balance     balance       Malandray     balance     balance     contentioned       Malandray     balance     balance     contentioned                                                                                                    | 1.     |
| Intel     addamy     addamy     addamy       Testel     Borgton Intels     Borgton Intels       Intel     Borgton Intels     Borgton Intels       Intels     Borgton Intels     Borgton Intels       Intels     Borgton Intels     Borgton Intels       Intels     Borgton Intels     Borgton Intels       Intels     Borgton Intels     Borgton Intels       Intels     Borgton Intels     Borgton Intels       Intels     Borgton Intels     Borgton Intels       Intels     Borgton Intels     Borgton Intels       Intels     Borgton Intels     Borgton Intels       Intels     Borgton Intels     Borgton Intels       Intels     Borgton Intels     Borgton Intels                                                                                                    |        |
| Timeline     Serification       Timeline     Serification       Timeline     Serification       Mainlawy     Serification       Timeline     Serification       Timeline     Serification       Mainlawy     Serification       Mainlawy     Serification       Mainlawy     Serification       Mainlawy     Serification       Mainlawy     Serification       Timeline     Serification       Mainlawy     Serification       Timeline     Serification       Mainlawy     Serification       Mainlawy     Serification                                                                                                    | ð      |
| Tradic         Corport Tradic         Corport Tradic           Kaldon/my         Corport Tradic         Section Tradic           Tradic         Corport Tradic         Section Tradic           Kaldon/my         Corport Tradic         Section Tradic           Kaldon/my         Corport Tradic         Section Tradic           Madin/my         Corport Tradic         Section Tradic           Kaldon/my         Corport Tradic         Section Tradic           Tradic         Section Tradic         Section Tradic           Kaldon/my         Corport Tradic         Section Tradic           Tradic         Section Tradic         Section Tradic           Kaldon/my         Section Tradic         Section Tradic           Kaldon/my         Section Tradic         Section Tradic           Kaldon/my         Section Tradic         Section Tradic           Kaldon/my         Section Tradic         Section Tradic                                                                                                    |        |
| Md(m/ny)         @ gen Hgmtonin           Tmaine 2         Sectors Tmaine 2           Md(m/ny)         Sectors Tmaine 2           Tealer 3         Sectors Tmaine 3           Tealer 4         Sectors Tmaine 4           Tealer 6         Sectors Tmaine 4           Tealer 6         Sectors Tmaine 4           Tealer 6         Sectors Tmaine 4           Model N/ny         Sectors Tmaine 6           Model N/ny         Sectors Tmaine 6                                                                                                    |        |
| Trainie 2         Composition framica           Anderbryw         Seconds Framica           Indexidorywy         Seconds Framica           Anderbrywe         Seconds Framica           Anderbrywe         Seconds Framica           Anderbrywe         Seconds Framica           Anderbrywe         Seconds Framica           Anderbrywe         Seconds Framica           Texture A         Seconds Framica           Texture B         Seconds Framica           Indextorywei         Seconds Framica           Seconds Framica         Seconds Framica                                                                                                    |        |
| Male         Searchits / Verdia           Trivitiva 3         Searchits / Verdia           Male         Searchits / Verdia           Male         Searchits / Verdia           Male         Searchits / Verdia           Male         Searchits / Verdia           Male         Searchits / Verdia           Male         Searchits / Verdia           Male         Searchits / Verdia           Male         Searchits / Verdia           Male         Searchits / Verdia                                                                                                    |        |
| Tranica 3         December Tranica 3           Andicalizyyy         America           Tranica 4         December Tranica 4           Andicalizyyy         Berline Tranica 4           Indicalizyy         Berline Tranica 4           Tranica 5         December Tranica 4           Andicalizyy         Berline Tranica 5           Andicalizyy         Berline Tranica 5                                                                                                    |        |
| Addpolycy         Bit         Matcange           Failed - (Second Second Se |        |
| Traile4         Decipion Traile4           Aulos/nym         mod stersion           Traile4         mod stersion           Traile4         Decipion Traile4           Aulos/nym         mod stersion           Traile4         Decipion Traile4           Aulos/nym         mod stersion                                                                                                    |        |
| Maligaryyy         If it is a weatin           Timeline S         Description Timeline S           Maligaryyy         It is a weatin                                                                                                    |        |
| Tenders 6         Beorgton Tenders 5           data/psy         B         Angrg                                                                                                    |        |
| Mail do 1777                                                                                                    |        |
|                                                                                                    |        |
| Tradele 6 Description Tradele 6                                                                                                    |        |
| manyilli may                                                                                                    |        |
| Guidebook                                                                                                    |        |
| Attochment                                                                                                    |        |
|                                                                                                    |        |
| <b>^</b>                                                                                                    |        |
| Citat or Drug at the this one to upload                                                                                                    |        |
|                                                                                                    |        |
| c                                                                                                    |        |
|                                                                                                    | Submit |
|                                                                                                    | _      |

## 7) Halaman Master Data Program - Add Program

Gambar 3.21 Tampilan Halaman Master Data Program - Add Program

Pada gambar 3.21 memperlihatkan halaman *Add Program* yang digunakan untuk menambahkan program baru ke dalam sistem Innovation Awards. Pada halaman ini, pengguna dapat mengisi berbagai detail penting terkait program, termasuk nama, deskripsi, topik, timeline pelaksanaan, serta mengunggah *guidebook* yang menjadi panduan program tersebut.

| Fitur        | Fungsi                       | Deskripsi                                                                                                    |
|--------------|------------------------------|----------------------------------------------------------------------------------------------------|
| Program Name | Mengisi nama program         | Pengguna mengisi<br>nama program yang<br>akan ditambahkan ke<br>dalam sistem sebagai<br>identitas program<br>tersebut. |
| Description  | Mengisi deskripsi<br>program | Pengguna memasukkan<br>deskripsi atau uraian<br>singkat mengenai<br>program yang dibuat.                               |

Tabel 3.9 Deskripsi Fitur Halaman Master Data Program - Add Program

| Topic                         | Mengisi topik program                              | Mengisi topik atau<br>tema utama dari<br>program yang akan<br>dijalankan.                                                          |
|-------------------------------|----------------------------------------------------|----------------------------------------------------------------------------------------------------|
| Start Date - End Date         | Menentukan tanggal<br>mulai dan tanggal<br>selesai | Menetapkan tanggal<br>mulai dan tanggal<br>selesai pelaksanaan<br>program.                                                         |
| Timeline 1 - 6                | Menentukan tanggal<br>timeline                     | Mengisi tanggal-<br>tanggal penting dalam<br>tahapan pelaksanaan<br>program sesuai dengan<br>urutan timeline.                      |
| Description Timeline 1<br>- 6 | Menjelaskan tiap<br>tahapan timeline               | Menunjukkan deskripsi<br>singkat untuk setiap<br>timeline yang<br>menjelaskan kegiatan<br>atau milestone pada<br>tanggal terkait.  |
| Guidebook Upload              | Mengunggah panduan<br>program                      | Memungkinkan<br>pengguna untuk<br>mengunggah file<br>guidebook sebagai<br>dokumentasi dan<br>panduan resmi<br>pelaksanaan program. |
| Tombol <i>Submit</i>          | Menyimpan data<br>program                          | Tombol yang<br>digunakan untuk<br>menyimpan seluruh<br>data program yang<br>telah diisi ke dalam<br>sistem.                        |

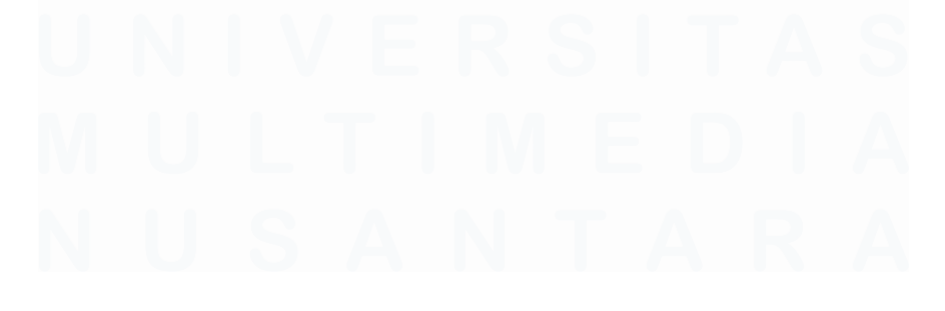

Pengembangan Prototype Website Pengelolaan Inovasi Di PT Saka Farma Laboratories (Kalbe Consumer Health), RR Maria Gisella PCP, Universitas Multimedia Nusantara

### 8) Halaman First Selection

| KCH<br>INNOVATION<br>AWARDS   | SUPER                  | RADMIN             |           |          |         |           |        | n MG       |  |
|-------------------------------|------------------------|--------------------|-----------|----------|---------|-----------|--------|------------|--|
| Home     Master Data          | Kch                    | n Innovation Aw    | ards 2025 |          |         | Select    | Ŷ      | Search Q   |  |
| V First Selection             | No Gro                 | Name 0             | Members   | Leader 0 | Coach 0 |           | Action | Stotus     |  |
| KCH INNOVATION AWARDS<br>2025 | 5 SAK                  | KA RAFLESIA        |           |          |         |           | ٥      | Not Passed |  |
| 绳 Scoring v                   | 6 Fre                  | elancer Amore      |           |          |         |           | ٥      | Passed     |  |
|                               | 7 Elov                 | vata               |           |          |         |           | ٥      | Not Passed |  |
|                               | 8 Sm<br>Total Rows: 42 | natAir Intelegence |           |          |         | 10/poge A | •      | Passed     |  |
|                               |                        |                    |           |          |         |           |        |            |  |

#### Gambar 3.22 Tampilan Halaman First Selection

| INNOVATION<br>AWARDS | SUPERADMIN                                                                |                                                                                     |                                         |                       | 2 |
|----------------------|---------------------------------------------------------------------------|-------------------------------------------------------------------------------------|-----------------------------------------|-----------------------|---|
| e<br>Ier Data 👻      | Group Details<br>Group Norve                                              |                                                                                     |                                         |                       |   |
| Selection -          | SmotAir Intelegence                                                       |                                                                                     |                                         |                       |   |
| Selection -          | Leader Norne                                                              | Leoder Division                                                                     |                                         | Leoder Deportment     |   |
|                      |                                                                           | <ul> <li>SFL - Plant - Engineering</li> </ul>                                       |                                         | STL Plant             |   |
|                      | Members                                                                   |                                                                                     |                                         |                       |   |
|                      | Nome                                                                      | Division                                                                            |                                         | Deportment            |   |
|                      |                                                                           | ✓ SFL - Plant - Engineering                                                         |                                         | S/L Plant             |   |
|                      | Norme                                                                     | Division                                                                            |                                         | Department            |   |
|                      |                                                                           | ✓ SFL - Plant - Engineering                                                         |                                         | SPL Plont             |   |
|                      |                                                                           | E data                                                                              |                                         |                       |   |
|                      | NOT W                                                                     | v SFL = Plant = Engineering                                                         |                                         | SPL Plant             |   |
|                      |                                                                           | at the special                                                                      |                                         |                       |   |
|                      | Nome                                                                      | Division                                                                            |                                         | Deportment            |   |
|                      |                                                                           | <ul> <li>Sir - Hork - Engineering</li> </ul>                                        |                                         | SPLPIDR               |   |
|                      | Nome                                                                      | Division                                                                            |                                         | Department            |   |
|                      |                                                                           | <ul> <li>SFL - Plant - Production - Dire</li> </ul>                                 | ect Office                              | SFL Piont             |   |
|                      | Nome                                                                      | Division                                                                            |                                         | Department            |   |
|                      |                                                                           | <ul> <li>SFL - Quality Assurance - QA</li> </ul>                                    |                                         | 57L Quality Assurance |   |
|                      | Your Idea<br>average                                                      |                                                                                     | €j∋ Smart Air                           |                       |   |
| <u>د</u>             | 1 I vote a recommended                                                    |                                                                                     | 10000                                   |                       |   |
|                      | SmortAir Intelligence                                                     |                                                                                     | Innovation Quest                        |                       |   |
|                      | Tuna                                                                      |                                                                                     | Deb Colonia                             |                       |   |
|                      | Exploration - Inovasi yang muncul dari hai-hal yang beken asis di nerusai | noon, Jenis inovosi ini menuntut kito untuk keluar dari zona nyumun, silatnun lekil | h fokus ke pencorion s v The Strotegist |                       |   |
|                      |                                                                           |                                                                                     |                                         |                       |   |
|                      |                                                                           |                                                                                     |                                         |                       |   |
|                      |                                                                           |                                                                                     |                                         |                       |   |
|                      |                                                                           |                                                                                     | 11                                      |                       |   |
|                      |                                                                           |                                                                                     |                                         |                       |   |

## Gambar 3.23 Tampilan Halaman First Selection - Action

Pada gambar 3.22 menampilkan halaman *First Selection*. Halaman ini berisi daftar grup peserta yang mengikuti tahap seleksi pertama dalam program KCH Innovation Awards. Pada halaman ini, pengguna dapat melihat informasi detail mengenai setiap grup, termasuk nama grup, anggota, pemimpin, *coach*, status kelulusan, dan aksi yang dapat dilakukan. Lalu, ketika pengguna

mengklik action icon mata, akan masuk ke halaman group details seperti pada gambar 3.23. Halaman ini menampilkan informasi lengkap mengenai sebuah grup peserta dalam program KCH Innovation Awards. Pengguna dapat melihat data detail mulai dari nama grup, nama leader lengkap dengan divisi dan departemennya, daftar anggota grup beserta divisi dan departemen masingmasing, hingga rincian ide inovasi yang diajukan oleh grup tersebut. Halaman ini memudahkan proses monitoring dan evaluasi terhadap setiap grup peserta secara menyeluruh dan terperinci, sehingga pihak panitia dapat melakukan penilaian yang akurat dan transparan. Selain itu, saat memasuki halaman ini, terdapat tiga tombol aksi penting yang memungkinkan pengguna untuk mengubah status penilaian grup, yaitu tombol *Passed* (lulus), *Not Passed* (tidak lulus), dan *Revise* (perlu revisi).

| Fitur                | Fungsi                                                 | Deskripsi                                                                                                    |
|----------------------|--------------------------------------------------------|----------------------------------------------------------------------------------------------------|
| Action Mata          | Navigasi ke detail grup                                | Ikon mata ini<br>digunakan untuk<br>mengakses halaman<br>detail lengkap dari grup<br>peserta.                      |
| Tombol <i>Passed</i> | Mengubah status<br>penilaian menjadi<br>"Lolos"        | Tombol ini digunakan<br>untuk menyetujui dan<br>menandai ide inovasi<br>sebagai berhasil lolos<br>tahap seleksi.   |
| Tombol Not Passed    | Mengubah status<br>penilaian menjadi<br>"Tidak Lolos"  | Tombol ini digunakan<br>untuk menandai ide<br>inovasi yang tidak<br>memenuhi kriteria<br>seleksi.                  |
| Tombol <i>Revise</i> | Mengubah status<br>penilaian menjadi<br>"Perlu Revisi" | Tombol ini digunakan<br>jika ide inovasi<br>memerlukan perbaikan<br>atau perubahan<br>sebelum dinyatakan<br>lolos. |

**Tabel 3.10 Deskripsi Fitur Halaman First Selection** 

60

# 9) Halaman Pemilihan Coaching

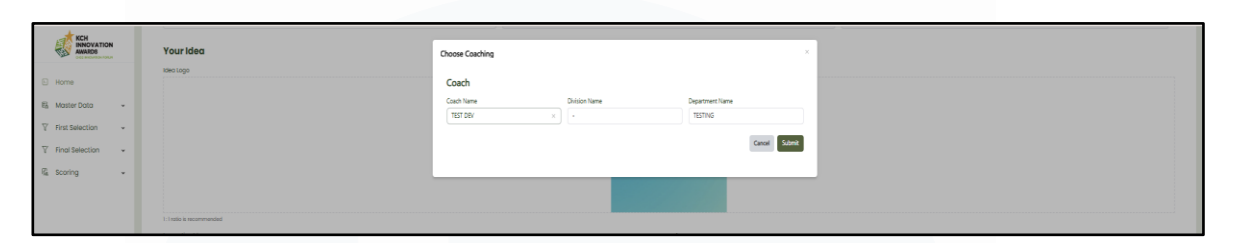

#### Gambar 3.24 Tampilan Halaman Pemilihan Coaching

Pada gambar 3.24, menunjukkan halaman pemilihan *coaching*. Halaman ini muncul setelah panitia menandai sebuah grup sebagai "*Passed*" pada tahap *First Selection*. Pada halaman ini, panitia dapat memilih *coach* yang akan membimbing grup peserta selama proses *mentoring*.

| Fitur                                             | Fungsi                            | Deskripsi                                                                                                    |
|---------------------------------------------------|-----------------------------------|----------------------------------------------------------------------------------------------------|
| Coach Name, Division<br>Name & Department<br>Name | Memilih nama coach<br>dari daftar | Menampilkan<br>dropdown berisi daftar<br>nama coach yang dapat<br>dipilih untuk<br>membimbing grup<br>peserta. Saat nama<br>coach dipilih, secara<br>otomatis divisi dan<br>departemen coach<br>tersebut akan terisi dan<br>tampil di kolom<br>Division Name dan<br>Department Name. |
| Tombol <i>Cancel</i>                              | Membatalkan<br>pemilihan coaching | Tombol untuk<br>membatalkan proses<br>pemilihan coach dan<br>kembali ke halaman<br>sebelumnya.                                                                                                    |
| Tombol <i>Submit</i>                              | Menyimpan pilihan<br>coaching     | Tombol untuk<br>mengonfirmasi dan<br>menyimpan pilihan<br>coach yang telah dipilih<br>bagi grup peserta.                                                                                                    |

Tabel 3.11 Deskripsi Fitur Halaman Pemilihan Coaching

61

# 10) Halaman Final Selection

| KCH<br>INNOVATION<br>AWARDS | SUPERADMIN                                                                                                    |                           |                           |          |            |                    | a м       |
|-----------------------------|----------------------------------------------------------------------------------------------------|---------------------------|---------------------------|----------|------------|--------------------|-----------|
| E Home                      | Kch Innovation                                                                                                    | Awardss 2025              |                           |          |            | Search             | ۹.        |
| Es Master Data +            | No Group Name 0                                                                                                    | Members                   | Leader 0                  | Coach 0  |            | Action Stat        |           |
|                             | 1 SmatAir Intelegencee                                                                                                    |                           |                           | TEST DEV |            | o Final Se         | ection    |
|                             |                                                                                                    | :                         |                           |          |            |                    |           |
| va scorreg · ·              |                                                                                                    |                           |                           |          |            |                    |           |
|                             | Total Roves 1                                                                                                    |                           |                           |          |            | 10/page >   < + [1 | ) > 60 to |
| KCH                         | Members                                                                                                    |                           |                           |          |            |                    |           |
| APP CONTRACTOR              | Nome                                                                                                    | Di                        | vision                    |          | Department |                    |           |
| E Home                      | Norma                                                                                                    |                           |                           |          | Department |                    |           |
| 🛱 Master Data 👻             | in a start of the start of the |                           | SfL - Plant - Engineering |          | SfLPlant   |                    |           |
|                             | Name                                                                                                    | Di                        | vision                    |          | Department |                    |           |
| V Final Palastian           |                                                                                                    |                           | SPL - Plant - Engineering |          | SFL Plant  |                    |           |
| Ki scoring →                | Mentoring<br>Proposed                                                                                                    |                           | Approved                  |          |            |                    |           |
|                             | Mentoring History                                                                                                    |                           |                           |          |            |                    |           |
|                             | From: 24-05-2025 19:04:39<br>To: 24-05-2025 19:14:24<br>Proposal                                                                                                    |                           |                           |          |            | ACC                | EPILD .   |
|                             | proposa-136-smartair-intelligenc                                                                                                    | anno-se-seso-is-ne-se-tbg |                           |          |            | Down               |           |
|                             | Feedback<br>sudah bagus proposalnya                                                                                                    |                           |                           |          |            |                    | 6         |
|                             |                                                                                                    |                           |                           |          |            | Cancel Not Passed  | Passed    |

Gambar 3.25 Tampilan Halaman Final Selection

Pada gambar 3.25 menampilkan halaman *final selection* yang merupakan halaman di mana panitia dapat melihat detail mentoring yang telah selesai dilakukan oleh peserta. Pada halaman ini, panitia dapat mengunduh proposal yang sudah diunggah serta memberikan umpan balik terhadap proposal tersebut. Selain itu, panitia juga diberikan opsi untuk menentukan status akhir peserta melalui tombol keputusan, yaitu "*Passed*" atau "*Not Passed*".

|             | ··· <b>F</b> ·······                   |                                                                                                    |
|-------------|----------------------------------------|----------------------------------------------------------------------------------------------------|
| Fitur       | Fungsi                                 | Deskripsi                                                                                                    |
| Action Mata | Melihat detail final selection peserta | Ikon mata pada kolom<br>Action memungkinkan<br>panitia untuk membuka<br>halaman detail<br>mentoring dan proposal<br>peserta pada tahap final |

Tabel 3.12 Deskripsi Fitur Halaman Final Selection

|                             |                                                            | selection.                                                                                         |
|-----------------------------|------------------------------------------------------------|----------------------------------------------------------------------------------------------------|
| Tombol Proposal<br>Download | Mengunduh dokumen<br>proposal peserta                      | Memberikan opsi untuk<br>mengunduh file<br>proposal yang telah<br>diunggah oleh peserta.           |
| Tombol Passed               | Menentukan peserta<br>lolos tahap final<br>selection       | Tombol ini digunakan<br>untuk menandai bahwa<br>peserta telah lolos pada<br>tahap final selection. |
| Tombol Not Passed           | Menentukan peserta<br>tidak lolos tahap final<br>selection | Tombol ini digunakan<br>untuk menandai bahwa<br>peserta tidak lolos pada<br>tahap final selection. |
| Tombol Cancel               | Membatalkan aksi<br>keputusan                              | Tombol untuk<br>membatalkan proses<br>pengambilan keputusan<br>tanpa mengubah status<br>peserta.   |

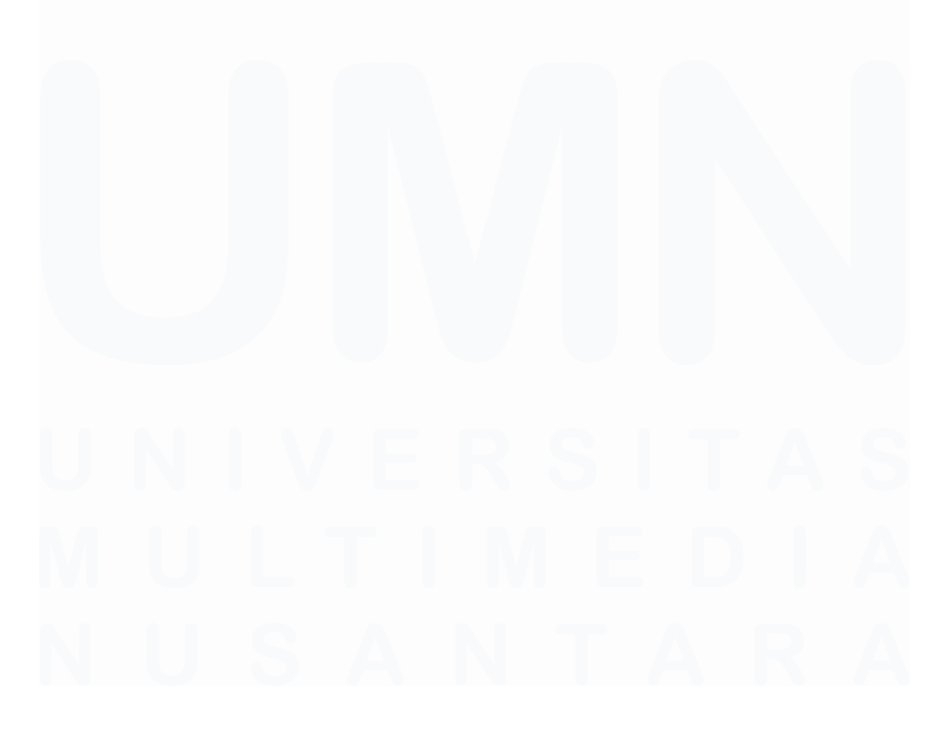

# 11) Halaman Scoring

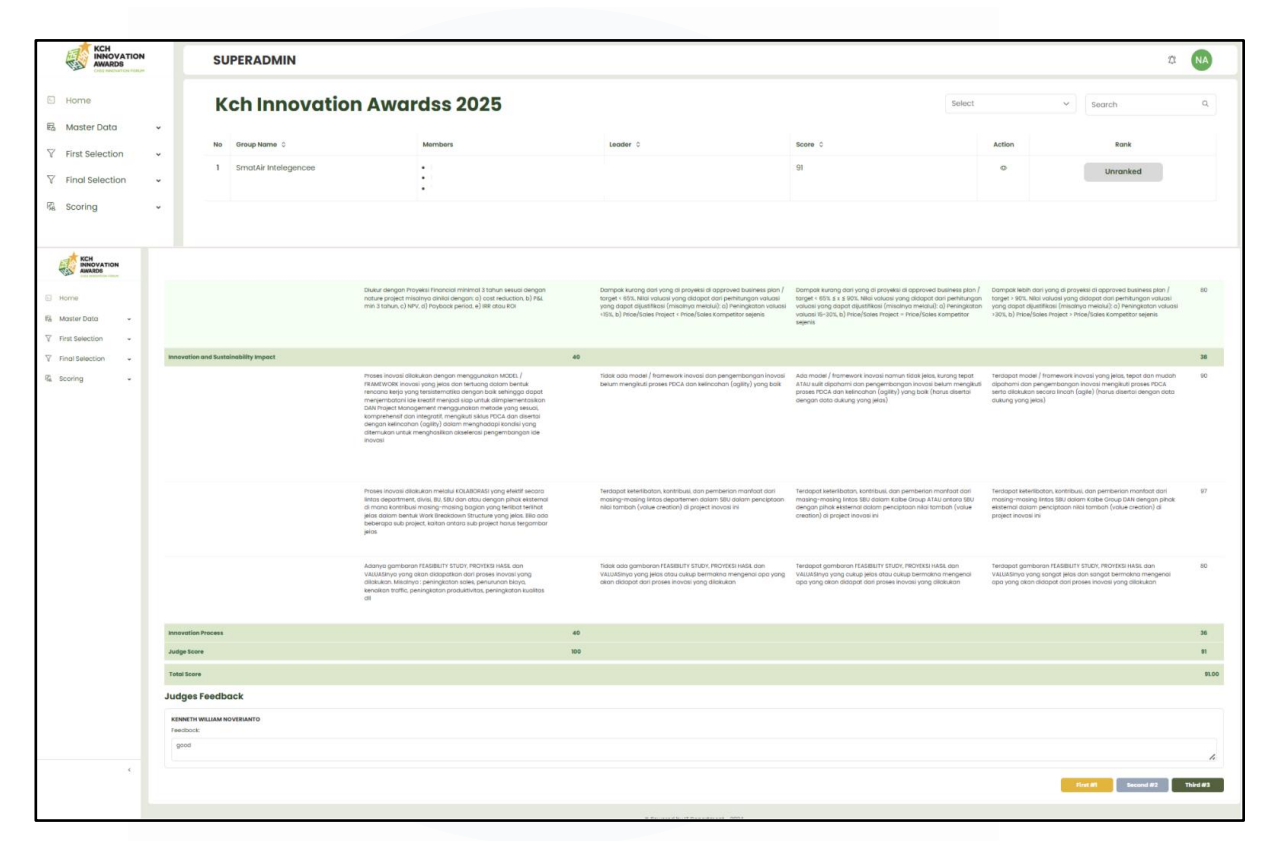

#### Gambar 3.26 Tampilan Halaman Scoring

Pada gambar 3.26 menampilkan halaman *Scoring*, panitia dapat melihat detail penilaian dari para juri melalui fitur *action* "mata". Panitia akan diarahkan ke halaman *review scoring* yang berisi ringkasan skor dan komentar dari setiap juri. Selain itu, panitia juga memiliki opsi untuk menentukan juara pertama, kedua, dan ketiga dari para peserta.

| Tabel 3.13 | Deskripsi | Fitur | Halaman | Scoring |
|------------|-----------|-------|---------|---------|
|------------|-----------|-------|---------|---------|

| Fitur                  | Fungsi                           | Deskripsi                                                                                                 |
|------------------------|----------------------------------|----------------------------------------------------------------------------------------------------|
| Action Mata            | Melihat detail penilaian<br>juri | Memungkinkan panitia<br>membuka halaman<br>review skor dan<br>komentar dari para juri<br>terkait peserta. |
| Tombol <i>First</i> #1 | Menentukan juara<br>pertama      | Panitia dapat<br>menetapkan peserta                                                                       |

64

|                         |                            | sebagai juara pertama<br>melalui tombol ini.                                       |
|-------------------------|----------------------------|------------------------------------------------------------------------------------|
| Tombol <i>Second</i> #2 | Menentukan juara<br>kedua  | Panitia dapat<br>menetapkan peserta<br>sebagai juara kedua<br>melalui tombol ini.  |
| Tombol <i>Third</i> #3  | Menentukan juara<br>ketiga | Panitia dapat<br>menetapkan peserta<br>sebagai juara ketiga<br>melalui tombol ini. |

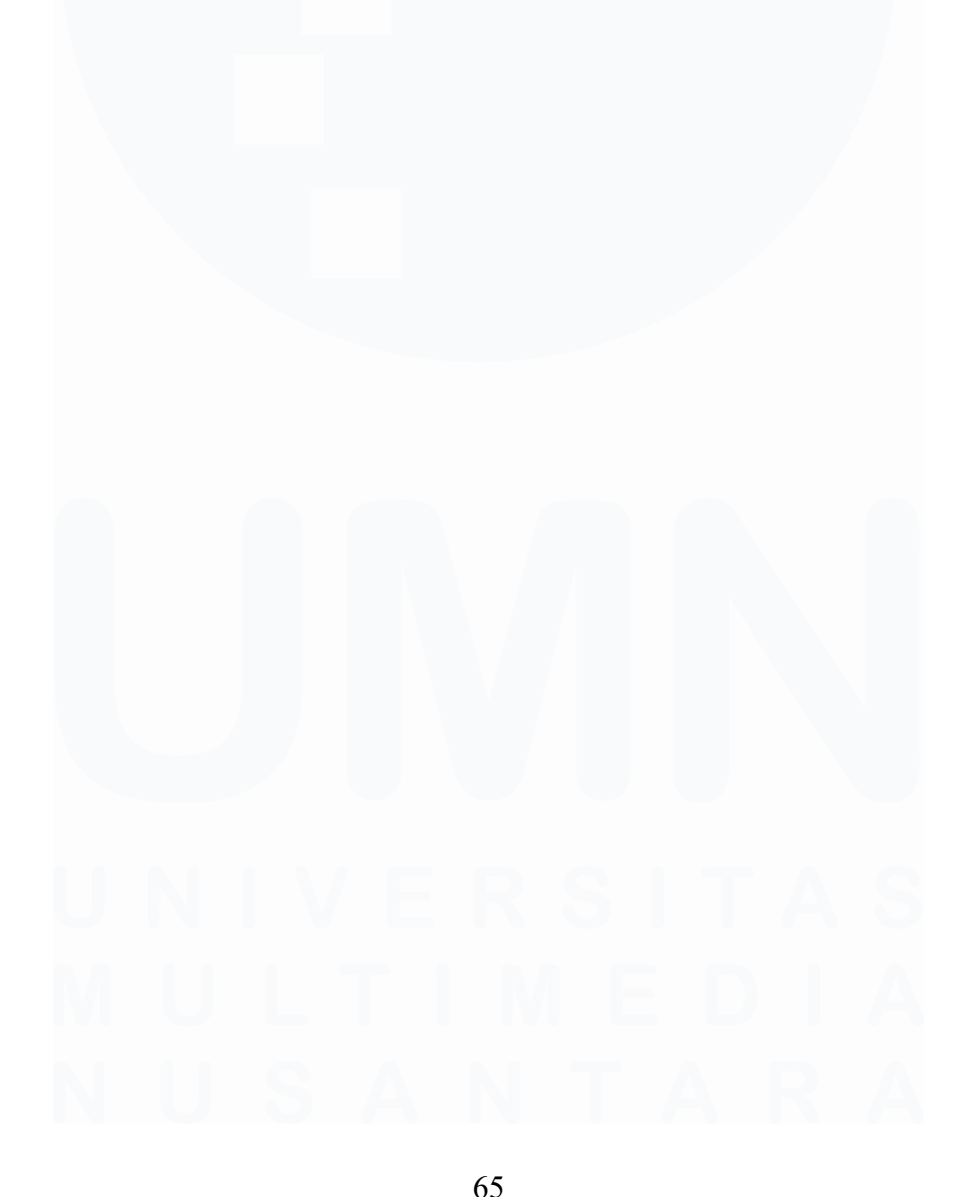

# B. User

1) Halaman Login User

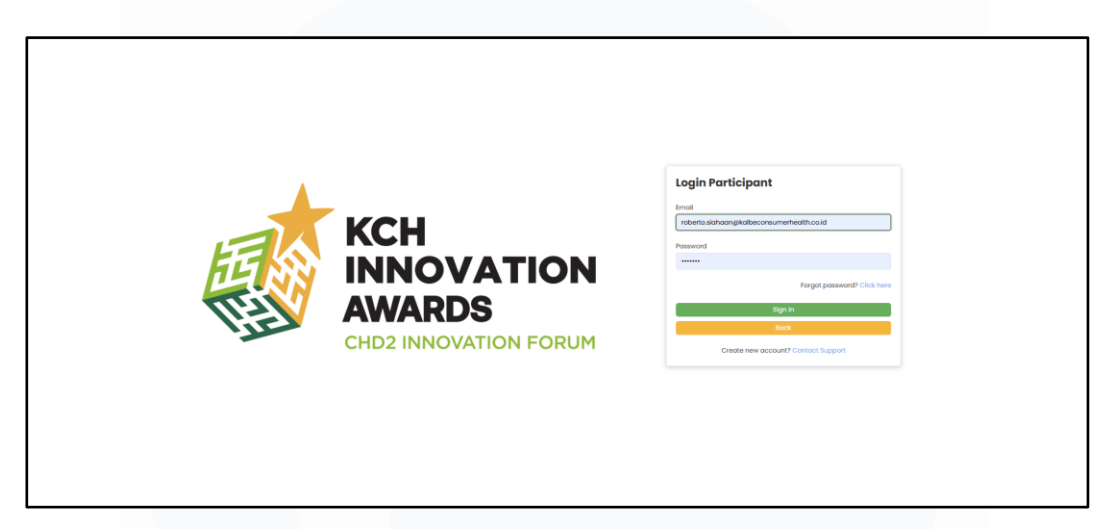

### Gambar 3.27 Tampilan Halaman Login User

Pada gambar 3.27 memperlihatkan halaman login *participant* yang berfungsi sebagai halaman utama bagi peserta untuk masuk ke dalam sistem KCH Innovation Awards. Pada halaman ini, peserta harus memasukkan email dan kata sandi yang telah terdaftar guna mengakses dashboard mereka.

| Fitur                | Fungsi                                   | Deskripsi                                                                                                |
|----------------------|------------------------------------------|----------------------------------------------------------------------------------------------------|
| Email Input          | Memasukkan alamat<br>email peserta       | Tempat peserta<br>mengetikkan alamat<br>email yang sudah<br>terdaftar untuk login ke<br>sistem.          |
| Password Input       | Memasukkan kata<br>sandi peserta         | Tempat peserta<br>memasukkan password<br>yang terkait dengan<br>akun mereka untuk<br>proses autentikasi. |
| Forgot Password Link | Mengarahkan ke<br>halaman reset password | Link yang<br>mengarahkan pengguna<br>ke<br><u>https://cube.sakafarma.</u><br><u>com/reset-password</u>   |

66

|                            |                                                                  | untuk proses reset kata<br>sandi melalui akun<br>kalbe                                                             |
|----------------------------|------------------------------------------------------------------|----------------------------------------------------------------------------------------------------|
| Tombol Sign In             | Melakukan proses<br>login                                        | Tombol untuk<br>mengirimkan data<br>email dan password<br>agar dapat masuk ke<br>dalam sistem.                     |
| Tombol <i>Back</i>         | Kembali ke halaman<br>sebelumnya                                 | Tombol untuk<br>membatalkan proses<br>login dan kembali ke<br>halaman sebelumnya<br>atau halaman awal.             |
| Create New Account<br>Link | Menghubungkan<br>peserta ke layanan<br>bantuan pembuatan<br>akun | Link yang<br>mengarahkan peserta<br>untuk menghubungi<br>support jika<br>membutuhkan bantuan<br>membuat akun baru. |

# 2) Halaman Utama User

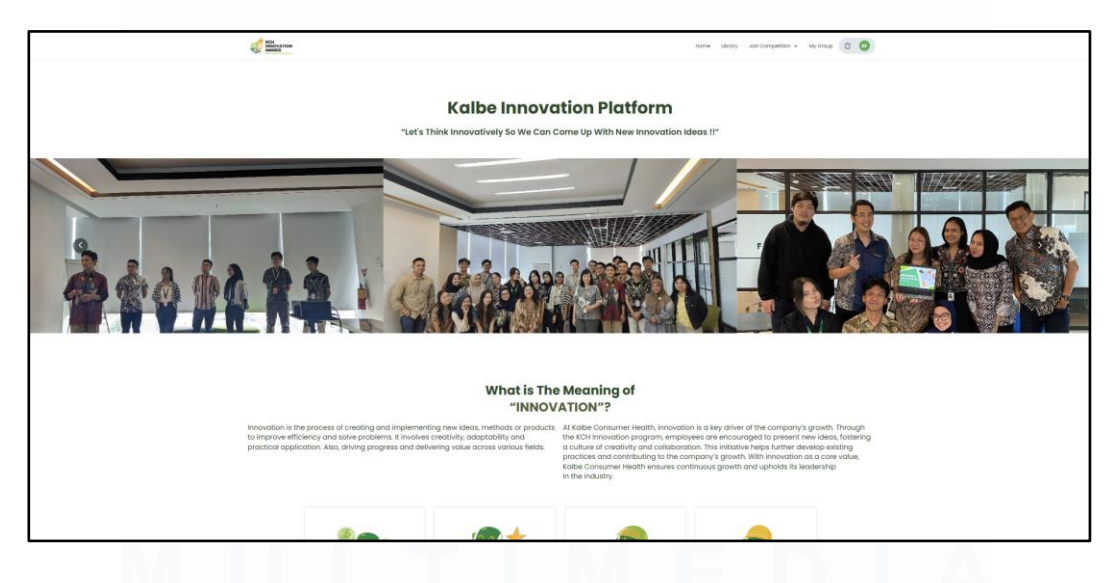

## Gambar 3.28 Tampilan Halaman Utama User

67

Pada gambar 3.28 menampilkan halaman utama *participant* pada platform KCH Innovation Awards. Halaman ini menampilkan informasi penting mengenai program inovasi, termasuk penjelasan makna inovasi serta galeri foto kegiatan yang mendukung atmosfer inovasi di perusahaan.

# Image: Series Image: Series Ima

## 3) Halaman Join Competition User

Gambar 3.29 Tampilan Halaman Join Competition User

Pada gambar 3.29 diatas menampilkan halaman *join competition* pada platform *participant* yang merupakan halaman yang memungkinkan peserta untuk melihat program kompetisi yang sedang berlangsung. Ketika peserta memilih salah satu program, mereka akan diarahkan ke halaman detail program yang berisi penjelasan lengkap mengenai program tersebut beserta timeline tahapan kompetisinya.

| Fitur                        | Fungsi                       | Deskripsi                                                     |
|------------------------------|------------------------------|---------------------------------------------------------------|
| Dropdown Join<br>Competition | Memilih program<br>kompetisi | Menu dropdown yang<br>menampilkan daftar<br>program kompetisi |

#### Tabel 3.15 Deskripsi Fitur Halaman Login User

|                                     |                                | yang dapat dipilih oleh<br>peserta.                                                                             |
|-------------------------------------|--------------------------------|----------------------------------------------------------------------------------------------------|
| Tombol <i>Submit Your</i><br>Idea   | Akses pengajuan ide<br>inovasi | Tombol untuk<br>membuka<br>halaman/formulir<br>pengajuan ide inovasi<br>oleh peserta.                           |
| Tombol <i>Download</i><br>Guidebook | Unduh panduan<br>kompetisi     | Tombol untuk<br>mengunduh buku<br>panduan yang berisi<br>tata cara dan ketentuan<br>dalam mengikuti<br>program. |
| Tombol Others Group                 | Akses grup peserta lain        | Tombol yang<br>menampilkan daftar<br>grup peserta lain<br>sebagai referensi atau<br>networking bagi<br>peserta. |

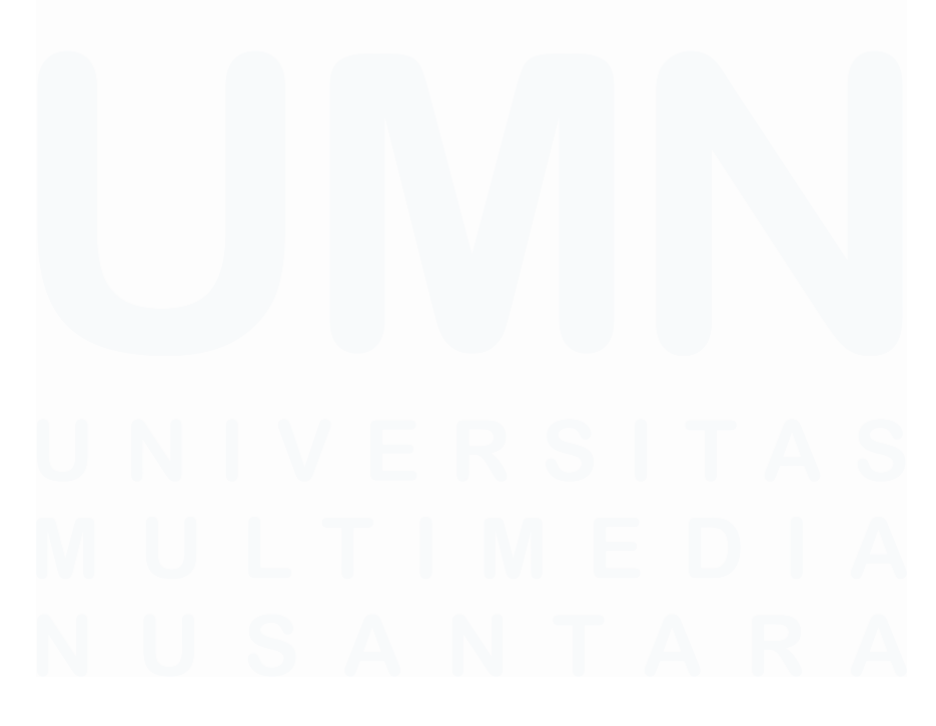

|                             |                   | Home Library Join Competitio | on 👻 My Group 😰 🕞 |
|-----------------------------|-------------------|------------------------------|-------------------|
|                             | Kch Innovation Aw | ardss 2025                   |                   |
| Group Members               | 2<br>Your idea    |                              | 3<br>Completed    |
| Group Details<br>Group Name | Use Your Select   | Recent Group                 | ~                 |
| Leader Name<br>Select       | Leader Division   | Leader Department            |                   |
| Members                     |                   |                              |                   |
| Name<br>Select              | Division          | Department                   |                   |
| Name                        | Division<br>V     | Department                   | (1)               |
|                             | Acid member       |                              |                   |

## 4) Halaman Submit Your Idea User - Group Details & Idea

Gambar 3.30 Tampilan Halaman Group Details

| Kiri Karina Kiri Kiri Kiri Kiri Kiri Kiri Kiri Kir | Home Library Join Competition + My Group 👔                                                                                                    |
|----------------------------------------------------|----------------------------------------------------------------------------------------------------|
| Youridea                                           |                                                                                                    |
|                                                    |                                                                                                    |
| click or brog o filet                              | Print and the part of the second second seco |
|                                                    |                                                                                                    |
| In make as recommended                             | Asen                                                                                                    |
|                                                    | Select v                                                                                                    |
| Ince                                               | Sub Cotecory                                                                                                    |
| Select v                                           | Select v                                                                                                    |
| Incie                                              | futnoic                                                                                                    |
| Select v                                           | Select v                                                                                                    |
| Description                                        | Bookeround                                                                                                    |
|                                                    |                                                                                                    |
| Purpose                                            | Why Care?                                                                                                    |
|                                                    |                                                                                                    |
| Root Couse & Key Success Factors                   | Current Action Tokes                                                                                                    |
|                                                    | A                                                                                                    |
| Quest Objectives                                   | Hashtag                                                                                                    |
|                                                    |                                                                                                    |
| le la la la la la la la la la la la la la          |                                                                                                    |
|                                                    | < Book Butenit 🗊                                                                                                    |

#### Gambar 3.31 Tampilan Halaman Details Idea

Pada gambar 3.30 menampilkan halaman *group details*, dimana peserta diwajibkan mengisi informasi terkait kelompok mereka yang mengikuti kompetisi, seperti nama kelompok, pemimpin kelompok beserta divisi dan departemen nya, serta anggota kelompok yang terdiri dari beberapa peserta 70

dengan detail divisi dan departemen masing-masing. Setelah melengkapi data kelompok, peserta dapat melanjutkan ke halaman details idea seperti pada gambar 3.31 dengan menekan tombol "*Continue*". Pada halaman *details idea,* peserta diminta untuk mengisi detail inovasi yang diajukan, meliputi logo ide inovasi, deskripsi lengkap, tujuan, latar belakang, alasan inovasi, faktor kunci keberhasilan, langkah tindakan yang sedang dilakukan, sampai *hashtag* terkait.

| Fitur                                                      | Fungsi                                                         | Deskripsi                                                                                                    |
|------------------------------------------------------------|----------------------------------------------------------------|----------------------------------------------------------------------------------------------------|
| Group Name                                                 | Mengisi nama<br>kelompok                                       | Memasukkan nama<br>resmi kelompok peserta<br>yang akan mengikuti<br>kompetisi.                                                                       |
| Leader Name                                                | Mengisi pemimpin<br>kelompok                                   | Memasukkan nama<br>peserta yang menjadi<br>pemimpin kelompok<br>dari daftar yang<br>tersedia. Otomatis<br>mengisi divisi dan<br>departemen pemimpin. |
| Members Name                                               | Menambahkan anggota<br>kelompok                                | Memilih nama anggota<br>kelompok dari daftar<br>peserta yang terdaftar.<br>Otomatis mengisi divisi<br>dan departemen<br>pemimpin.                    |
| Innovation Idea                                            | Mengisi nama ide<br>inovasi                                    | Mengisi judul atau<br>nama singkat dari ide<br>inovasi yang diajukan<br>oleh kelompok                                                                |
| Dropdown Arena,<br>Type, Sub Category,<br>Topic, Sub Topic | Memilih arena, tipe,<br>sub kategori, dan<br>subtopik yang ada | Memilih arena,<br>kategori utama,<br>subkategori, dan topik<br>yang sesuai dengan<br>jenis inovasi dari opsi<br>yang telah disediakan.               |
| Free text Description,                                     | Menguraikan deskripsi,                                         | Menjelaskan dan                                                                                                    |

Tabel 3.16 Deskripsi Fitur Halaman Group Details dan Details Idea

<sup>71</sup> 

| background, purpose,<br>why care?, Root Cause<br>& Key Success Factors,<br>Current Action Takes,<br>Quest Objectives | latar belakang, tujuan<br>dan sebagainya | mengisi semua<br>deskripsi sesuai dengan<br>inovasi ide                                                                                                 |
|----------------------------------------------------------------------------------------------------|------------------------------------------|----------------------------------------------------------------------------------------------------|
| Hashtag                                                                                                    | Mengisi hashtag                          | Memberikan tagar yang<br>relevan untuk<br>mempermudah<br>pencarian dan<br>identifikasi ide.                                                             |
| Tombol <i>Submit</i>                                                                                                 | Mengirimkan data<br>lengkap inovasi      | Tombol untuk<br>mengirimkan semua<br>data yang telah diisi<br>pada kedua halaman,<br>sehingga ide inovasi<br>resmi terdaftar dalam<br>sistem kompetisi. |
| Tombol Back                                                                                                    | Kembali ke halaman<br>sebelumnya         | Tombol ini berfungsi<br>untuk mengembalikan<br>pengguna ke halaman<br>sebelumnya.                                                                       |

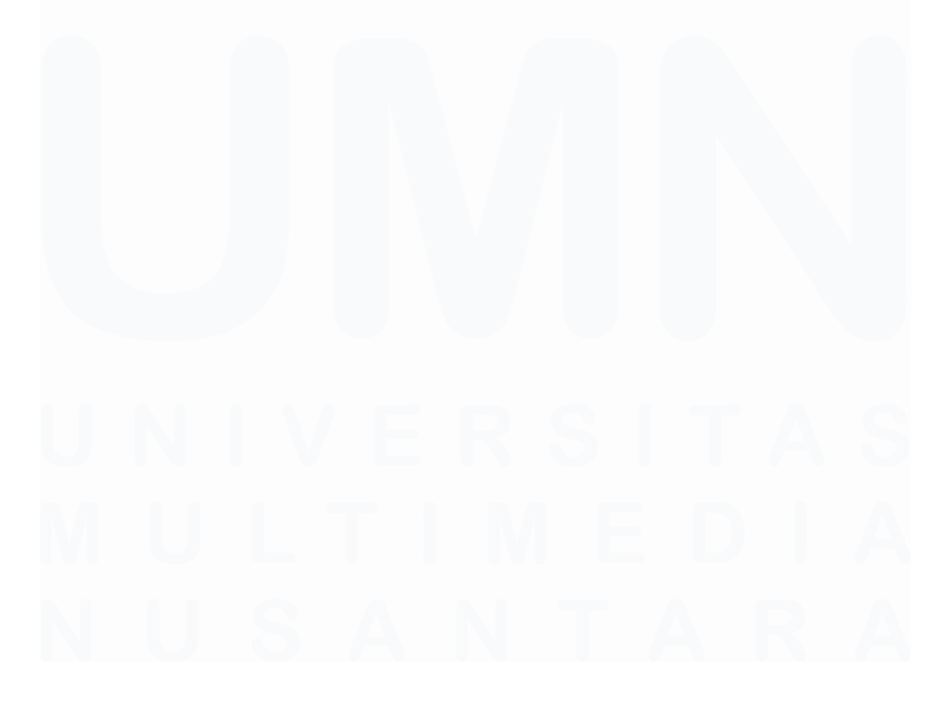

Pengembangan Prototype Website Pengelolaan Inovasi Di PT Saka Farma Laboratories (Kalbe Consumer Health), RR Maria Gisella PCP, Universitas Multimedia Nusantara

72

# 5) Halaman Berhasil *Register Group User*

| KCH<br>Revenue a Torn | Home Libra                                                                                                    | ry Join Competition • My Group |
|-----------------------|----------------------------------------------------------------------------------------------------|--------------------------------|
|                       | Kch Innovation Awardss 2025                                                                                                    |                                |
| Group Members         | Your Idea                                                                                                    | 3<br>Completed                 |
|                       | Conception of the rest of the rest of the |                                |

#### Gambar 3.32 Tampilan Halaman Berhasil Register Group

Pada gambar 3.32 menampilkan halaman konfirmasi yang muncul setelah peserta berhasil melakukan pendaftaran grup untuk mengikuti kompetisi inovasi. Halaman ini bertujuan untuk menginformasikan bahwa proses pendaftaran grup telah selesai dengan sukses dan peserta tinggal menunggu informasi selanjutnya.

| Fitur                      | Fungsi                                    | Deskripsi                                                                                                    |
|----------------------------|-------------------------------------------|----------------------------------------------------------------------------------------------------|
| Tombol <i>Take me back</i> | Navigasi kembali ke<br>halaman sebelumnya | Tombol yang<br>memungkinkan peserta<br>untuk kembali ke<br>halaman sebelumnya<br>atau ke halaman utama<br>platform agar dapat<br>melanjutkan aktivitas<br>lainnya. |
| UNIV<br>MUL                | ERSI                                      | TAS<br>DIA                                                                                                    |

Tabel 3.17 Deskripsi Fitur Halaman Group Details dan Details Idea

73

| Annalia Annalia   | 1988                              |                                                                                                    | Home Gbr                                                                                                    | py Join Competition v My Group 🔞 🧿                                                                          |                      |
|-------------------|-----------------------------------|----------------------------------------------------------------------------------------------------|----------------------------------------------------------------------------------------------------|----------------------------------------------------------------------------------------------------|----------------------|
| Open Registration | Selection by Paniša<br>2007-99-99 | Menforing<br>2028-08-24                                                                                           | Find Selection<br>2019-09-30                                                                                                  | Judging<br>2021-96-9                                                                                        | Result<br>2005-08-06 |
|                   |                                   | Registered Gro                                                                                                    | <b>оup</b>                                                                                                    |                                                                                                    |                      |
|                   |                                   | Smothir Intelegence<br>weakers them<br>SmortAir Intelligenc<br>Triquet AIV breakedown hove lad<br>ond date driver | 9<br>to unplanned downtrive, production tasses, and high male<br>16, to address this, we are exploring advanced predictive in | tenonce costs, railures are often detected too late,<br>nartemonce isotakgies, integrating machine learning |                      |
|                   |                                   |                                                                                                    |                                                                                                    |                                                                                                    |                      |
|                   |                                   |                                                                                                    |                                                                                                    |                                                                                                    |                      |

# 6) Halaman Registered Group dan Join Group User

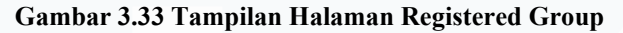

|                                                                                                    |                                                                                                    | Supports sustainaunity by in                                               | euucity energy make uno equipitient reprocentent reeva.                                                                                                    |
|----------------------------------------------------------------------------------------------------|----------------------------------------------------------------------------------------------------|----------------------------------------------------------------------------|----------------------------------------------------------------------------------------------------|
|                                                                                                    |                                                                                                    | h                                                                          |                                                                                                    |
| Root Cause & Key Success Factors                                                                                                    |                                                                                                    | Current Action Takes                                                       |                                                                                                    |
| Strategic Focus – Enhancing predictive maintenance through operation                                                                                                    | nal excellence and the adoption of machine                                                                                                    | Developing a technical inno<br>mechanical components of                    | ovation to enhance equipment reliability and early failure detection. By optimizing key                                                                                                    |
| Feople - Developing teams with skills and tools for proactive maintene                                                                                                    | ince.                                                                                                    | shift from reactive to predic                                              | tive maintenance, reducing downtime and operational disruptions. Data-driven                                                                                                    |
| Operation - Minimizing downtime and improving equipment efficiency<br>Business - Strengthening registration for reliability and increased                                                                                                    | ŀ.                                                                                                    | <ul> <li>analysis and machine learn<br/>term system performance</li> </ul> | ning models are being explored to refine maintenance strategies and improve long-                                                                                                    |
| warman weightering reparation of resuming and infordable.                                                                                                    |                                                                                                    | A term system performance.                                                 |                                                                                                    |
| Quest Objectives                                                                                                    |                                                                                                    | Hashtag                                                                    |                                                                                                    |
| Prevent sudden equipment failures, ensuring 24/7 system reliability.<br>Transitioning from reactive to predictive maintenance.                                                                                                    |                                                                                                    | Transform For a Better Tomorow                                             | *                                                                                                    |
| Implement smarter monitoring and failure detection.                                                                                                    |                                                                                                    | -                                                                          |                                                                                                    |
| Reduce downtime and operational disruptions.<br>Strengthen operational excellence by integrating industry 4.0 technological excellence by integrating industry 4.0 technological excellence by integrating integrating integrating integrating integrating integrating integrating integrating integrating | gies and incorporating machine learning                                                                                                    |                                                                            |                                                                                                    |
| Records a set for a later and a set of a set of   |                                                                                                    | 10                                                                         |                                                                                                    |
| Troup                                                                                                    |                                                                                                    |                                                                            |                                                                                                    |
| roup                                                                                                    |                                                                                                    |                                                                            |                                                                                                    |
|                                                                                                    |                                                                                                    |                                                                            |                                                                                                    |
| P                                                                                                    |                                                                                                    |                                                                            |                                                                                                    |
| Group Details                                                                                                    |                                                                                                    |                                                                            |                                                                                                    |
| Group Name                                                                                                    |                                                                                                    |                                                                            |                                                                                                    |
| SmotAir Intelegence                                                                                                    |                                                                                                    |                                                                            |                                                                                                    |
| Leader Name                                                                                                    | Leader Division                                                                                                    |                                                                            | Leader Department                                                                                                    |
|                                                                                                    | <ul> <li>SFL - Plant - Engineering</li> </ul>                                                                                                    |                                                                            | SFL Plant                                                                                                    |
|                                                                                                    |                                                                                                    |                                                                            |                                                                                                    |
| Mambara                                                                                                    |                                                                                                    |                                                                            |                                                                                                    |
| DIPITIOPES                                                                                                    |                                                                                                    |                                                                            |                                                                                                    |
|                                                                                                    |                                                                                                    |                                                                            |                                                                                                    |
| Nome                                                                                                    | Division                                                                                                    |                                                                            | Department                                                                                                    |
| Nome                                                                                                    | Division<br>V SFL - Plant - Engineering                                                                                                    |                                                                            | Department<br>SFL Florit                                                                                                    |
| Nome<br>Nome                                                                                                    | Division<br>V SFL - Plant - Engineering<br>Division                                                                                                    |                                                                            | Deportment<br>SFL Plont<br>Deportment                                                                                                    |
| Nome                                                                                                    | Division<br>STL - Plant - Engineering<br>Division<br>SFL - Plant - Engineering                                                                                                    |                                                                            | Depotment<br>SR Pont<br>Depotment<br>SR Pont                                                                                                    |
| Nome                                                                                                    | Division<br>SRL - Plant - Engineering<br>Division<br>SRL - Plant - Engineering<br>Division                                                                                                    |                                                                            | Department<br>SrL Hant<br>Department<br>SrL Hant<br>Department                                                                                                    |
| Nome<br>Name<br>Nome                                                                                                    | Division SFL - Pont - Engineering Division SFL - Pont - Engineering Division SFL - Pont - Engineering SFL - SFL - Engineering                                                                                                    |                                                                            | Department<br>SFL Hont<br>Department<br>SFL Point<br>Department<br>SFL Hont                                                                                                    |
| Nome                                                                                                    | Civision         St Plant - Engineering           Division         St Plant - Engineering           Division         St Plant - Engineering           Division         St Plant - Engineering                                                                                                    |                                                                            | Depotment<br>Sri Hout<br>Depotment<br>Sri Pout<br>Depotment<br>Sri Pout                                                                                                    |
| Nome Nome Nome Nome Nome Nome Nome Nome                                                                                                    | Division<br>V STL - Port - Engineering<br>Division<br>Strict - Engineering<br>Division<br>Strict - Engineering<br>Division<br>Division                                                                                                    |                                                                            | Department<br>SRL Point<br>Bepartment<br>SRL Point<br>Department<br>SRL Point<br>Department                                                                                                    |
| Nome                                                                                                    | Division           V         STL - Plant - Engineering           Division           STL - Plant - Engineering           Division           V           STL - Plant - Engineering           Division           STL - Plant - Engineering           Division           STL - Plant - Engineering                                                                                                    |                                                                            | Deportment<br>SrI, Hont<br>Deportment<br>SrI, Hont<br>SrI, Prout<br>Deportment<br>SrI, Hont                                                                                                    |
| Norre Norre Norre Norre Norre Norre Norre Norre Norre Norre Norre                                                                                                    | Division<br>STL - Port - Engineering<br>Division<br>STL - Port - Engineering<br>Division<br>Strikion<br>STL - Port - Engineering<br>Division<br>Strikion<br>Strikion<br>Strikion                                                                                                    |                                                                            | Depotment<br>91 Hout<br>92 Depotment<br>93 L Hout<br>Depotment<br>SP Depotment<br>21 Finat<br>Depotment<br>21 Finat                                                                                  |
| Nome  Nome  Nome  Nome  Nome  Nome  Nome  Nome  Nome  Nome                                                                                                    | Division           V         STL - Port - Engineering           Division         STL - Port - Engineering           Division         STL - Port - Engineering           Division         STL - Port - Engineering           Division         STL - Port - Engineering           Division         STL - Port - Engineering           Division         STL - Port - Poolution - Direct           V         STL - Port - Poolution - Direct                                     | Office                                                                     | Depotment<br>Sr1. Port<br>Bepatment<br>Sr1. Port<br>Sr1. Port<br>Depotment<br>Sr1. Port<br>Sr1. Port<br>Sr1. Port                                                                                    |
| Nome  Nome  Nome  Nome  Nome  Nome  Nome  Nome  Nome  Nome  Nome                                                                                                    | Division<br>STL - Port - Engineering<br>Division<br>STL - Port - Engineering<br>Division<br>Division<br>Division<br>Division                                                                                                    | office                                                                     | Depatment<br>SRL Rent<br>Depatment<br>SRL Rent<br>SRL Rent<br>Depatment<br>SRL Rent<br>Depatment<br>SRL Rent<br>Depatment<br>SRL Rent<br>Depatment<br>SRL Rent                                       |
| Norme  Norme  Norme  Norme  Norme  Norme  Norme  Norme  Norme  Norme  Norme  Norme  Norme                                                                                                    | Division           Sit - Plott - Engineering           Division           Sit - Plott - Engineering           Division           Division | office                                                                     | Depotment<br>Gri Hout<br>Depotment<br>Gri Pout<br>Depotment<br>Sri Pout<br>Depotment<br>Gri Pout<br>Depotment<br>Gri Pout<br>Depotment<br>Gri Pout<br>Depotment<br>Gri Pout<br>Depotment<br>Gri Pout |

Gambar 3.34 Tampilan Halaman Join Group

74

Halaman *registered group* dan *join group*, seperti pada gambar 3.33 dan gambar 3.34 dirancang untuk memudahkan peserta yang belum memiliki grup dalam kompetisi KCH Innovation Awards. Pada halaman ini, peserta dapat melihat daftar lengkap grup yang telah terdaftar beserta deskripsi singkat dan informasi terkait inovasi yang mereka ajukan. Peserta bisa memilih salah satu grup yang diminati untuk melihat detail lengkap mengenai ide inovasi, anggota grup, divisi, dan departemen yang terkait dengan masing-masing anggota. Jika peserta berminat bergabung, mereka dapat mengajukan permintaan bergabung dengan mengklik tombol *Request Join*.

| Fitur                      | Fungsi                                                     | Deskripsi                                                                                                    |
|----------------------------|------------------------------------------------------------|----------------------------------------------------------------------------------------------------|
| Daftar Registered<br>Group | Menampilkan semua<br>grup yang sudah<br>terdaftar          | Peserta dapat mencari<br>dan memilih grup yang<br>ingin diikuti dari daftar<br>grup yang sudah<br>terdaftar secara<br>lengkap. |
| Tombol <i>Request Join</i> | Mengajukan<br>permintaan bergabung<br>ke grup yang dipilih | Peserta dapat<br>mengirimkan<br>permintaan untuk<br>bergabung ke grup<br>yang sudah dipilih<br>dengan menekan<br>tombol ini.   |
| Tombol <i>Cancel</i>       | Membatalkan proses<br>dan kembali ke<br>halaman sebelumnya | Peserta dapat<br>membatalkan proses<br>dan kembali ke<br>halaman daftar grup<br>tanpa melakukan<br>perubahan apapun.           |

Tabel 3.18 Deskripsi Fitur Halaman Registered Group dan Join Group

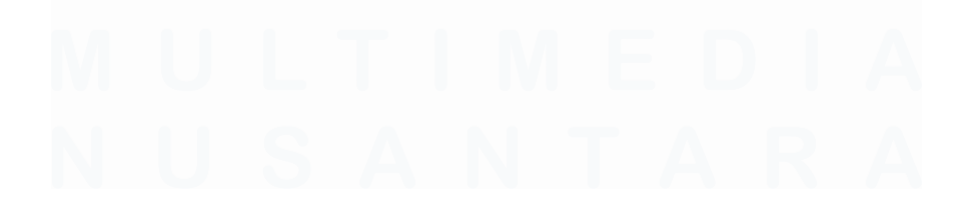

Pengembangan Prototype Website Pengelolaan Inovasi Di PT Saka Farma Laboratories (Kalbe Consumer Health), RR Maria Gisella PCP, Universitas Multimedia Nusantara

## 7) Halaman My Group User

| E. | KCH<br>INNOVATION<br>AWARDS |                                |                       |               | Home Library Join Com      | petition 🗸 | My Group  |
|----|-----------------------------|--------------------------------|-----------------------|---------------|----------------------------|------------|-----------|
|    |                             |                                | My                    | / Group       |                            |            |           |
|    |                             |                                | -                     |               | KCH Innovation Awardss 20_ | Search     | Q         |
| No | Group Name 0                | Program Name 0                 | Idea Title 🔅          | Loader Name 0 | Members                    | Action     | Status 0  |
| 1  | SmatAir Intelegencee        | KCH Innovation Awardss<br>2025 | SmartAir Intelligence |               |                            | @ ĝ        | Mentoring |

#### Gambar 3.35 Tampilan Halaman My Group User

Pada gambar 3.35 menampilkan halaman my group yang berisi daftar grup peserta yang sedang mengikuti kompetisi KCH Innovation Awards 2025 lengkap dengan status terkini di setiap tahap, mulai dari lolos, tidak lolos atau revisi di tahap tertentu sampai tahap scoring. Peserta dapat melihat detail grup mereka, termasuk nama grup, program, judul ide, nama *leader*, dan anggota grup. Pada kolom aksi, terdapat ikon mata yang berfungsi untuk melihat informasi lebih rinci. Pada tahap *mentoring*, maka ikon mata akan ke halaman mentoring. Untuk ikon tiga orang, menampilkan daftar peserta yang mengajukan permintaan bergabung ke grup tersebut.

| Fitur        | Fungsi                                  | Deskripsi                                                                                                    |
|--------------|-----------------------------------------|----------------------------------------------------------------------------------------------------|
| Ikon Mata    | Melihat detail tahap<br>mentoring       | Membuka halaman<br>yang memperlihatkan<br>detail lengkap tahap<br>mentoring, termasuk<br>proposal dan feedback.                                   |
| Ikon Orang   | Melihat permintaan<br>bergabung ke grup | Menampilkan daftar<br>peserta yang ingin<br>bergabung ke grup,<br>memudahkan leader<br>mengelola anggota dan<br>melakukan reject atau<br>approve. |
| Kolom Status | Menampilkan tahap                       | Menunjukkan tahap                                                                                                    |

Tabel 3.19 Deskripsi Fitur Halaman My Group User

76

|  | dan hasil evaluasi grup | kompetisi saat ini dan<br>status evaluasi: lolos,<br>tidak lolos, atau revisi. |
|--|-------------------------|--------------------------------------------------------------------------------|
|--|-------------------------|--------------------------------------------------------------------------------|

8) Halaman Attachment Proposal Mentoring User

| Nome     Division     Department       N     Pit - 17 & Digital Transformation     Pit Digital Transformation       N     Division     Department       N     Division     Department       N     Division     Department       N     Division     Department       S1 - Pitont - Engineering     S1 Pitont     S1 Pitont       N     Division     Department       S1 - Pitont - Engineering     S1 Pitont     S1 Pitont    Coach Name Coach Division Coach Department TISTREY      Coach Division Citek or Drog of Not Not in orne to uplood Engine Rise, FMB Max Video Rise size: 50 MB Citek video Rise size: 50 MB Citek or Drog of Rise to His orne to uplood Citek or Drog of Rise to His orne to uplood Citek or Drog of Rise to His Citek or Drog of Rise to His Citek or Drog of Rise to His Citek or Drog of                                                                                                    |            |                                                                                                    | Home Library Join Competition - My Group |
|----------------------------------------------------------------------------------------------------|------------|----------------------------------------------------------------------------------------------------|------------------------------------------|
| Kembers       Norme     Division     Diportment       N     Division     Deportment       N     Division     Deportment       N     Division     Deportment       N     Division     Deportment       SIL - Plant - Engineering     SIL Plant     Division       Coach     SIL - Plant - Engineering     SIL Plant                                                                                                    |            |                                                                                                    |                                          |
| Name     Division     Department       v     SFL - FL & Digital Transformation     SFL Digital Transformation       N     Division     Department       v     SFL - Plant - Engineering     SFL Plant       N     Division     Department       v     SFL - Plant - Engineering     SFL Plant       N     Division     Department       v     SFL - Plant - Engineering     SFL Plant   Coach Name Coach Department Test DEV  Coach Name Coach Department Test DEV  Citek or Drag of lie to this area to upload Format Accepted PNG, JPG, MP4, MOV, PT, DP Max Document File size: 50 MB Max Video file size: 100 MB                                                                                                    | Members    |                                                                                                    |                                          |
| Image: Start T & Digital Transformation     SFR Digital Transformation       N     Division     Department       Image: Start T & Digital Transformation     SFR Digital Transformation       N     Division     Department       Image: Start T & Digital Transformation     SFR Digital Transformation       N     Division     Department       Image: Start T & Digital Transformation     Division     Department       Image: Start T & Digital T & Digital T & Digital T & Digital T & Division     Department       Coach Burne     Coach Department     Start T & Digital T & Digital T & Digital T & Division       Coach Name     Coach Division     Coach Department       T Est DEV     -     T Est Division       Attachment     -     T Est Division       Proposal     Click or Drog on Tiles to This area to upload       Click or Drog on Tiles to This area to upload     Format Accepted TNG, JIPG, MP4, MOV, PT, FDF       Max Video Rie size: 100 M8     Max Video Rie size: 100 M8                                                                                                    | Name       | Division                                                                                                    | Department                               |
| N bision Department<br>SR Ford Engineering SR Ford<br>N Division Department<br>S ST - Plant - Engineering ST Plant<br>Coach Name<br>Coach Name<br>Coach Division Coach Department<br>TEST DEV Coach Division<br>TEST DEV<br>Attachment<br>Proposal<br>Cick or Drag a file to this area to upload<br>Cick or Drag a file to this area to upload<br>Cick or Drag a file to this area to upload<br>Cick or Drag a file to this area to upload<br>Format Accepted PN0, PP0, MP1, PD7<br>Max Document file size: 5 MB<br>Max Video file size: 100 MB                                                                                                    |            | ✓ SFL - IT & Digital Transformation                                                                                                    | SFL Digital Transformation               |
| Image: style Plant     SPL - Plant     Engineering     SPL Plant       N     Drivision     Department       V     SPL - Plant - Engineering     SPL Plant    Coach Name Coach Name Coach Division Coach Division Coach Department TEST DEV Coach Name Coach Department TEST DEV Coach Name Coach Department Coach Department Coac | N          | Division                                                                                                    | Department                               |
| N     Division     Department       v     SFL - Mart - Engineering     SFL Plant       Coach       Coach Division       Coach Division       TEST Dev       Coach Division       Coach Department       TEST Dev       Coach Department       TEST Dev                                                                                                    |            | SFL - Plant - Engineering                                                                                                    | SFL Plant                                |
| v     SRL - Hant - Engineering     SRL Plant       Coach     Coach Name     Coach Dévision     Coach Department       TEST DEV     -     TEST NO         Attachment   Proposal  Click or Drog a file to this area to upload Format Accepted PNG, JPG, MP4, MOV, PPT, PDF Max Document file size: 50 MB Max Video file size: 100 MB                                                                                                    | N          | Division                                                                                                    | Department                               |
| Coach Coach Name Coach Division Coach Department TEST DEV -                                                                                                    |            | SFL - Plant - Engineering                                                                                                    | SFL Plant                                |
| Proposal<br>Click or Drag a file to this area to upload<br>Format Accepted: PNO, JPEG, MP4, MOV, PP7, PDF<br>Max Document file size: 5 MB<br>Max Video file size: 100 MB                                                                                                    | Attachment |                                                                                                    |                                          |
| Click or Drog a file to this area to upload<br>Format Accepted PNG, JPRG, MP4, MOV, PP1, PDF<br>Max Document file size: 5 MB<br>Max Video file size: 100 MB                                                                                                    | Proposal   |                                                                                                    |                                          |
|                                                                                                    |            | Click or Drag of file to this area to<br>Format Accepted PNO, JPEO, MPA, h<br>Max Document file size: 51<br>Max Video file size: 100 M | s upload<br>KOV, PPT, PDF<br>MB<br>B     |
|                                                                                                    |            |                                                                                                    |                                          |
| C Back Outwill                                                                                                    |            |                                                                                                    | < Back Dubwik                            |

#### Gambar 3.36 Tampilan Halaman Attachment Proposal Mentoring User

Pada gambar 3.36 diatas menunjukkan halaman *attachment* proposal *mentoring* yang merupakan halaman dimana peserta dapat mengunggah dokumen proposal *mentoring* sebagai bagian dari proses evaluasi ide inovasi mereka. Pada halaman ini, peserta dapat melihat daftar anggota grup beserta divisi dan departemen terkait, informasi coach yang membimbing, serta area khusus untuk meng-upload proposal *mentoring* dalam berbagai format file yang didukung.

| Fitur                | Fungsi       | Deskripsi              |
|----------------------|--------------|------------------------|
| Area Upload Proposal | Tempat untuk | Peserta dapat mengklik |

Tabel 3.20 Deskripsi Fitur Halaman My Group User

|                      | mengunggah dokumen<br>proposal mentoring | atau menyeret file ke<br>area ini untuk meng-<br>upload dokumen<br>proposal mentoring,<br>mendukung format<br>PNG, JPEG, MP4,<br>MOV, PPT, dan PDF<br>dengan batas ukuran<br>file tertentu. |
|----------------------|------------------------------------------|----------------------------------------------------------------------------------------------------|
| Tombol <i>Back</i>   | Kembali ke halaman<br>sebelumnya         | Mengarahkan peserta<br>kembali ke halaman<br>sebelumnya tanpa<br>menyimpan perubahan<br>yang belum dikirim.                                                                                 |
| Tombol <i>Submit</i> | Mengirimkan proposal<br>mentoring        | Mengirimkan file<br>proposal yang telah di-<br>upload untuk proses<br>evaluasi selanjutnya<br>oleh coach.                                                                                   |

# 9) Halaman Waiting Feedback Mentoring User

|                                                                      | Hon                                | e Library | Join Competition $\mathbf{v}$ | My Group   | RF  |
|----------------------------------------------------------------------|------------------------------------|-----------|-------------------------------|------------|-----|
|                                                                      | Kch Innovation Awardss 2           | 2025      |                               |            |     |
| Submit Proposal                                                      | 2<br>Mentoring                     |           |                               | 3<br>Scori | ng  |
| Mentoring<br>Proposal<br>Typ proposal-138-smartair-intelligence-08-2 | 4-2025-12-04-39-1.pdf              |           |                               | Downlo     | bad |
|                                                                      | (-)<br>Waiting feedback from coach |           |                               |            |     |
| Mentoring History                                                    | No mentoring history found.        |           |                               |            |     |

Gambar 3.37 Tampilan Halaman Waiting Feedback Mentoring User

78

Pada gambar 3.37 menunjukkan halaman *waiting feedback mentoring user*. Halaman ini yang muncul setelah peserta mengirimkan *file proposal mentoring*. Halaman ini menampilkan *file proposal* yang telah diunggah beserta tombol untuk mengunduhnya. Pada bagian bawah, terdapat informasi status menunggu *feedback* dari *coach*. Jika coach memberikan masukan atau revisi, peserta dapat melihat dan melakukan revisi pada halaman ini.

| Fitur                    | Fungsi                                            | Deskripsi                                                                                                    |
|--------------------------|---------------------------------------------------|----------------------------------------------------------------------------------------------------|
| Tombol <i>Download</i>   | Mengunduh file<br>proposal                        | Memungkinkan peserta<br>untuk menyimpan file<br>proposal ke perangkat<br>mereka untuk referensi<br>atau pengecekan ulang.                                     |
| Status <i>Feedback</i>   | Menampilkan status<br>proses feedback<br>coaching | Memberikan informasi<br>bahwa peserta sedang<br>menunggu masukan<br>atau revisi dari coach<br>terkait proposal yang<br>dikirim.                               |
| Riwayat <i>Mentoring</i> | Menampilkan histori<br>feedback coaching          | Menunjukkan daftar<br>feedback atau revisi<br>yang pernah diberikan<br>coach sebelumnya; jika<br>belum ada, akan tertulis<br>"No mentoring history<br>found." |

Tabel 3.21 Deskripsi Fitur Halaman Waiting Feedback Mentoring User

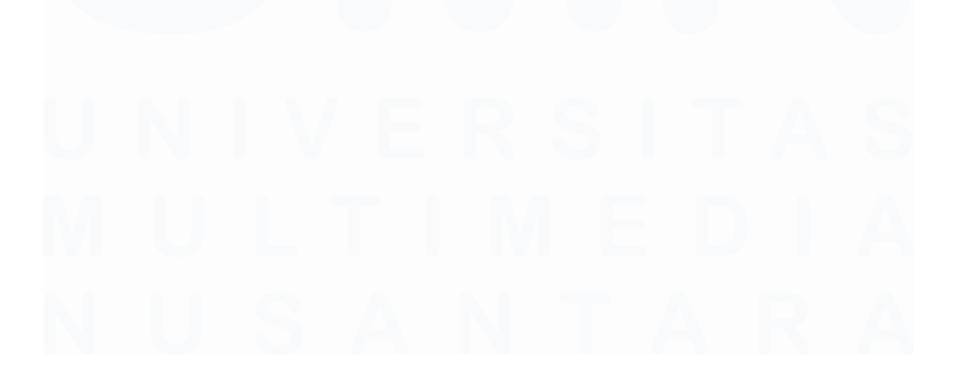

# 10) Halaman Waiting For Scoring User

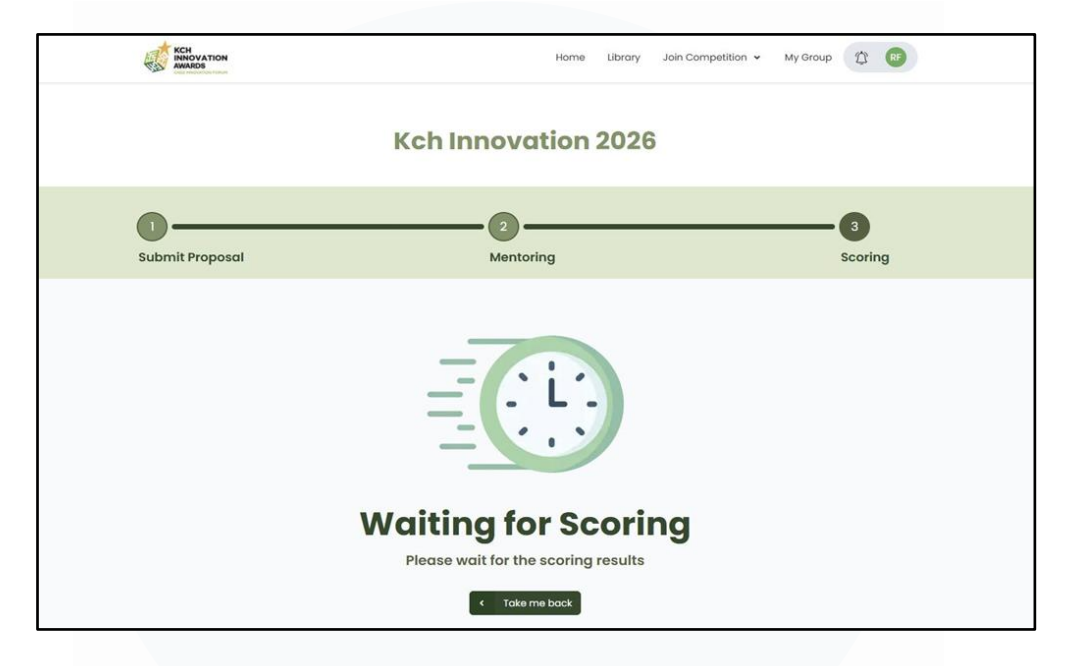

Gambar 3.38 Tampilan Halaman Waiting For Scoring User

Pada gambar 3.38 menampilkan halaman *waiting for scoring*. Halaman ini merupakan tampilan yang diterima oleh peserta setelah proses *mentoring* selesai dan proposal mereka telah disetujui oleh *coach*. Pada tahap ini, peserta diminta untuk menunggu hasil penilaian dari para juri.

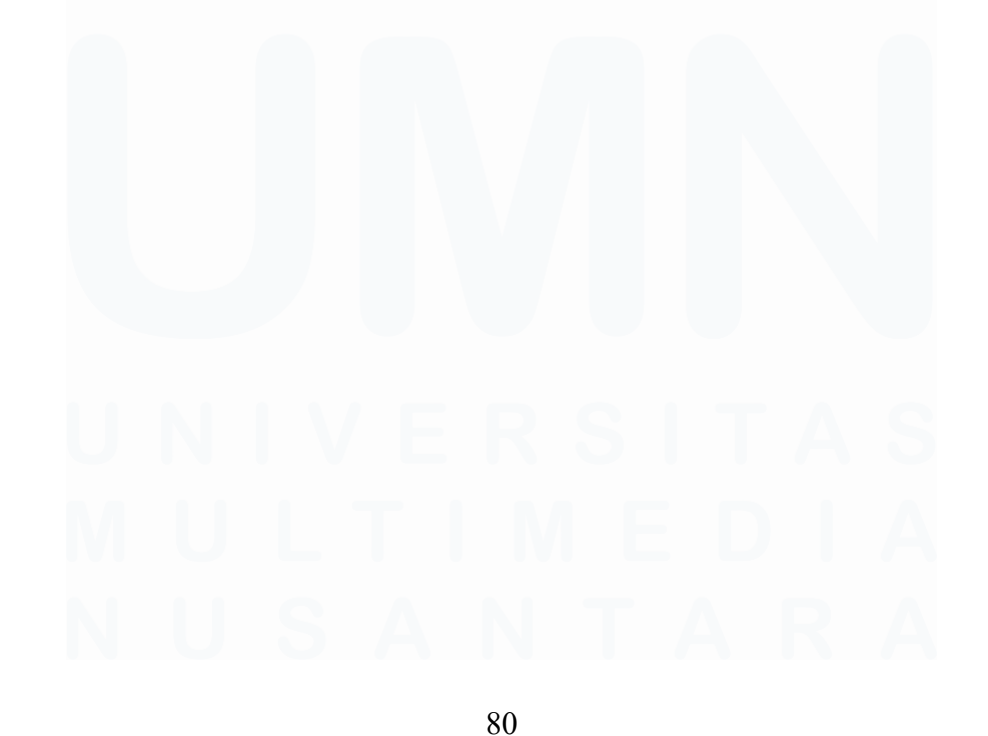

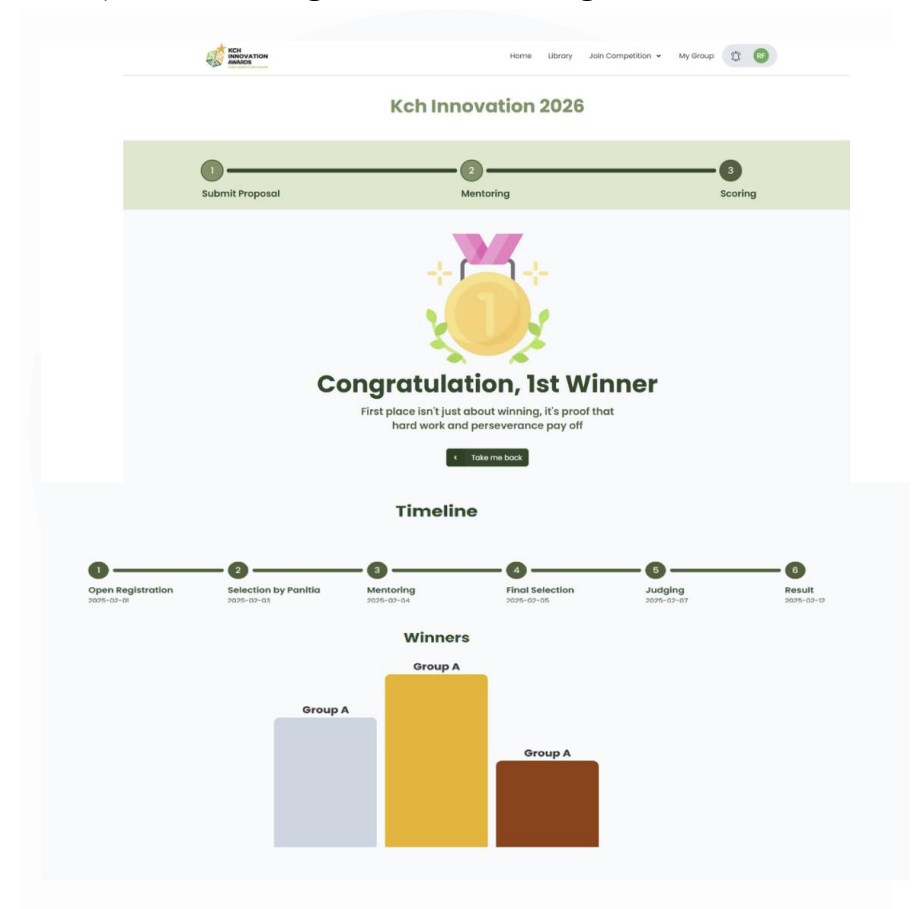

#### 11) Halaman Pengumuman Pemenang User

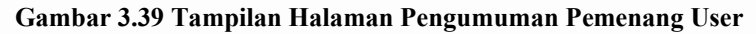

Pada gambar 3.39 ini menampilkan halaman pengumuman pemenang, yang berisi hasil akhir dari kompetisi KCH Innovation Awards untuk para peserta. Melalui halaman ini, peserta dapat mengetahui siapa saja yang berhasil meraih juara pertama, kedua, dan ketiga sebagai bentuk apresiasi atas usaha dan komitmen mereka selama mengikuti seluruh rangkaian kompetisi. Selain itu, halaman ini juga menyajikan timeline lengkap yang mencerminkan tahapan-tahapan penting selama proses kompetisi berlangsung.

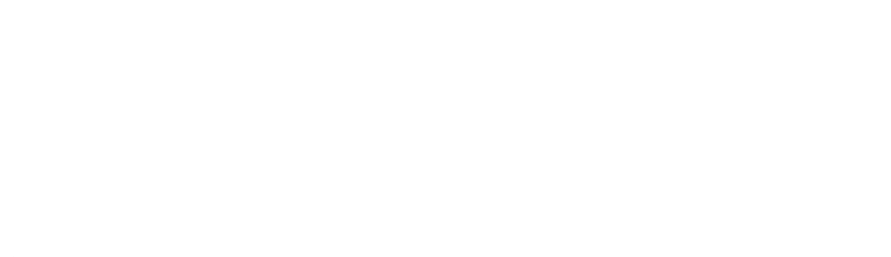

Pengembangan Prototype Website Pengelolaan Inovasi Di PT Saka Farma Laboratories (Kalbe Consumer Health), RR Maria Gisella PCP, Universitas Multimedia Nusantara

# C. Coach

1) Halaman Login Coach

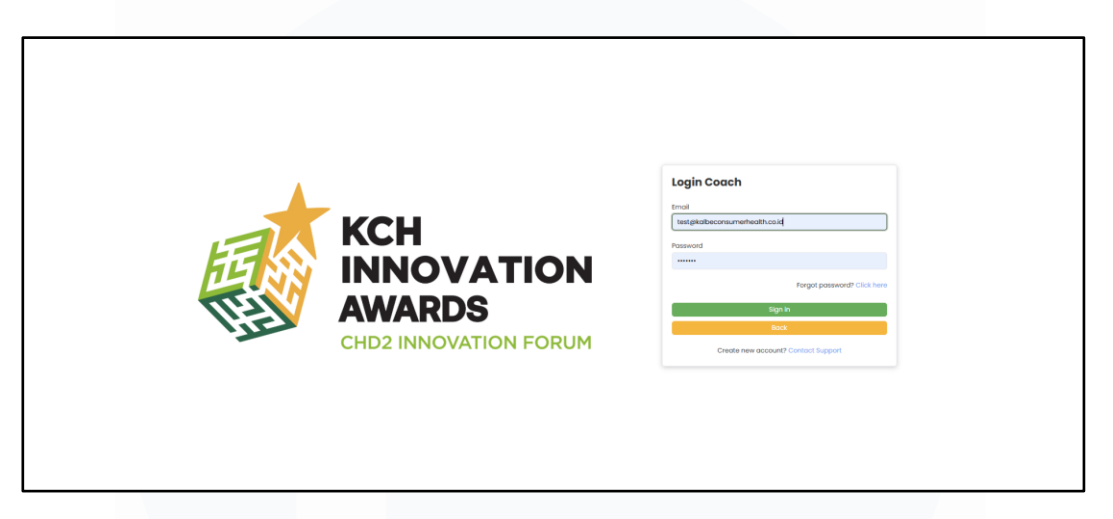

## Gambar 3.40 Tampilan Halaman Login Coach

Pada gambar 3.40 menampilkan halaman *login coach*. Halaman yang digunakan oleh coach untuk masuk ke dalam sistem KCH Innovation Awards. Pada halaman ini, *coach* diminta untuk memasukkan email dan password yang sudah terdaftar untuk mendapatkan akses ke fitur dan dashboard khusus *coach*. Halaman ini juga menyediakan opsi untuk lupa password dan tombol kembali ke halaman sebelumnya.

| Fitur          | Fungsi                           | Deskripsi                                                                                        |
|----------------|----------------------------------|--------------------------------------------------------------------------------------------------|
| Email Input    | Memasukkan alamat<br>email coach | Tempat bagi coach<br>untuk mengetikkan<br>alamat email yang<br>terdaftar sebagai akun<br>login.  |
| Password Input | Memasukkan kata<br>sandi         | Kolom untuk mengisi<br>password akun.                                                            |
| Tombol Sign In | Melakukan proses<br>autentikasi  | Tombol yang akan<br>memproses data email<br>dan password untuk<br>masuk ke sistem jika<br>valid. |

| Tabel 3.22 Deskripsi Fitur Halaman | Naiting Feedback | Mentoring User |
|------------------------------------|------------------|----------------|
|------------------------------------|------------------|----------------|

82

| Forgot Password Link       | Mengakses fitur<br>pemulihan password     | Link yang<br>mengarahkan pengguna<br>ke<br><u>https://cube.sakafarma.</u><br><u>com/reset-password</u><br>untuk proses reset kata<br>sandi melalui akun<br>kalbe |
|----------------------------|-------------------------------------------|----------------------------------------------------------------------------------------------------|
| Create New Account<br>Link | Menghubungi<br>dukungan pembuatan<br>akun | Link yang<br>mengarahkan coach ke<br>pembuatan akun baru.                                                                                                    |
| Tombol Back                | Kembali ke halaman<br>sebelumnya          | Tombol untuk kembali<br>ke halaman utama.                                                                                                    |

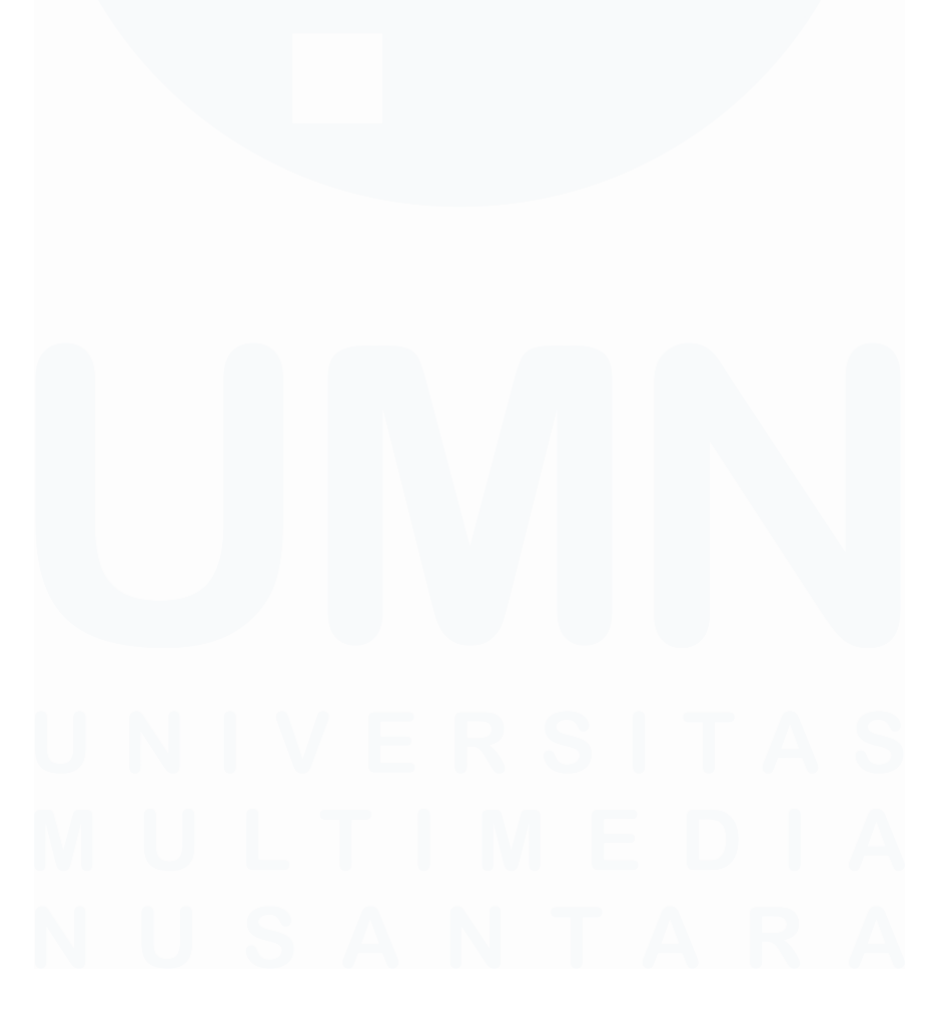

# 2) Halaman My Group Coach

|    | KCH<br>INNOVATION<br>AWARDS |                                |                       |               |                           | Home        | My Group 😰 📵     |
|----|-----------------------------|--------------------------------|-----------------------|---------------|---------------------------|-------------|------------------|
|    |                             |                                | Му                    | Group         |                           |             |                  |
|    |                             |                                |                       |               | KCH Innovation Awardss 20 | )_ ~ Search | n Q              |
| No | Group Name 🔅                | Program Name 0                 | Idea Title 0          | Leader Name 0 | Members                   | Action      | Mentoring Status |
| 1  | SmatAir Intelegencee        | KCH Innovation Awardss<br>2025 | SmartAir Intelligence |               |                           | ٥           | Need Review      |
| 2  | SmatAir Intelegence         | KCH Innovation Awardss<br>2025 | SmartAir Intelligence |               |                           |             | No File          |

## Gambar 3.41 Tampilan Halaman My Group Coach

Pada gambar 3.41 menunjukkan halaman *my group coach* yang digunakan oleh *coach* untuk memantau dan mengelola kelompok-kelompok yang lolos tahap *mentoring*. Pada halaman ini, coach dapat melihat daftar grup peserta yang telah mengirimkan file proposal mentoring atau yang belum mengunggah file. Status mentoring ditampilkan untuk memberikan informasi apakah grup membutuhkan review atau belum mengirim file sama sekali. *Coach* juga dapat mengakses detail lebih lanjut melalui ikon mata untuk melakukan *review* proposal mentoring secara mendalam.

| Fitur              | Fungsi                              | Deskripsi                                                                                             |
|--------------------|-------------------------------------|----------------------------------------------------------------------------------------------------|
| <i>Action</i> Mata | Akses detail review mentoring       | Ikon yang dapat diklik<br>untuk masuk ke<br>halaman review<br>proposal mentoring<br>grup tersebut.    |
| Mentoring Status   | Status pengiriman file<br>mentoring | Menampilkan status<br>file proposal mentoring<br>grup, seperti need<br>review, no file, dan<br>revisi |

Tabel 3.23 Deskripsi Fitur Halaman My Group Coach

Pengembangan Prototype Website Pengelolaan Inovasi Di PT Saka Farma Laboratories (Kalbe Consumer Health), RR Maria Gisella PCP, Universitas Multimedia Nusantara

| Group Name                                                                                                    |                                                                |                                    |  |
|----------------------------------------------------------------------------------------------------|----------------------------------------------------------------|------------------------------------|--|
| SmatAir Intelegencee                                                                                           |                                                                |                                    |  |
| Leader Name                                                                                                    | Leader Division                                                | Leader Department                  |  |
|                                                                                                    | SFL - IT & Digital Transformation                              | SFL Digital Transformation         |  |
| Members                                                                                                    |                                                                |                                    |  |
| Name                                                                                                    | Division                                                       | Department                         |  |
|                                                                                                    | ✓ SFL - IT & Digital Transformation                            | SFL Digital Transformation         |  |
| Name                                                                                                    | Division                                                       | Department                         |  |
|                                                                                                    | SFL - Plant - Engineering                                      | SFL Plant                          |  |
| Name                                                                                                    | Division                                                       | Department                         |  |
|                                                                                                    | ✓ SFL - Plant - Engineering                                    | SFL Plant                          |  |
| Mentoring                                                                                                    |                                                                |                                    |  |
| Mentoring<br>Proposal<br>proposal-136-smartair-intellig                                                        | tence-05-24-2025-12-04-39-1.pdf                                | Download                           |  |
| Mentoring<br>Proposal<br>Proposal-136-smartair-intellig                                                        | pence-05-24-2025-12-04-39-Lpdf                                 | Downloo                            |  |
| Mentoring<br>Proposal<br>Proposal-138-smartair-intellig<br>Proposal-138-smartair-intellig<br>Mentoring History | gence-05-24-2025-12-04-39-1.pdf  Please response this proposal | Coversions<br>C Back Savise Approv |  |

## 3) Halaman Review Proposal Coach

Gambar 3.42 Tampilan Halaman Review Proposal Coach

Pada gambar 3.42 menampilkan halaman *review proposal coach*. Halaman ini muncul saat *coach* mengklik ikon mata di halaman My Group *Coach*. Di halaman ini, coach dapat melihat detail grup peserta beserta *proposal mentoring* yang telah diunggah. *Coach* dapat mengunduh file proposal tersebut untuk ditinjau lebih lanjut. Setelah melakukan *review, coach* memiliki opsi untuk memberikan persetujuan (*Approve*) atau meminta revisi (*Revise*) dengan mengisi *feedback* revisi. Jika terdapat revisi, histori *mentoring* yang berisi catatan revisi dan tanggapan akan ditampilkan di bagian bawah halaman ini untuk memudahkan pemantauan proses revisi.

| Fitur                  | Fungsi                     | Deskripsi                                            |
|------------------------|----------------------------|------------------------------------------------------|
| Tombol <i>Download</i> | Mengunduh file<br>proposal | Tombol untuk<br>mengunduh file<br>proposal mentoring |

Tabel 3.24 Deskripsi Fitur Halaman Review Proposal Coach

85

|                       |                                  | -                                                                                                    |
|-----------------------|----------------------------------|----------------------------------------------------------------------------------------------------|
|                       |                                  | dalam berbagai format<br>yang diunggah oleh<br>peserta.                                                             |
| Tombol <i>Revise</i>  | Meminta revisi<br>proposal       | Tombol yang dapat<br>dipilih coach untuk<br>meminta revisi dari<br>peserta, biasanya<br>disertai kolom<br>feedback. |
| Feedback Prompt       | Memberikan tanggapan             | Coach memberikan<br>tanggapan terhadap<br>proposal yang ditinjau.                                                   |
| Tombol <i>Approve</i> | Menyetujui proposal              | Tombol untuk<br>menyetujui proposal<br>mentoring tanpa revisi<br>lebih lanjut.                                      |
| Tombol Back           | Kembali ke halaman<br>sebelumnya | Tombol untuk kembali<br>ke halaman My Group<br>Coach tanpa<br>menyimpan perubahan.                                  |
| Mentoring History     | Menampilkan riwayat<br>mentoring | Menampilkan catatan<br>revisi dan tanggapan<br>dari coach serta peserta<br>jika ada proses revisi<br>sebelumnya.    |

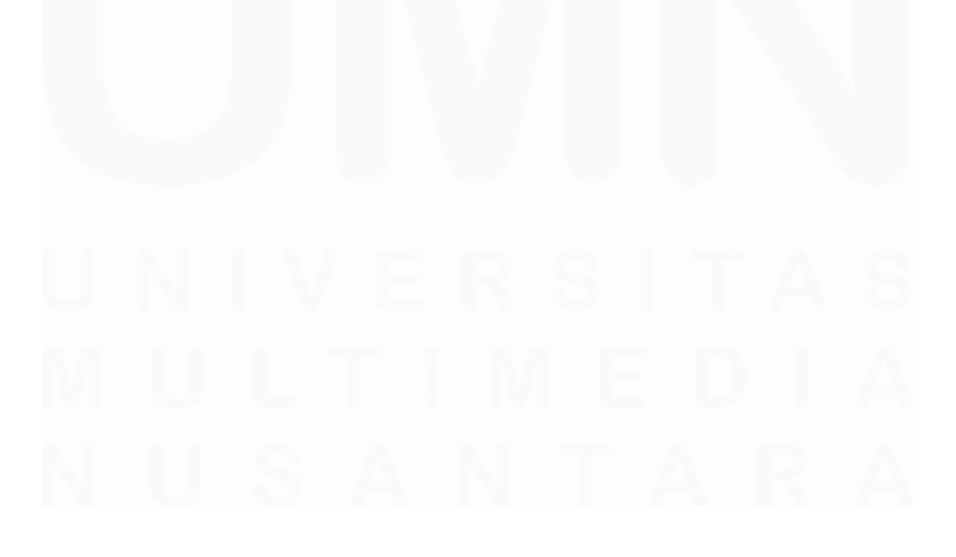
# D. Judge

1) Halaman Login Judge

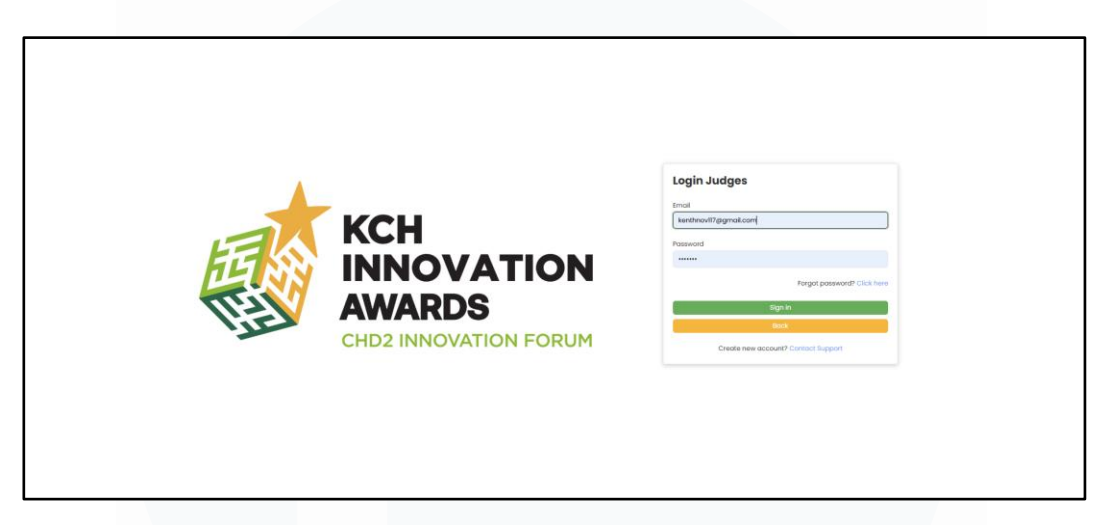

## Gambar 3.43 Tampilan Halaman Login Judge

Pada gambar 3.43 menampilkan halaman *login judges* yang merupakan halaman khusus untuk para juri yang akan menilai proposal inovasi. Di halaman ini, para juri dapat memasukkan email dan *password* yang telah terdaftar untuk mengakses sistem penilaian. Halaman ini juga menyediakan fitur lupa *password* bagi juri yang membutuhkan reset akses.

| Fitur                | Fungsi                     | Deskripsi                                                                                          |
|----------------------|----------------------------|----------------------------------------------------------------------------------------------------|
| Email Input          | Memasukkan alamat<br>email | Kolom untuk<br>memasukkan alamat<br>email yang sudah<br>terdaftar sebagai juri.                    |
| Password Input       | Memasukkan kata<br>sandi   | Kolom untuk<br>memasukkan kata sandi<br>yang sesuai dengan<br>akun juri untuk<br>otentikasi login. |
| Forgot Password Link | Reset password             | Link yang<br>mengarahkan pengguna<br>ke<br><u>https://cube.sakafarma.</u>                          |

Tabel 3.25 Deskripsi Fitur Halaman Login Judge

87

|                            |                                           | <u>com/reset-password</u><br>untuk proses reset kata<br>sandi melalui akun<br>kalbe              |
|----------------------------|-------------------------------------------|--------------------------------------------------------------------------------------------------|
| Create New Account<br>Link | Menghubungi<br>dukungan pembuatan<br>akun | Link yang<br>mengarahkan juri ke<br>pembuatan akun baru.                                         |
| Tombol Sign In             | Melakukan proses<br>login                 | Tombol yang<br>digunakan untuk<br>mengirimkan data login<br>dan masuk ke halaman<br>sistem juri. |
| Tombol <i>Back</i>         | Kembali ke halaman<br>sebelumnya          | Tombol untuk kembali<br>ke halaman utama<br>tanpa melakukan<br>proses login.                     |

# 2) Halaman My Group Judge

| My Group                                                                                                    |        |         |         |
|----------------------------------------------------------------------------------------------------|--------|---------|---------|
| KCH Innovation Awardss 20. ~                                                                                  |        |         |         |
| KCH Innovation Awardss 20                                                                                     |        |         |         |
|                                                                                                    | Searc  | ch      | Q       |
| No         Group Name ()         Program Name ()         Idea Title ()         Leader Name ()         Members | Action | Is Scor | red 🕹   |
| 1 SmatAir Intelegencee KCH Innovation Awardss SmartAir Intelligence                                           | ٥      | Need S  | Scoring |
|                                                                                                    |        |         |         |

## Gambar 3.44 Tampilan Halaman My Group Judge

Pada gambar 3.44 ini menampilkan halaman my group judge yang berisi daftar kelompok inovasi yang perlu dinilai oleh para juri. Pada halaman ini, juri dapat melihat status setiap kelompok, apakah sudah atau belum dinilai. Kelompok yang belum mendapat penilaian akan memiliki status "Need Scoring". Juri dapat mengakses detail proposal dan melakukan penilaian dengan mengklik ikon mata pada kolom aksi.

| Fitur              | Fungsi                                 | Deskripsi                                                                                                    |
|--------------------|----------------------------------------|----------------------------------------------------------------------------------------------------|
| Action Mata        | Melihat detail proposal<br>dan scoring | Ikon untuk mengakses<br>halaman detail proposal<br>dan melakukan<br>penilaian terhadap<br>inovasi kelompok.   |
| Is Scored (Status) | Status penilaian<br>kelompok           | Menunjukkan status<br>apakah kelompok<br>sudah dinilai atau perlu<br>dilakukan penilaian<br>("Need Scoring"). |

Tabel 3.26 Deskripsi Fitur Halaman My Group Judge

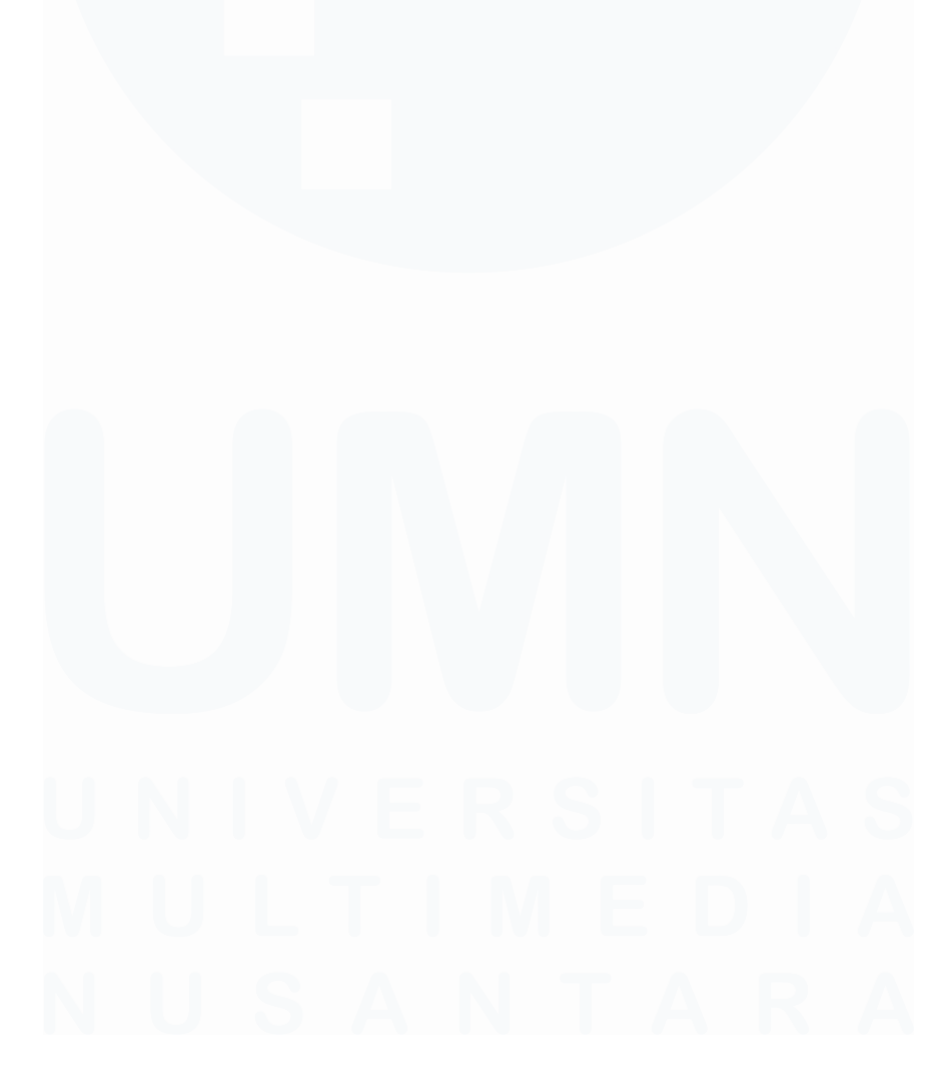

# 3) Halaman Scoring Judge

| Te: 24-05-2025 19:14:24                    |                                                                                                    |       |                                                                                                    |                                                                                                    |                                                                                                    | 41    |
|--------------------------------------------|----------------------------------------------------------------------------------------------------|-------|----------------------------------------------------------------------------------------------------|----------------------------------------------------------------------------------------------------|----------------------------------------------------------------------------------------------------|-------|
| Proposal<br>proposal-136-smartair-intellig | gence-05-24-2025-12-04-39-1.pdf                                                                                                    |       |                                                                                                    |                                                                                                    |                                                                                                    | Dow   |
| Feedback                                   |                                                                                                    |       |                                                                                                    |                                                                                                    |                                                                                                    |       |
| sudah bagus proposalnya                    |                                                                                                    |       |                                                                                                    |                                                                                                    |                                                                                                    |       |
|                                            |                                                                                                    |       |                                                                                                    |                                                                                                    |                                                                                                    |       |
|                                            |                                                                                                    |       |                                                                                                    |                                                                                                    |                                                                                                    |       |
| Type                                       | Criteria                                                                                                    | Robot | (1 - 40)                                                                                                    | (60 - 26)                                                                                                    | Desc High<br>(80 - 100)                                                                                                    |       |
|                                            | Adanya kebutuhan yang nyata<br>mananan ininintif ina mali ni dilak ikan                                                                                                    |       | Adanya kebutuhan yang nyata untuk                                                                                                    | Adanya kebutuhan yang nyata untuk                                                                                                    | Adanya kebutuhan yang nyata untuk                                                                                                    | 0     |
|                                            | (Desirability). Ada penggambaran<br>kondisi saat ini dan kondisi yang ingin<br>dicapai                                                                                                    |       | di sotu negara                                                                                                    | Kalbe di dalam satu negara (misalnya<br>hanya Indonesia)                                                                                                    | beberapa 320 Kalbe dan secara globol /<br>Intas negara                                                                                                    |       |
|                                            | trisiotif ini dopot dijolonkon dengan<br>sumber daya yang oda dan bila harus                                                                                                    |       | inisiotif ini dapat dilakukan nomun Kalbe<br>Sidak memiliki sumber daya sama sekali<br>sebinean sehi unseteni bia                             | Inisiatif ini dapat dilakukan dengan<br>sumber daya yang ada di Kalbe namun                                                                                                    | inisiatif ini dapat dilakukan dengan<br>sumber daya yang ada di Kolbe dan                                                                                                    | 0     |
|                                            | haruslah masuk akal dan dapat<br>aliakukan (reasibility)                                                                                                    |       | neur 20 hann un ann an ann an                                                                                                    | tombohon                                                                                                    | sangat minimal (memberdayakan<br>potensi yang ada)                                                                                                    |       |
|                                            | inisiatif kreatif ini memiliki keunggulan<br>inavatif yang mendukung terciptanya                                                                                                    |       | ide kreatif ini memiliki keunggulan<br>inovatif untuk mengajar ketertinggalan                                                                 | ide kreatif ini memiliki keunggulan<br>inovatif yang dapat menciptakan                                                                                                    | lde kreatif ini memiliki keunggulan<br>Inovatif yang menghasilkan inovasi yang                                                                                                    | 0     |
|                                            | volue yong memiliki impact positifi atos<br>keberianjutan bisnis kaibe (uvir)                                                                                                    |       | dori pesaing dan memberikan salusi<br>terhadap tantangan bisnis kalbe ITAN<br>ide verseti in masih sangat<br>(tidak ada barrier of entry)     | keunggulan kompetitif dari pesaing dan<br>memberikan salusi terhadap tantangan<br>bianis katibe CAN lak kerah in lakup tutik<br>untuk atitu (pertu keatsian dan sumber<br>daya tertentu)                                                                                                    | breakthraugh dan memberikan salusi<br>terhadap tantangan bisnis Kalibe DAN<br>isa kecefi in suit diritu oleh kompetitor<br>(misainya terlindungi dengan formula<br>rahasia, kekuatan infrastruktur, paten,<br>kekuatan hukum)                                                                                                    |       |
| Background, Concept & Advantages of        |                                                                                                    | 20    |                                                                                                    |                                                                                                    |                                                                                                    | 0     |
| Innovation                                 | Dompok kepada penciptaan bisnis                                                                                                    |       | Dompak inovasi horwa untuk                                                                                                    | Dampak inavasi berantensi untuk                                                                                                    | Dompok inovosi bemotensi untuk                                                                                                    | -     |
|                                            | barryoak regional generational taking<br>model / benna generational / benna barru<br>yang potensial di waktu yang sepat                                                                                                    |       | cempat novas nanja unas<br>memperbonkan bisnis (misoinya line<br>extention) nomun tidak berpotensi untuk<br>membantu perkembangan bisnis baru | bangan indes unige uniged in a main<br>membantu perkembangan bisnis baru<br>dalam jangka menengah dan panjang<br>(3-5 tahun)                                                                                                    | Loongou industa verporena dinasi<br>membahu perkembangan bisnis baru<br>dalam jangka pendek ( < dari 3 bulan)<br>dan memiliki potenti kesiambangan<br>yang baik untuk jangka menengah dan<br>panjang ( < 5 tahun ke depan)                                                                                                    | 0     |
|                                            | Keberlanjutan (Sustainability)                                                                                                    |       | Mompu mempertahankan atau                                                                                                    | Mampu mempertahankan atau                                                                                                    | Mampu mempertahankan atau                                                                                                    | 0     |
|                                            |                                                                                                    |       | meningkotokon protek produktr (etisensi,<br>efektiviko:<br>manaiemen resiko                                                                   | meningustaan proses produkti<br>(efesiena), ekitivitas, all) OAN sudah<br>memiliki manalemen risiko tetaai BELUM                                                                                                    | mennigatakan proses produkti (ensensi,<br>ehektivita; di) DAN Sudoh memiliki<br>manalemen risiko vana TELAH                                                                                                    |       |
| KCM NATION AND A STORE                     |                                                                                                    |       |                                                                                                    |                                                                                                    | Home My                                                                                                    | Group |
|                                            | Proste nocial distusten angro<br>mengraphical Model (I FRAMEROE)<br>Inordia y label dish tertunang dishin<br>bertuna menori kera yang<br>dishina yang kera yang<br>dispat mengen bada sekara yang<br>dispat mengen bada sekara yang<br>menori yang sekara kerapatenti dian<br>menori yang sekara kerapatenti dian<br>menori yang sekara kerapatenti dian<br>menori yang sekara kerapatenti dian<br>menori yang sekara kerapatenti dian<br>menori yang sekara kerapatenti dian<br>menori yang sekara kerapatenti dian<br>menori yang sekara kerapatenti dian<br>datenti dangan terterakan yang<br>disteruakan utak rengbatikan<br>aseterakan pengembangan lae nonsisi |       | Stat da noar) fore-sor incre<br>da pergemenos noat etxen-<br>mengian prose RCA da selecono<br>(ogin) yog tok                                  | 4.60 model (4 stransverse frond) stramp,<br>disposition (and using a stransverse) (4 stransverse)<br>disposition (and using a stransverse) (4 stransverse)<br>disposition (4 stransverse) (4 stransverse)<br>disposition (4 stransverse) (4 stransverse)<br>disposition (4 stransverse) (4 stransverse)<br>disposition (4 stransverse) (4 stransverse)<br>disposition (4 stransverse) (4 stransverse)<br>disposition (4 stransverse) (4 stransverse)<br>disposition (4 stransverse) (4 stransverse)<br>disposition (4 stransverse)<br>disposition (4 str | treads more (Instruction Frontier)<br>and periodicity and periodicity<br>and periodicity and periodicity<br>and periodicity and periodicity and periodicity<br>and periodicity and periodicity and periodicity<br>and periodicity and periodicity and periodicity<br>and periodicity and periodicity and periodicity<br>and periodicity and periodicity and periodicity<br>and periodicity and periodicity and periodicity and periodicity<br>and periodicity and periodicity and periodicity and periodicity<br>and periodicity and periodicity and periodicity and periodicity<br>and periodicity and periodicity and periodicity and periodicity<br>and periodicity and periodicity and periodicity and periodicity and periodicity<br>and periodicity and periodicity and periodicity and periodicity and periodicity<br>and periodicity and periodicity and periodicity and periodicity and periodicity<br>and periodicity and periodicity and periodicity and periodicity and periodicity<br>and periodicity and periodicity and periodicity and periodicity and periodicity<br>and periodicity and periodicity and periodicity and periodicity and periodicity<br>and periodicity and periodicity and periodicity and periodicity and periodicity and periodicity and periodicity<br>and periodicity and periodicity and periodi | 0     |
|                                            | Proses inavasi dilakukan melalui<br>KOLABORASI yang efektif secara lintas                                                                                                    |       | Terdapat keterlibatan, kontribusi, dan<br>pemberian manfaat dari masing-                                                                      | Terdapat keterlibaton, kontribusi, dan<br>pemberian manfaat dari masing-                                                                                                    | Terdapot keterlibatan, kontribusi, dan<br>pemberian manfaat dari masing-                                                                                                    | 0     |
|                                            | department, divisi, BL, SBU dan abu<br>dengan pihak eksternal di nanan<br>kontribusi masing-maning bagian yang<br>teribat terihat pieta diatam bertuk. Wark<br>Brekatawa fibruchure yang jelat. Bila ada<br>beterapa sub prijeck, kiatam antara sub<br>project harus tergambar jelas                                                                                                    |       | mosing intes deporterner dolarn BU<br>dolarn pencipation niai barnaba<br>creation) al project inovasi ini                                     | maing linta SBU datan Kathe Grupp<br>A Afu antara Su'angan phak eksternal<br>datam penciption niki temboh (value<br>creation) di project inovasi ini                                                                                                    | maing linto StU dalam Rabe Group<br>BAK dengan private kesternal dalam<br>penoptoan nikol tambah (value<br>creation) di project inovasi ini                                                                                                    |       |
|                                            | Adanya gambaran FEASIBUTY STUDY,<br>PROYEKSI HASIL dan VALUASInya yana                                                                                                    |       | Tidak odo gambaran FEASIBILITY STUDY,<br>PROYEKSI HASIL dan VALUASinya yana                                                                   | Terdapat gambaran FEASIBILITY STUDY,<br>PROYEKSI HASIL dan VALUASinya yana                                                                                                    | Terdapat gambaran FEASIBLITY STUDY,<br>PROYEKSI HASIL dan VALUASiriya yana                                                                                                    | 0     |
|                                            | akan distopatkan dari pases invosi<br>yang dilakukan. Misalnya : peningkatan<br>sales, penurunan biaya, kenaikan traffic,<br>peningkatan produktivitas, peningkatan<br>kualnas dil                                                                                                    |       | jela ofau cukup bernalna mengenal<br>apa yang akan didapat dari proses<br>inovasi yang dilakukan                                              | culup jelos otau culup bermaina<br>mengenal opa yang akan didapat dari<br>proses inovasi yang dilakukan                                                                                                    | tongat jelas dan sangat bermalena<br>mengenai apa yang okon didapat dari<br>proses inovasi yang dilakukan                                                                                                    |       |
| Innovation Process                         |                                                                                                    | 40    |                                                                                                    |                                                                                                    |                                                                                                    | ٥     |
|                                            |                                                                                                    |       |                                                                                                    |                                                                                                    |                                                                                                    |       |
| Total Score                                |                                                                                                    |       |                                                                                                    |                                                                                                    |                                                                                                    |       |
| Total Score<br>Feedback                    |                                                                                                    |       |                                                                                                    |                                                                                                    |                                                                                                    |       |

Gambar 3.45 Tampilan Halaman Scoring Judge

Pada gambar 3.45 diatas menampilkan halaman *scoring judge*. Halaman ini memberikan juri akses untuk melakukan evaluasi menyeluruh terhadap proposal *mentoring* yang telah diajukan oleh grup peserta. Di halaman ini, juri dapat mengunduh file proposal, melihat riwayat *mentoring* yang telah

dilakukan, dan mengisi formulir penilaian berdasarkan kriteria yang sudah ditentukan. Halaman ini juga menampilkan Total *Score* yang secara otomatis menghitung total nilai keseluruhan dan menyediakan kolom Feedback untuk juri menuliskan komentar, saran, atau catatan. Juri memiliki dua opsi penting dalam menyimpan hasil penilaian: tombol *Save as Draft* memungkinkan menyimpan skor sementara yang masih bisa diedit dan diperbarui sebelum periode penjurian selesai, sedangkan tombol *Submit* digunakan untuk mengunci skor sebagai hasil final yang tidak bisa diubah lagi.

| Fitur                | Fungsi                                                                     | Deskripsi                                                                                                    |
|----------------------|----------------------------------------------------------------------------|----------------------------------------------------------------------------------------------------|
| Download Proposal    | Mengunduh file<br>proposal mentoring<br>yang diajukan oleh<br>grup peserta | Juri dapat melihat dan<br>mengunduh file<br>proposal dalam format<br>yang didukung untuk<br>memudahkan review<br>dan penilaian.       |
| Form Tabel Score     | Form untuk mengisi<br>nilai berdasarkan<br>kriteria penilaian              | Juri memasukkan nilai<br>pada setiap kriteria<br>yang telah ditetapkan<br>untuk menilai secara<br>objektif dan terstruktur.           |
| Total Score          | Menampilkan total skor                                                     | Skor akhir otomatis<br>yang dihasilkan dari<br>seluruh nilai yang<br>dimasukkan oleh juri,<br>menjadi indikator nilai<br>keseluruhan. |
| Feedback             | Memberikan komentar,<br>catatan, dan saran                                 | Kolom bagi juri untuk<br>memberikan umpan<br>balik langsung kepada<br>peserta.                                                        |
| Tombol Save as Draft | Menyimpan skor<br>sementara                                                | Memberikan opsi bagi<br>juri untuk menyimpan<br>nilai sementara agar<br>dapat direvisi sebelum<br>periode evaluasi                    |

| Tabel 3.27 | Deskripsi | Fitur H | Ialaman | Scoring | Judge |
|------------|-----------|---------|---------|---------|-------|
|------------|-----------|---------|---------|---------|-------|

91

|                      |                     | berakhir.                                                                                                    |
|----------------------|---------------------|----------------------------------------------------------------------------------------------------|
| Tombol <i>Submit</i> | Mengirim skor final | Mengunci data<br>penilaian, menandakan<br>bahwa skor yang<br>diberikan sudah final<br>dan tidak bisa diubah<br>lagi. |

### 3.3.6 Melakukan Testing dan Bug Report

Pada minggu ke-7 hingga minggu ke-14, mahasiswa melakukan *testing* manual terhadap website yang dikembangkan dengan mengisi spreadsheet berisi aktivitas pengujian, realisasi yang diharapkan, hasil pengujian, dan kesimpulan dari setiap pengujian. Dalam proses ini, mahasiswa melakukan pengujian berdasarkan peran pengguna, yaitu *user*/peserta, *admin, coach*, dan *judges*. Testing dilakukan pada tiap fitur dengan melakukan berbagai interaksi di dalamnya, seperti membuat data (*create*), mengubah data (*edit*), menghapus data (*delete*), mengunggah file (*upload file*), serta melakukan penyaringan data (*filter*). Setiap fitur diuji secara menyeluruh untuk memastikan semua fungsi berjalan sesuai dengan spesifikasi dan tanpa ada kendala teknis.

Mahasiswa juga mencatat setiap bug atau masalah yang ditemukan selama proses pengujian dalam bentuk *bug report* lengkap dengan saran perbaikan. Jika ditemukan bug atau ketidaksesuaian, mahasiswa akan berdiskusi dan berkoordinasi dengan tim developer untuk memperbaiki permasalahan tersebut. Proses pengujian dan perbaikan ini dilakukan berulang kali hingga website dinilai layak dan siap untuk digunakan secara luas oleh pengguna.

Tujuan utama dari dilakukannya *testing* dan *bug report* ini adalah untuk memastikan bahwa website yang dikembangkan berfungsi dengan baik sesuai kebutuhan dan harapan pengguna. Pengujian yang sistematis dan terstruktur membantu mengidentifikasi masalah teknis, kekurangan fitur, serta inkonsistensi yang mungkin terjadi sebelum website digunakan secara resmi.

Pengembangan Prototype Website Pengelolaan Inovasi Di PT Saka Farma Laboratories (Kalbe Consumer Health), RR Maria Gisella PCP, Universitas Multimedia Nusantara

Selain itu, proses ini bertujuan untuk meningkatkan kualitas produk akhir sehingga memberikan pengalaman pengguna yang optimal, meminimalisir risiko kegagalan sistem, dan mendukung tercapainya tujuan proyek secara keseluruhan. Dengan demikian, *testing* dan *bug report* menjadi langkah krusial dalam siklus pengembangan perangkat lunak yang menjaga stabilitas, keandalan, dan kepuasan pengguna terhadap website.

### 3.3.7 Membuat User Guidebook

Pada minggu ke-14, mahasiswa menyusun *user guidebook* sebagai panduan penggunaan sistem Innovation Platform yang telah dikembangkan. Pembuatan panduan ini bertujuan untuk memastikan bahwa seluruh pengguna dengan peran yang berbeda, yaitu peserta, panitia, mentor, dan juri, dapat memahami alur penggunaan platform dan menjalankan fungsinya secara efektif. *Guidebook* disusun dalam format digital dan mencakup penjelasan visual serta langkah-langkah teknis penggunaan fitur berdasarkan sudut pandang (*Point of View/POV*) masing-masing peran.

|                                                                                                    | DAFTAR ISI                                                           |    |
|----------------------------------------------------------------------------------------------------|----------------------------------------------------------------------|----|
|                                                                                                    | DAFTAR ISI                                                           | 2  |
|                                                                                                    | Login                                                                | 3  |
| ×                                                                                                    | Master user                                                          | 4  |
| W KALDE                                                                                                    | 1. Home Master Data                                                  | 4  |
|                                                                                                    | <ol><li>Tabel list data master user</li></ol>                        | 4  |
|                                                                                                    | <ol> <li>Mengatur Role User menggunakan Filter dan Search</li> </ol> | 5  |
| Consumer Health                                                                                                   | 4. Add Role User                                                     | 5  |
|                                                                                                    | 7. Add User                                                          | 6  |
|                                                                                                    | Master Program                                                       | 7  |
|                                                                                                    | 1. Home Super Admin                                                  | 7  |
|                                                                                                    | 2. Add Master Program                                                | 7  |
| Innovation Apps (Admin)                                                                                           | 3. Form Master Program                                               | 8  |
| innovation Apps (Admin)                                                                                           | <ol> <li>Action preview</li> </ol>                                   | 9  |
|                                                                                                    | <ol><li>Action view detail dan edit form</li></ol>                   | 10 |
| USER GUIDE BOOK                                                                                                   | 6. Action deactive                                                   | 11 |
|                                                                                                    | 7. Action active                                                     | 11 |
|                                                                                                    | First selection by admin / committee                                 | 12 |
|                                                                                                    | 2. Menu First Selection                                              | 12 |
|                                                                                                    | <ol><li>Tabel list group / idea - action view detail</li></ol>       | 12 |
|                                                                                                    | <ol> <li>Passed or Not Passed</li> </ol>                             | 13 |
|                                                                                                    | 5. Form Coaching - passed                                            | 13 |
|                                                                                                    | <ol><li>Reason - Not passed</li></ol>                                | 14 |
| Lines Cuide Beak adulah dakuman kamanikasi tahnis yang katuluan untuk membahan                                    | Final Selection by admin / committee                                 | 15 |
| ber Gube Book adalah bokumen kompilikasi lexits yang berupan untuk memberikan<br>bartuan persenanan untuk sitetan | 2. Menu "Final Selection"                                            | 15 |
| um num perigganaan auaru aaarin                                                                                   | 3. Action view detail                                                | 16 |
|                                                                                                    | <ol> <li>Passed or Not passed</li> </ol>                             | 16 |
|                                                                                                    | Scoring                                                              | 17 |
|                                                                                                    | 2. Menu "Scoring"                                                    | 17 |
|                                                                                                    | <ol><li>Tabel list Group / Idea - action view detail</li></ol>       | 18 |
|                                                                                                    | <ol> <li>Menentukan juara 1 2 3</li> </ol>                           | 18 |
|                                                                                                    |                                                                      |    |
|                                                                                                    |                                                                      |    |
|                                                                                                    |                                                                      |    |
|                                                                                                    |                                                                      |    |
| PT Saka Farma Laboratories (Kalbe Consumer Health)                                                                |                                                                      |    |
|                                                                                                    |                                                                      |    |
|                                                                                                    |                                                                      |    |
|                                                                                                    |                                                                      |    |
|                                                                                                    |                                                                      |    |
|                                                                                                    |                                                                      |    |
|                                                                                                    | 11                                                                   |    |
|                                                                                                    |                                                                      |    |
|                                                                                                    |                                                                      |    |
|                                                                                                    |                                                                      |    |
| 8 KALBE 1                                                                                                    | KALBE                                                                | 2  |
| Consumer Health                                                                                                   | Consumer Health                                                      |    |
|                                                                                                    |                                                                      |    |

Gambar 3.46 Guidebook Untuk Admin/Panitia

Pada gambar 3.46 menampilkan guidebook bagi panitia, yang berisi panduan teknis lengkap yang ditujukan bagi admin atau panitia dalam mengelola seluruh proses kompetisi inovasi. Panduan ini mencakup

Pengembangan Prototype Website Pengelolaan Inovasi Di PT Saka Farma Laboratories (Kalbe Consumer Health), RR Maria Gisella PCP, Universitas Multimedia Nusantara

penggunaan fitur utama seperti pengaturan data pengguna melalui menu *Master User*, pembuatan program kompetisi di *Master Program*, serta proses seleksi ide inovasi di tahap *First Selection* dan *Final Selection*. Dalam panduan ini dijelaskan langkah-langkah untuk melihat detail ide, memberi status *Passed, Not Passed,* atau Revisi, serta memberikan *feedback* melalui form *coaching*. Selain itu, *guidebook* ini juga memuat prosedur penilaian akhir dan cara menentukan juara 1, 2, dan 3 melalui fitur *Scoring*. Setiap fitur dilengkapi dengan instruksi *step-by-step* dan gambar tampilan sistem, sehingga memudahkan panitia memahami dan mengoperasikan sistem secara efektif sesuai dengan peran mereka.

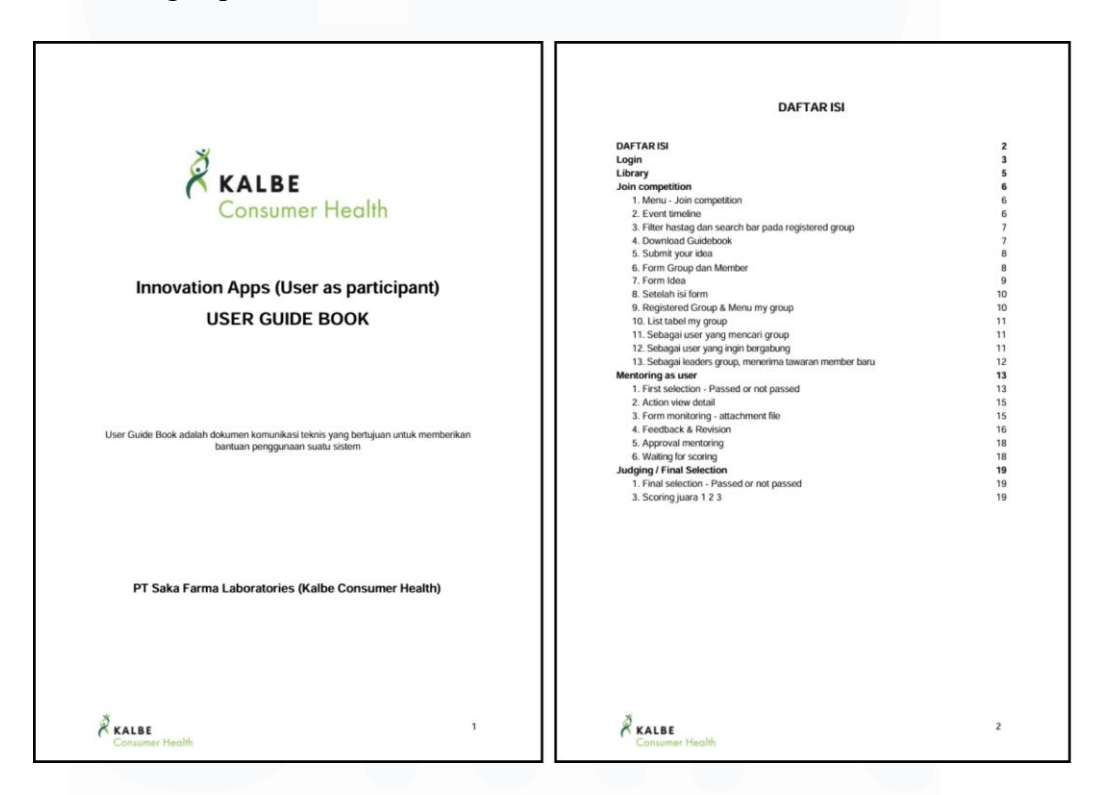

#### Gambar 3.47 Guidebook Untuk Peserta

Pada gambar 3.47 menampilkan guidebook bagi peserta, yang memuat petunjuk lengkap mulai dari proses *login*, mengakses *library*, hingga mengikuti kompetisi inovasi secara sistematis. Dalam bagian "Join Competition", dijelaskan langkah-langkah seperti memilih menu kompetisi, melihat event timeline, mengunduh guidebook, mengisi form ide, membentuk grup, hingga

mengelola status ide yang telah diajukan. Selain itu, dijabarkan juga alur peran pengguna dalam sesi *mentoring*—termasuk aksi detail, revisi, dan persetujuan mentor—hingga ke tahap penjurian akhir dan pemberian skor pemenang. Dengan menyusun buku panduan ini, mahasiswa memastikan bahwa peserta dapat memahami dan menjalankan proses inovasi secara mandiri, terarah, dan sesuai prosedur digital yang telah dikembangkan.

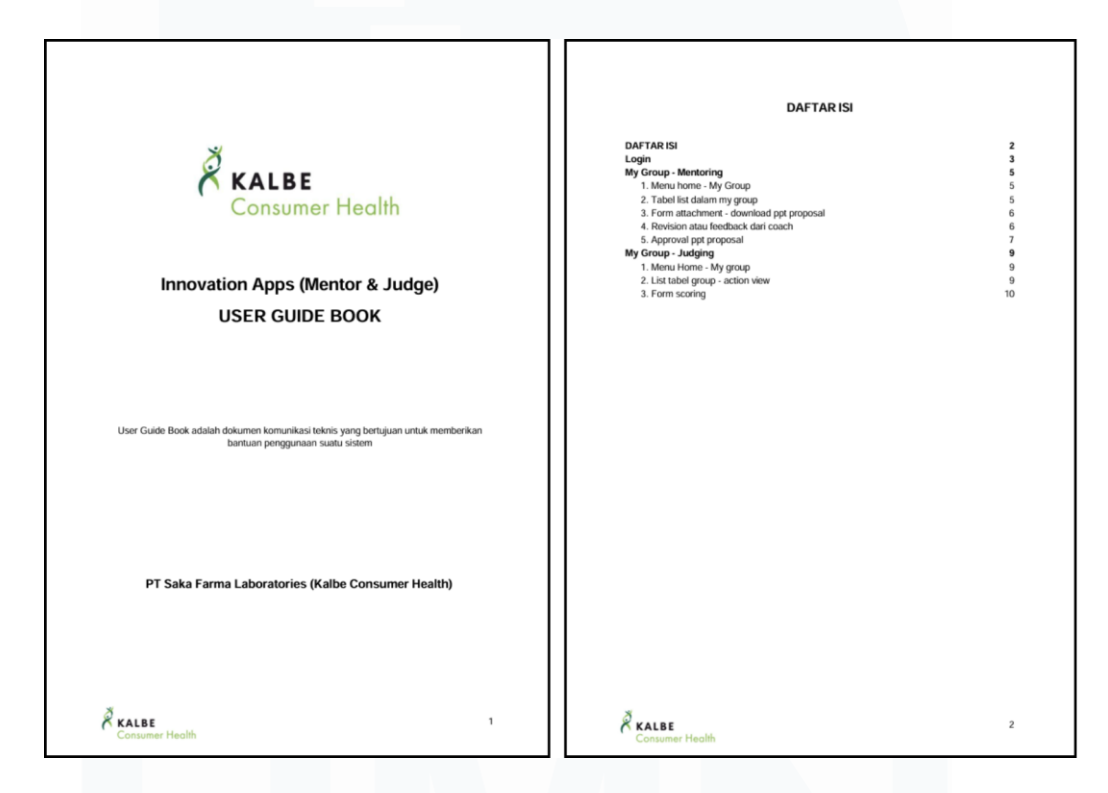

#### Gambar 3.48 Guidebook Untuk Mentor dan Juri

Pada gambar 3.48 menampilkan *guidebook* bagi mentor dan juri, buku panduan ini menjelaskan alur kerja mentor dalam mengelola grup mentoring, mulai dari mengakses daftar grup, mengunduh proposal dalam format presentasi, memberikan *feedback* dan revisi terhadap ide yang diajukan, hingga memberikan persetujuan akhir terhadap proposal tersebut. Sementara itu, untuk peran juri, panduan mencakup proses penilaian ide melalui menu grup, melihat daftar dan detail grup, serta pengisian formulir *scoring* untuk menentukan peringkat dan kelulusan ide. Dengan panduan ini, mentor dan juri dapat

Pengembangan Prototype Website Pengelolaan Inovasi Di PT Saka Farma Laboratories (Kalbe Consumer Health), RR Maria Gisella PCP, Universitas Multimedia Nusantara

melakukan fungsi mereka secara optimal dalam mendukung proses evaluasi inovasi dengan transparan dan terdokumentasi dengan baik.

## 3.3.8 Website Launching dan Sosialisasi

Pada minggu ke-15, selain membuat user *guidebook*, mahasiswa juga melaksanakan tahap website *launching* dan sosialisasi platform KCH Innovation Awards kepada seluruh pengguna internal Kalbe Consumer Health.

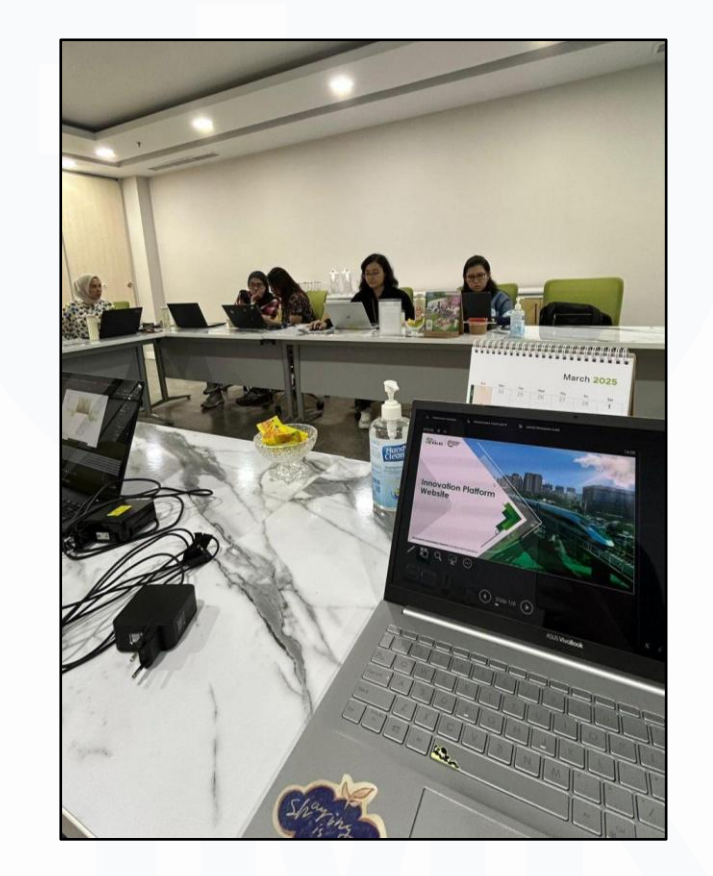

Gambar 3.49 Sosialisasi Secara Offline di Ruang Konferensi

Proses sosialisasi dilakukan secara *offline* di ruang konferensi perusahaan, seperti pada gambar 3.49. Di mana mahasiswa memimpin sesi demo berbasis peran (*role-based demonstration*). Dalam sesi ini, mahasiswa memperagakan penggunaan sistem dari perspektif berbagai pengguna, seperti peserta, panitia, juri, dan mentor, sehingga setiap pemangku kepentingan dapat memahami fungsi dan alur kerja yang sesuai dengan peran mereka masing-masing. Demonstrasi ini bertujuan untuk memastikan bahwa seluruh pengguna siap dan memahami cara mengoperasikan fitur-fitur dalam platform dengan benar, serta memaksimalkan efektivitas penggunaan sistem dalam proses inovasi.

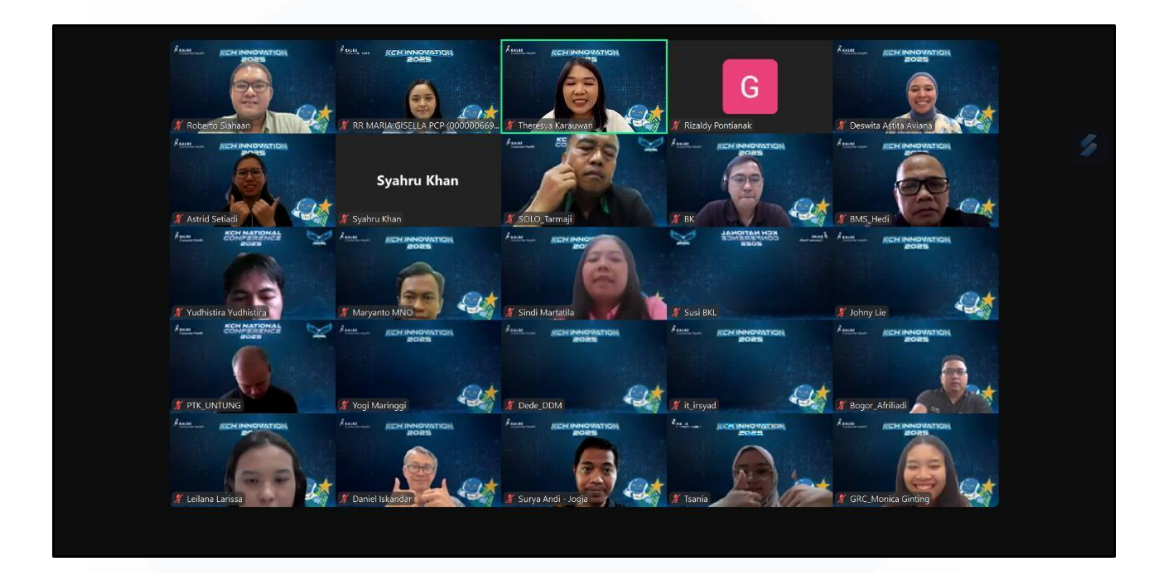

#### Gambar 3.50 Website Launching Secara Online

Sementara itu, website *launching* dilaksanakan secara online melalui pertemuan virtual seperti yang terlihat pada gambar 3.50, yang melibatkan partisipasi para *stakeholder*. Pada sesi ini, mahasiswa berperan sebagai fasilitator yang memandu jalannya acara, menjelaskan latar belakang pengembangan sistem, fitur utama, serta manfaat platform bagi perusahaan. Secara umum, website launching merupakan momen resmi peluncuran aplikasi yang menandai bahwa sistem telah siap digunakan secara penuh oleh pengguna. Aktivitas pada saat *launching* meliputi presentasi sistem, sesi tanya jawab, serta pengenalan roadmap pengembangan dan dukungan teknis ke depannya. Dengan adanya sosialisasi dan launching yang terstruktur, diharapkan adopsi sistem berjalan lancar dan dapat mendukung percepatan proses inovasi di Kalbe Consumer Health secara digital dan terintegrasi.

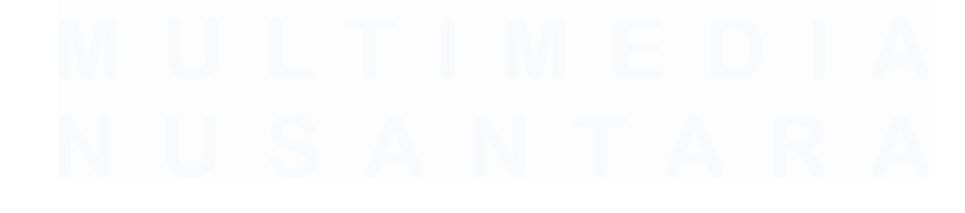

Pengembangan Prototype Website Pengelolaan Inovasi Di PT Saka Farma Laboratories (Kalbe Consumer Health), RR Maria Gisella PCP, Universitas Multimedia Nusantara

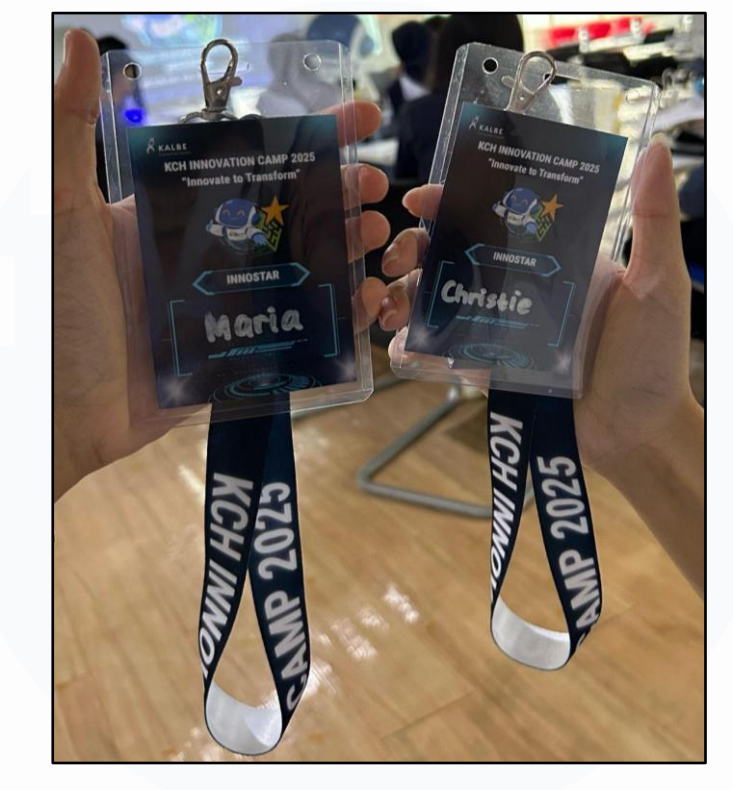

### 3.3.9 Menjadi Panitia Dokumentasi Tahap Coaching

Gambar 3.51 Panitia Dokumentasi Tahap Coaching

Pada minggu ke-16, mahasiswa menjalankan peran sebagai panitia dokumentasi dalam tahap *coaching* atau mentoring pada rangkaian kegiatan Innovation Platform di Kalbe Consumer Health. Sebagai panitia, mahasiswa bertanggung jawab untuk mengabadikan berbagai momen penting selama proses *coaching* berlangsung, termasuk pengambilan foto dan video sebagai bukti pelaksanaan serta dokumentasi resmi kegiatan. Tahap coaching ini diselenggarakan di gedung Kalventis, dan mahasiswa turut hadir secara langsung di lokasi untuk memastikan dokumentasi berjalan dengan lancar dan lengkap. Gambar 3.51 menunjukkan identitas mahasiswa sebagai panitia acara KCH Innovation Camp 2025, yang menegaskan keterlibatan dan kontribusi aktif dalam mendukung kelancaran serta keberhasilan kegiatan mentoring ini. Dengan menjadi bagian dari panitia dokumentasi, mahasiswa tidak hanya mengasah kemampuan teknis dalam pengelolaan dokumentasi acara, tetapi juga belajar berkolaborasi dalam tim serta berkontribusi langsung pada proses pengembangan inovasi di perusahaan.

## 3.4 Kendala yang Ditemukan

Kendala yang dialami mahasiswa selama mengikuti program kerja magang di PT Saka Farma Laboratories (Kalbe Consumer Health) antara lain sebagai berikut:

- 1. Karena durasi proyek yang relatif singkat, mahasiswa perlu untuk mempelajari seluruh materi dan proses kerja dengan cepat agar dapat mengikuti ritme pengembangan yang berjalan.
- Mahasiswa harus menggunakan *tools* baru yang sebelumnya belum pernah diajarkan di kampus, sehingga memerlukan waktu tambahan untuk belajar dan menguasai aplikasi tersebut dari awal secara mandiri.
- 3. Permintaan dari user sering mengalami perubahan, termasuk penambahan fitur di luar User Requirement Specification (URS) awal serta revisi pada desain UI, yang menyebabkan proses pembuatan antarmuka menjadi lebih lama. Selain itu, apabila terjadi perubahan logika bisnis, maka desain Entity Relationship Diagram (ERD) juga harus disesuaikan kembali.
- 4. Website yang dikembangkan hanya dapat diakses melalui intranet kantor, sehingga mahasiswa hanya bisa mengakses sistem tersebut saat berada di dalam lingkungan kantor, membatasi fleksibilitas dalam pengerjaan dan pengujian.
- 5. Setelah website mulai digunakan, ditemukan kendala bahwa beberapa karyawan outsourcing tidak memiliki akun *Single Sign-On* (SSO), sehingga mereka tidak dapat melakukan login ke dalam sistem.

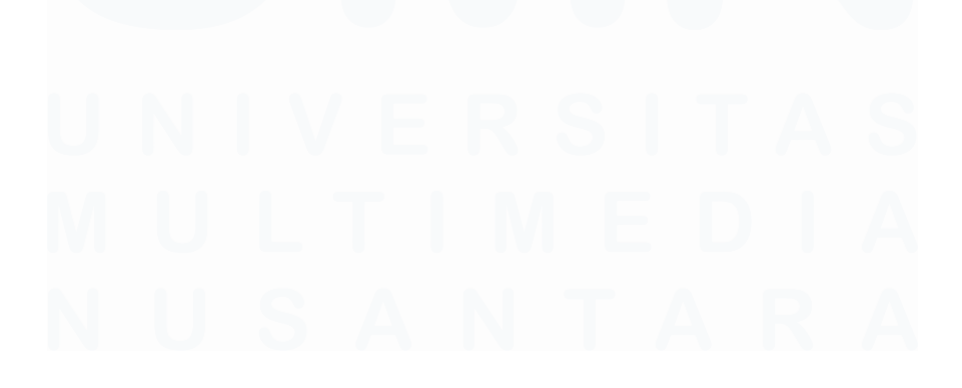

Pengembangan Prototype Website Pengelolaan Inovasi Di PT Saka Farma Laboratories (Kalbe Consumer Health), RR Maria Gisella PCP, Universitas Multimedia Nusantara

### 3.5 Solusi atas Kendala yang Ditemukan

Untuk mengatasi berbagai kendala yang ditemui selama pelaksanaan program magang di PT Saka Farma Laboratories (Kalbe Consumer Health), beberapa solusi telah diterapkan guna memastikan kelancaran proses kerja serta pencapaian tujuan proyek. Berikut adalah solusi yang diberikan untuk masing-masing kendala yang dihadapi:

- Untuk mengatasi durasi proyek yang singkat, mahasiswa menyusun jadwal belajar yang terstruktur dan memprioritaskan materi-materi penting terlebih dahulu. Selain itu, aktif bertanya dan meminta arahan dari mentor agar pemahaman lebih cepat dan tepat sasaran.
- 2. Untuk mengatasi penggunaan tools baru, mahasiswa mengikuti pelatihan internal untuk mempercepat proses pembelajaran tools tersebut.
- 3. Untuk mengatasi perubahan permintaan dan revisi dari user, mahasiswa menjalin komunikasi yang intensif dengan user guna memperoleh kejelasan kebutuhan. Komunikasi yang baik sangat penting dalam proses ini. Jika permintaan user tergolong rumit, sebagai *Business Analyst* mahasiswa perlu mengkomunikasikan kendala-kendala yang dihadapi dengan bahasa yang sederhana, khususnya terkait sisi developer agar user memahami batasan dan kesulitan teknis yang mungkin terjadi. Selain itu, mahasiswa membuat *Minutes of Meeting (MoM)* yang berisi catatan penting dari setiap rapat dan berkoordinasi secara rutin dengan tim developer agar setiap revisi terdokumentasi dengan baik. Mahasiswa juga berupaya mencari alternatif atau jalan tengah yang tidak memberatkan baik bagi pihak user maupun developer agar kebutuhan tetap terpenuhi dengan efektif.
- 4. Untuk mengatasi website yang hanya dapat diakses melalui intranet kantor, mahasiswa memaksimalkan waktu kerja saat berada di kantor. Karena akses ke website dan tools internal terbatas hanya saat berada di lingkungan kantor, *Business Analyst Intern* memanfaatkan waktu secara efisien selama di kantor untuk menyelesaikan seluruh pekerjaan yang diperlukan.

Pengembangan Prototype Website Pengelolaan Inovasi Di PT Saka Farma Laboratories (Kalbe Consumer Health), RR Maria Gisella PCP, Universitas Multimedia Nusantara

5. Untuk mengatasi kendala karyawan outsourcing yang tidak dapat login, mahasiswa membuat *contact support* berupa formulir *Google Form* untuk registrasi akun dan laporan kendala pada KCH Innovation Awards. Dengan mengisi data-data yang diperlukan melalui formulir ini, mahasiswa dapat mengontrol proses registrasi akun karyawan dan mengidentifikasi kendala yang dialami secara langsung. Selanjutnya, mahasiswa dapat memfasilitasi pembuatan akun SSO bagi karyawan yang membutuhkan, sehingga seluruh pengguna yang berhak dapat mengakses sistem dengan lancar.

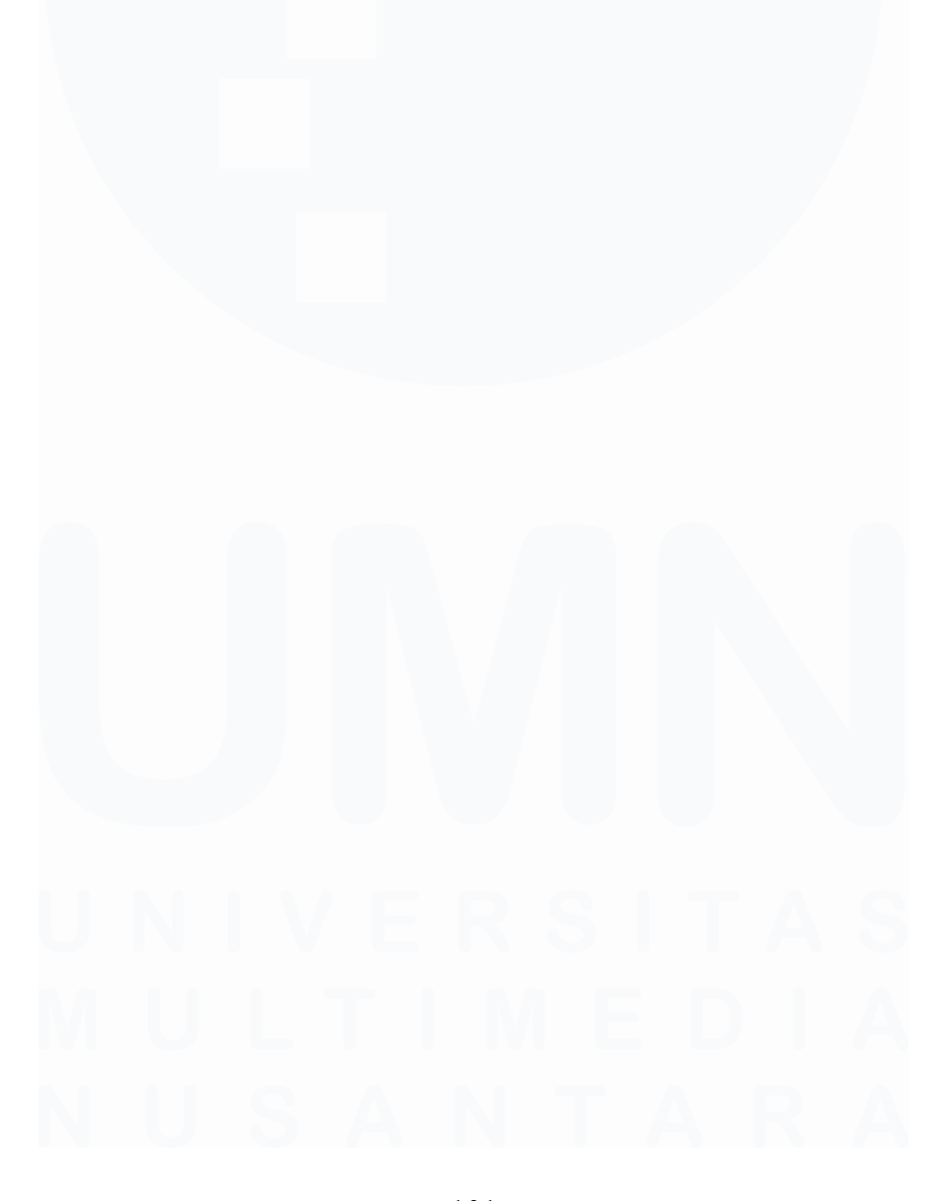